# DULCOMETER<sup>®</sup> Slimflex 5 Cooling Tower and Boiler Controller

ProMinen

## Use your Tablet or Smartphone. I'm WiFi ready!

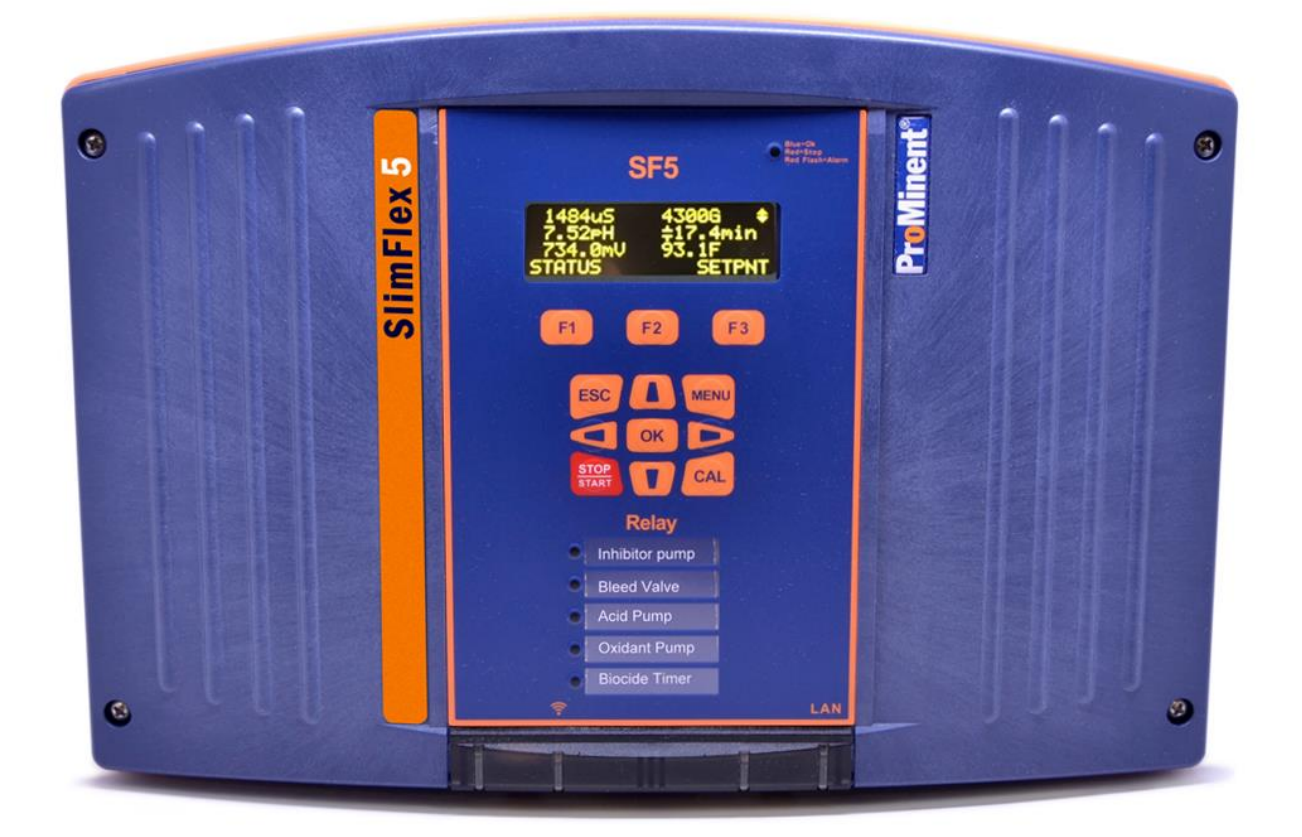

Please carefully read these operating instructions before use! - Do not discard this manual! The operator shall be responsible for any damage caused by installation or operating errors! Technical changes reserved.

This document can be downloaded from the ProMinent.US website and is supplied on an accompanying USB stick. The part number for the USB stick is: **1079218** 

ProMinent Fluid Controls 136 Industry Drive Pittsburgh, PA, USA 15275-1014 Slimflex 5 Installation 11/18 Version C

**Sidebars:** Are used to explain typical uses for feed and control functions.

## Contents

| 1 | Day-to-Day Browsing |                                                        |    |
|---|---------------------|--------------------------------------------------------|----|
|   | 1.1                 | The WiFi Connection                                    | 4  |
|   | 1.1.1               | Using a PC or Tablet:                                  | 4  |
|   | 1.1.2               | Using a Smartphone                                     | 5  |
|   | 1.1.3               | Opening the Browser page using WiFi                    | 6  |
|   | 1.2                 | The LAN Connection.                                    | 7  |
|   | 1.3                 | The Home Screen                                        | 10 |
|   | 1.4                 | Home Page Services                                     | 11 |
|   | 1.4.1               | Log-In                                                 | 11 |
|   | 1.4.2               | Home Page Detail                                       | 11 |
|   | 1.4.3               | Home Page System Icons                                 | 13 |
|   | 1.4.4               | Create a Report                                        | 13 |
|   | 1.5                 | View & Adjust Setpoints                                | 15 |
|   | 1.6                 | Priming-Testing Pumps & Solenoids                      | 16 |
| 2 | Blow                | down Controls: Towers, Boilers, Closed Loops           | 17 |
|   | 2.1                 | Conductivity Controlled Blowdown                       | 17 |
|   | 2.2                 | Boiler Blowdown                                        | 18 |
|   | 2.3                 | Metered Blowdown                                       | 19 |
|   | 2.4                 | Percentage Time Blowdown                               | 20 |
|   | 2.5                 | Blowdown Limit Alarms                                  | 21 |
|   | 2.6                 | Blowdown Interlocks-Flowswitches                       | 22 |
|   | 2.7                 | Blocking-Delaying a Blowdown                           | 23 |
|   | 2.8                 | Blowdown Diagnostics                                   | 24 |
| 3 | Cherr               | nical Feed Controls: Inhibitor, Acid, Oxidant, Amine   | 25 |
|   | 3.1                 | Water Meter Inhibitor Feed                             | 25 |
|   | 3.2                 | Sensor Controlled Feeds                                | 27 |
|   | 3.3                 | Proportional Feed                                      | 28 |
|   | 3.3.1               | Bleed Based Feed                                       | 28 |
|   | 3.3.2               | Time Modulation                                        | 29 |
|   | 3.3.3               | Timed Cycling                                          | 30 |
|   | 3.4                 | Control During Events                                  | 31 |
|   | 3.5                 | Limiting Feed & Alarms                                 | 32 |
|   | 3.6                 | Interlocks                                             | 34 |
|   | 3.6.1               | No feed on no flow                                     | 34 |
|   | 3.7                 | Blocking-Delaying a Feed                               | 35 |
|   | 3.8                 | Feed Diagnostics                                       | 36 |
| 4 | Bioci               | de Events & Other Controls: Feeding by Time & Date     | 38 |
|   | 4.1                 | Setting & Viewing Events                               | 38 |
|   | 4.2                 | Prebleed – Lockout                                     | 40 |
|   | 4.3                 | Alarm Relay                                            | 41 |
| 5 | Senso               | ors Inputs: Conductivity, Temp., Fluorescent, pH & ORP | 42 |
|   | 5.1                 | Sensor Calibration:                                    | 42 |
|   | 5.1.1               | Single Point – Grab Sample                             | 42 |
|   | 5.1.2               | Boiler Conductivity                                    | 43 |
|   | 5.1.3               | pH Dual Buffer Calibration 1 of 2                      | 44 |
|   | 5.1.4               | Fluorescent Calibration 1 of 2                         | 46 |
|   | 5.1.5               | Manual Inputs                                          | 48 |
|   | 5.1.6               | CTFS Flowswitch Calibration                            | 49 |
|   | 5.2                 | Sensor Alarms 1 of 2                                   | 50 |
|   | 5.3                 | Sensor Setup 1 of 2                                    | 51 |
|   | 5.4                 | Sensor Compensation                                    | 52 |

| 5.5  | Sensor Diagnostics 1 of 2                                                                   | 53       |
|------|---------------------------------------------------------------------------------------------|----------|
| 5.6  | Using Sensor Attributes for Phantoms                                                        |          |
| 6 N  | Measuring Volume: Water Meters                                                              | 56       |
| 6.1  | Configuring a New Meter                                                                     | 56       |
| 6.2  | Copying Meters,                                                                             | 57       |
| 6.3  | Flow Rate Conversion                                                                        |          |
| 6.4  | Meter Diagnostics                                                                           | 59       |
| 6.5  | Meter Alarms                                                                                | 60       |
| 7 F  | Flowswitches, Interlocks & Contact Sets                                                     | 61       |
| 7.1  | Switching Meters & Contact Sets                                                             | 61       |
| 7.2  | Contact Set Alarms                                                                          | 62       |
| 7.3  | Logically Inverting Contact Sets                                                            | 63       |
| 7.4  | Mirroring a Control ON/OFF                                                                  | 63       |
| 8 4  | I-20mA Outputs                                                                              | 64       |
| 8.1  | Configure: Manual-Auto Switch                                                               | 64       |
| 8.2  | Calibrate                                                                                   | 65       |
| 8.3  | Diagnostic & Mirroring                                                                      | 66       |
| 9 S  | System Settings                                                                             | 67       |
| 9.1  | Home & Diagnostic pages                                                                     | 67       |
| 9    | 0.1.1 S/N, Versions, Fuse & Fan state, Biofeed Week#                                        | 67       |
| 9.2  | Activity Log:                                                                               | 68       |
| 9    | 0.2.1 User ID, time stamp                                                                   | 68       |
| 9.3  | Communications:                                                                             | 69       |
| 9    | 0.3.1 LAN IP, Netmask, MAC, Gateway, Wifi IP                                                | 69       |
| 9.4  | Time & Date:                                                                                |          |
| 9    | 9.4.1 Sync to Device                                                                        |          |
| 9.5  | E-Mail Setup – Test                                                                         |          |
| 9.6  | Enable I/O:                                                                                 |          |
| 9    | 9.6.1 Enable IO, Assign to System#                                                          |          |
| 9.7  | System Setup:                                                                               |          |
| 9    | 0.7.1 Naming, Sunday=Day1, Metric Units, Restart Options                                    |          |
| 9.8  | Passwords:                                                                                  |          |
| 9    | 9.8.1 View-Set Access Level                                                                 |          |
| 10   | Using the USB Port                                                                          |          |
| 10.1 | Capturing Data 1 of 2                                                                       |          |
| 10.2 | 2 Save or Load the Program Configuration                                                    |          |
| 1    | 10.2.1 Saving to the USB                                                                    |          |
| 1    | 10.2.2 Loading from the USB                                                                 |          |
| 10 2 | 10.2.5 Saving to/from flash using the controller keypad                                     | ·····//  |
| 10.3 | 5 Firmware Upgrade using USB                                                                |          |
| 10.4 | <ul> <li>Kemole HMI (Browser) Firmware Update</li> <li>E meil Deports and Alarma</li> </ul> |          |
| 10.5 | J E-IIIAII REPORTS AIRU ALARTIIS                                                            | 80<br>00 |
| 11   | A man diago                                                                                 | 80       |
| 11   | Appendices:                                                                                 | 81       |

#### **Day-to-Day Browsing** 1

The purpose of this manual is the show the user how to connect to the Aegis II controller using an Ethernet connection, or wirelessly via WiFi from a PC, tablet or smart phone. Secondly, to give examples of how to program the outputs, calibrate sensors and/or view the process.

The Installation and Operation manual has detailed sensor information, keypad instruction and controller details and specification.

The following sections detail connecting your smart device or PC to the controller. WiFi has the advantage of not requiring a physical cable. LAN setup follows this chapter, then the Home screen is explained as it is common to either connection method.

## 1.1 The WiFi Connection

A **WiFi** connection eliminates cables and the need to change your IP address.

There are two steps needed to fully connect to the controller. Step 1: Connect your device to the wireless network that includes your controller. Step 2. Enter the IP address of the controller in a browser app. There could be multiple devices on this network.

Step 1 is provided in two parts, 1.1.1 Using a PC or Tablet and 1.1.2 Using a Smartphone

### 1.1.1 Using a PC or Tablet:

Click on the **WiFi** icon on your desktop.

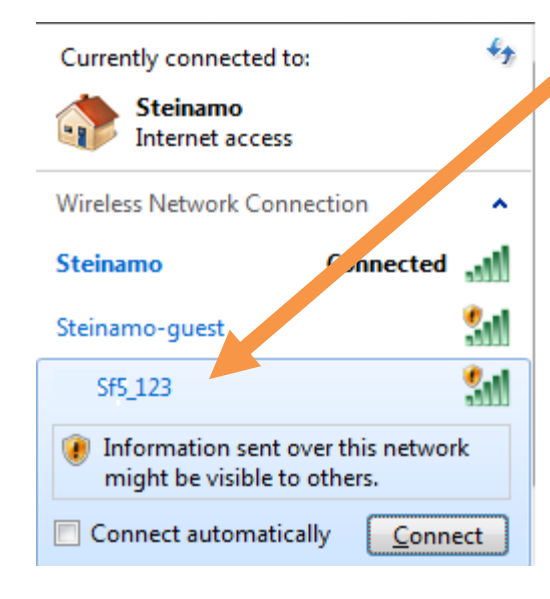

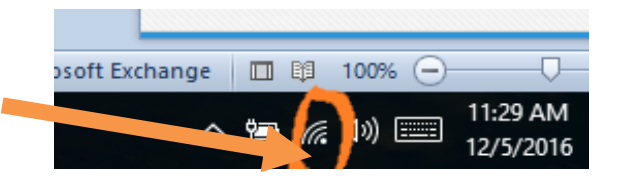

Click on the Sf5\_123 choice and press the Connect button.

The number 123 will be different on each controller. These 3 digits are taken from the last 3 digits of the controller serial number. This allows you to differentiate between controllers if more than one is within WiFi range. Further differentiate your controller WiFi name. Edit the name in the System pages. See 9.3.1 LAN IP, Netmask, MAC, Gateway, WiFi IP

You are now on the Aegis II WiFi network. Continue with section **1.1.3 Opening the Browser page** 

### Sidebar:

Once you are connected to a controller, you can edit the SSID (WiFi name) to make identification easier than trying to remember the three digits.

See section **10.3 Communications** to make this change.

### 1.1.2 Using a Smartphone

Navigate to your Smartphone setting page. Select the WiFi page. Select the \_SF5\_123 choice.

NOTE: The number 123 will be different on each controller. These 3 digits will be the same as the last 3 digits of the controller serial number. This allows you to differentiate between controllers if more than one is within WiFi range.

#### Sidebar:

Once you are connected to a controller, you can edit the SSID (WiFi name) to make identification easier than trying to remember the three digits. See section **10.3 Communications** to make this change.

### Here are examples using Android and iPhone;

### 1.1.2.1 Setting up WiFi using an Android phone

From your home page, press the settings button then choose Wi-Fi.

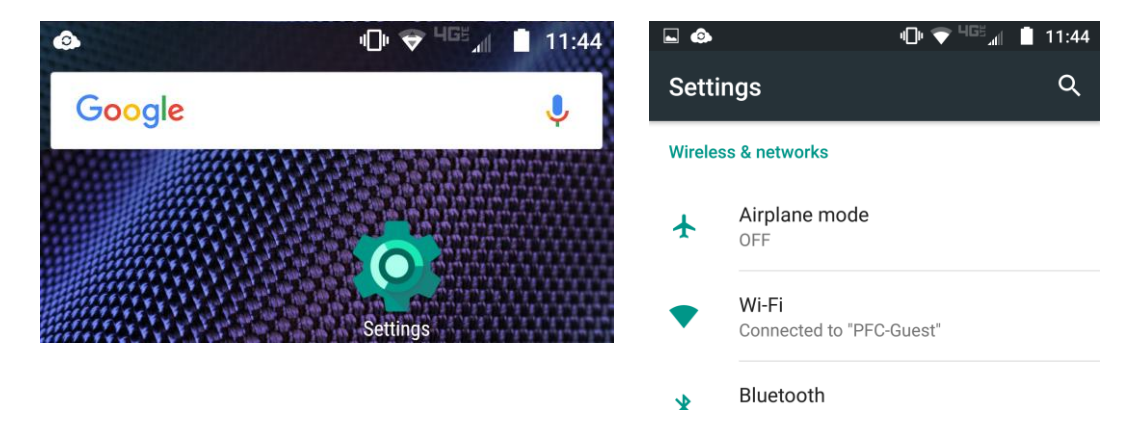

There may be more than one controller nearby. Choose your controller by comparing the serial numbers last 3 digits with the options on the phone. Select your controller. The status should change for that choice. See example picture below; SF5\_060 is 'Connected, no Internet'.

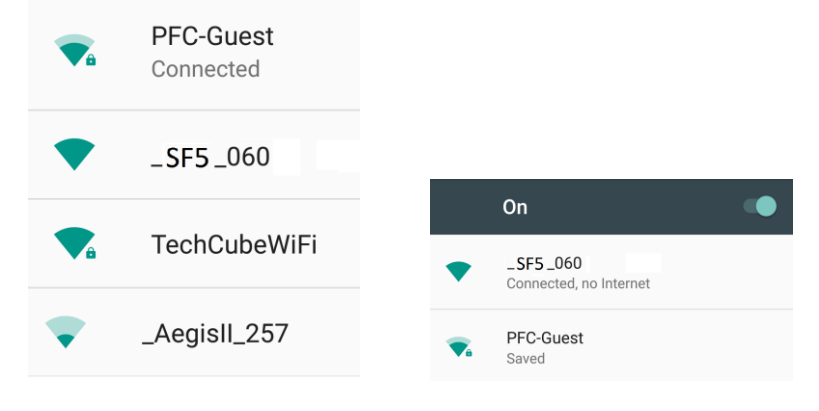

### Continue with section 1.1.3 Opening the Browser page using WiFi

### 1.1.2.2 Setting up WiFi using an iPhone

To connect your iPhone to an AegisII controller, make a **WiFi** connection; Select the Settings button from your desktop.

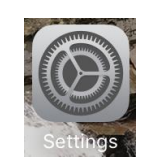

| Select the WiFi button. | Choose your controller. | Note the connection status.       |
|-------------------------|-------------------------|-----------------------------------|
| Settings                | Wi-Fi                   | ••••• Verizon 중 12:07 1 Ø ∦ 93% ■ |
|                         | ✓ Steinamo 🔒 🤶 🕕        | Settings Wi-Fi                    |
| ≻ Airplane Mode 🛛 🔵     | CHOOSE A NETWORK        | Wi-Fi                             |
| ᅙ Wi-Fi Steinamo >      | _SF5_060                | ✓ _SF5_060 중 (i)                  |
| Bluetooth On >          | HOME-448C € 중 ()        |                                   |

If you have more than one SF5 choice, the number on the screen represents the last 3 digits of the Slimflex controller serial number.

### 1.1.3 Opening the Browser page using WiFi

Once a WiFi connection is established, continue here with step 2. To connect to the controller and see the screen, open a browser and enter the controller's **WiFi** IP address. (Not the LAN IP). The default address is 192.168.1.1. If you do not see the connection status followed by the main page, it could be due to the WiFi address having been changed on the controller.

Find the controller **WiFi** IP address using the controller keypad.

1) Press the Menu key

2) Press the up arrow (scroll up) until you see System. Press OK

3) You should be at the Communications menu. Press OK.

4) You will see the LAN IP address. Press the down arrow twice to see the WiFi IP Address. This is the address you need to use in the browser URL box. No need to add the WWW or Http. Just enter as shown here. 192.168.1.1 and press your return key.

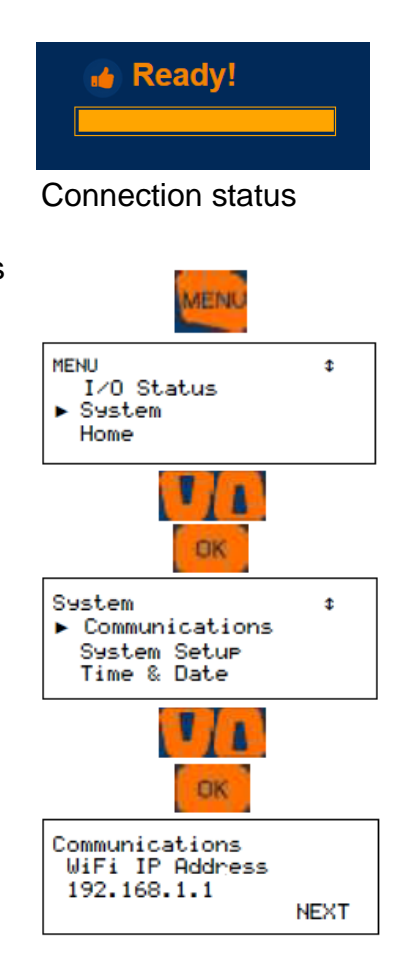

Once connected, you can see values and status of many I/O point but you will not be able to edit or make programming changes without logging in. This is the **HOME** screen. See section **1.3 The Home Screen** 

## **1.2 The LAN Connection**

The most common connection is via a Local Area Network (LAN) connection. This requires an Ethernet cable and you will need to set up your Ethernet port to match the address of the controller.

The Ethernet cable no longer needs to be a 'crossover' type unless you are running a Windows version earlier than VISTA. WIN7 onward will determine which wires need to be transmit and receive and adjust to match the signals on the cable.

Attach the cable to the LAN port on your PC and to the LAN port inside the controller. (Lower left-hand corner). A green light should be seen on both ports. The amber light will blink with each packet that passes by in either direction.

### 1.2.1.1 Determine the LAN IP address of the controller

The default LAN IP address is 10.10.6.106. If you have not changed it and if the controller has not been placed on the customers network, try this address. If it does not work, find the LAN address;

Press the menu key on the controller Use the up arrow to System and press Enter Press Enter for Communication The LAN IP address is shown

Once you have determined the IP address of the controller, you need to set a static IP address on your PC that is compatible with the controller address.

### 1.2.1.2 Setup the Local Area Connection on your PC

Depending on which version of Windows you are using, these instructions will vary. The idea is to set a compatible static IP address on your PC for the Ethernet port you will use to physically connect to the controller.

Use the following instructions for VISTA, WIN7, WIN8 and WIN10.

Hold down the Windows key

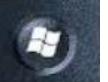

while you press the letter 'r '.

Enter 'ncpa.cpl' in the **Open** box. Press **OK**.

| and the second second se |      |
|----------------------------------------------------------------------------------------------------|------|
| MENU<br>I∕O Status<br>► System<br>Home                                                                                                    | ٦    |
| OK                                                                                                    | ~    |
| System<br>► Communications<br>System Setup<br>Time & Date                                                                                                    | \$   |
| OK                                                                                                    |      |
| Communications<br>LAN IP Address<br>10.10.6.106                                                                                                    | NEXT |
| F3                                                                                                    |      |
| Communications<br>LAN Netmask<br>255.255.255.0                                                                                                    | NEXT |

| 🖅 Run |                                                                                                    | × |  |
|-------|----------------------------------------------------------------------------------------------------|---|--|
|       | Type the name of a program, folder, document, or Internet resource, and Windows will open it for you. |   |  |
| Open: | en: ncpa.cpl                                                                                          |   |  |
|       | 🚱 This task will be created with administrative privileges.                                           |   |  |
|       |                                                                                                    |   |  |
|       | OK Cancel Browse                                                                                      |   |  |

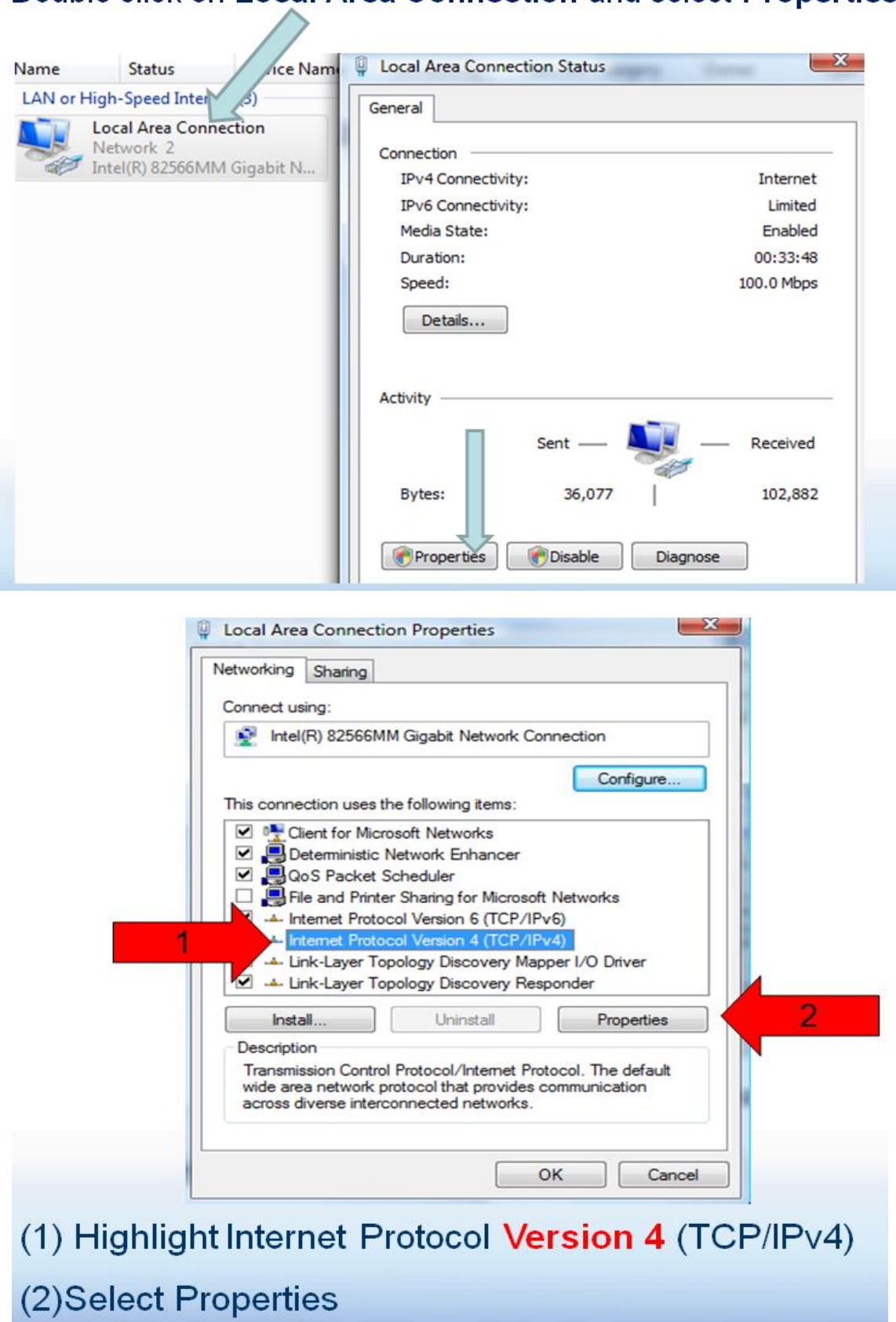

Double click on Local Area Connection and select Properties

| Select the 'Use the following IP address': circle (1)                                                                                                    | General<br>You can get IP settings assigned automatically if y work supports                                                                                |  |  |  |
|----------------------------------------------------------------------------------------------------|----------------------------------------------------------------------------------------------------|--|--|--|
| Enter the first three numbers of the controller's IP address (2)                                                                                                    | this capability. Otherwise, you need to ask your net<br>the appropriate IP settings.<br>Obtain an IP address automatically<br>Use the following IP address: |  |  |  |
| Example: 010.010.006                                                                                                    | IP address: 010 . 010 . 006 . 101 3<br>Subnet mask: 255 . 255 . 255 . 0                                                                                     |  |  |  |
| Then enter a number between<br>000 and 255 that is different from<br>the controller address<br>In this example, since the<br>controller IP is 010.010.006.106,<br>we used 010.010.006.101 (3) | Default gateway:                                                                                                    |  |  |  |
|                                                                                                    | Atemate DNS server:                                                                                                    |  |  |  |
|                                                                                                    | OK Cancel                                                                                                    |  |  |  |
| Press the Tab key and enter the Subnet mask of 255.255.255.0                                                                                                    |                                                                                                    |  |  |  |
| Select OK here and on the Local Area Connection window                                                                                                    |                                                                                                    |  |  |  |

## 1.3 The Home Screen

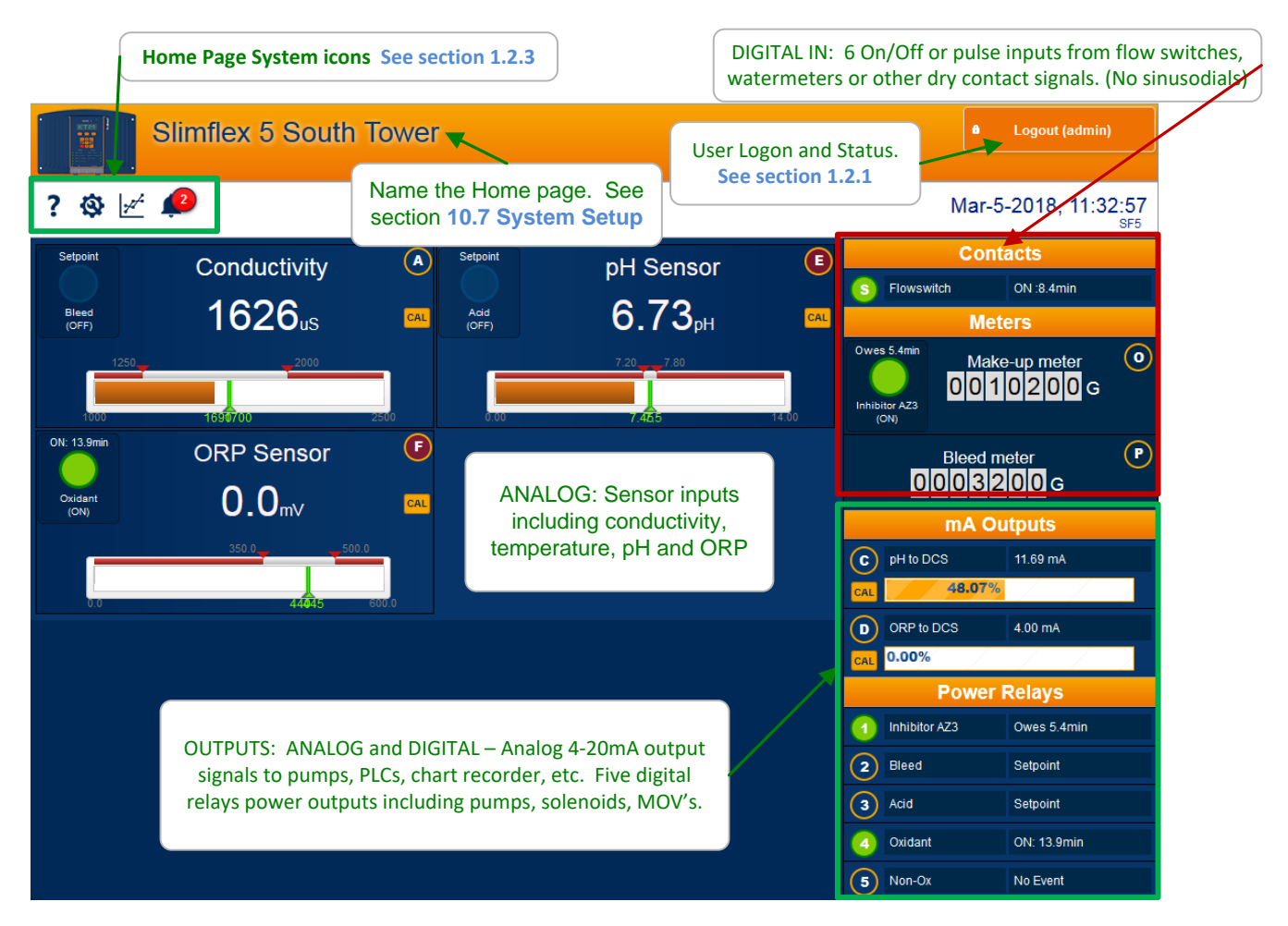

View from Smartphone. Scroll in any direction to access all I/O as shown in the PC/Tablet screen.

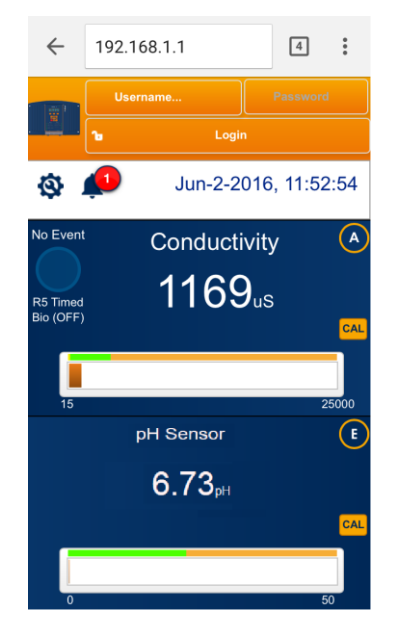

### **1.4 Home Page Services**

From the home page, you can see all the enabled inputs and outputs (I/O). Log-in to gain access to three levels of programing privileges. Operator has the least benefit, while Admin has full access.

### 1.4.1 Log-In

Once you are connected, log in by selecting a username and enter a password.

```
    Usernames with Default Passwords:
    Operator1 = 1 Operator2 = 2 Operator3 = 3 Operator4 = 4.
    Configure5 = 5 Configure6 = 6 Configure7 = 7 Administrator = AAAA
    Login Page: Operators can view all controller pages. No access to most System pages.
Configure users can edit the program. No access to most System pages.
    Modify Passwords:
    If the controller is accessible on the site LAN, you should modify all 8 passwords.
    Two users cannot share the same password because only the password is used to identify keypad users. The controller displays Password Fail on a duplicate password.
```

See section **9.8 Passwords** to learn how to change passwords.

### **1.4.2 Home Page Detail**

Now that you are logged in, you can edit the controller as well as monitor the action. The following pages break the Home page into sections to enhance identification.

### 1.4.2.1 Analog Input Display

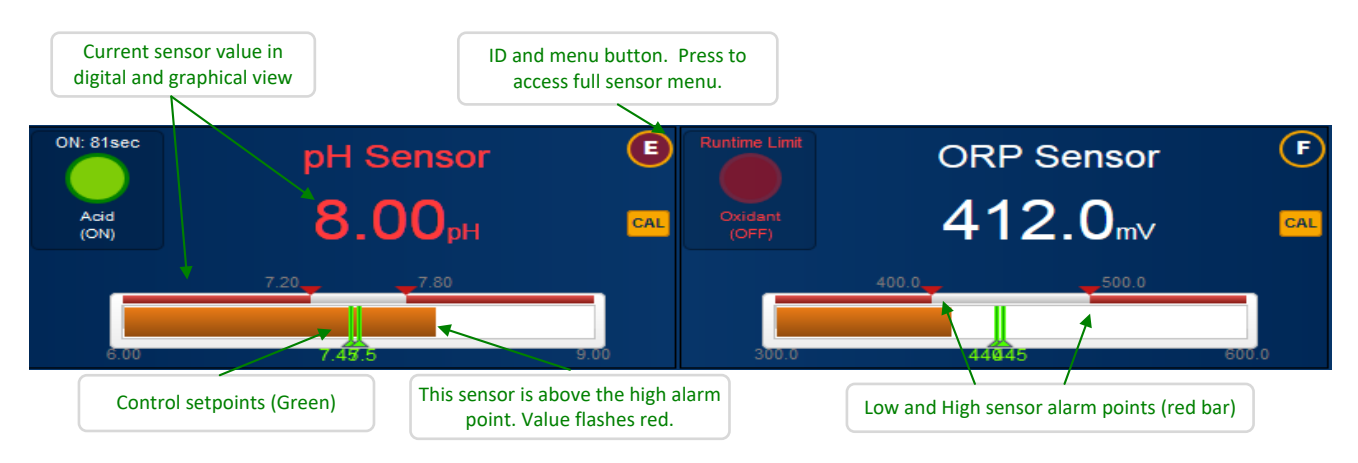

### **Analog Input Display continued**

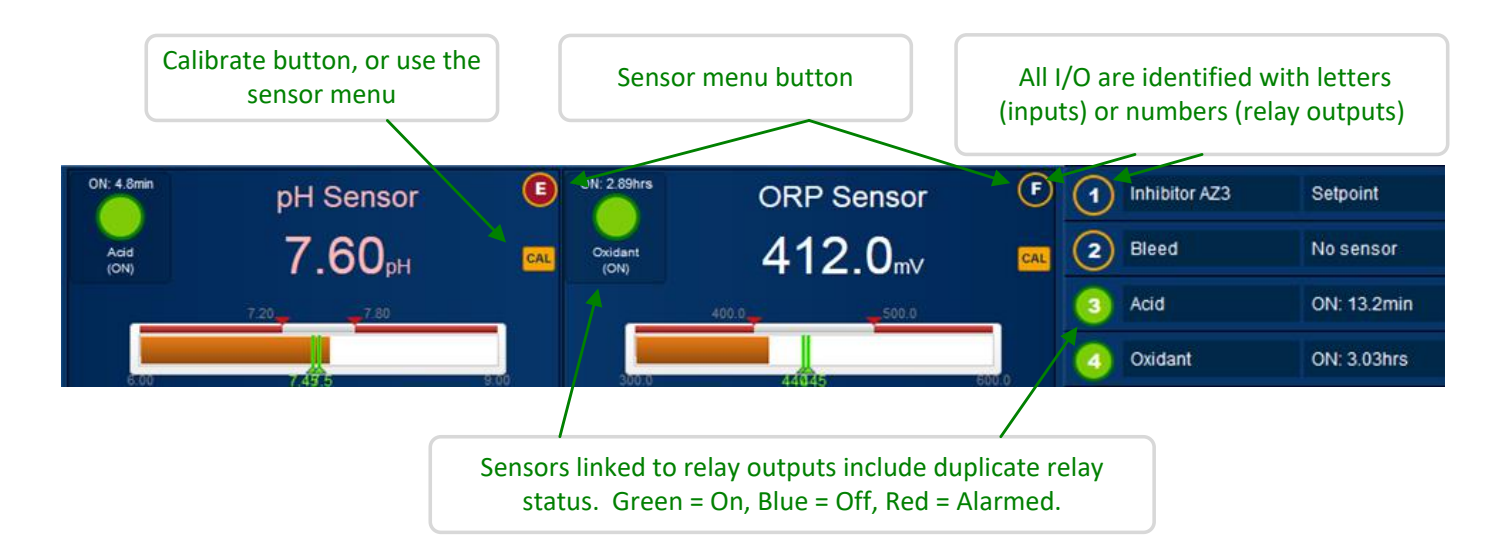

### 1.4.2.2 Digital I/O Display

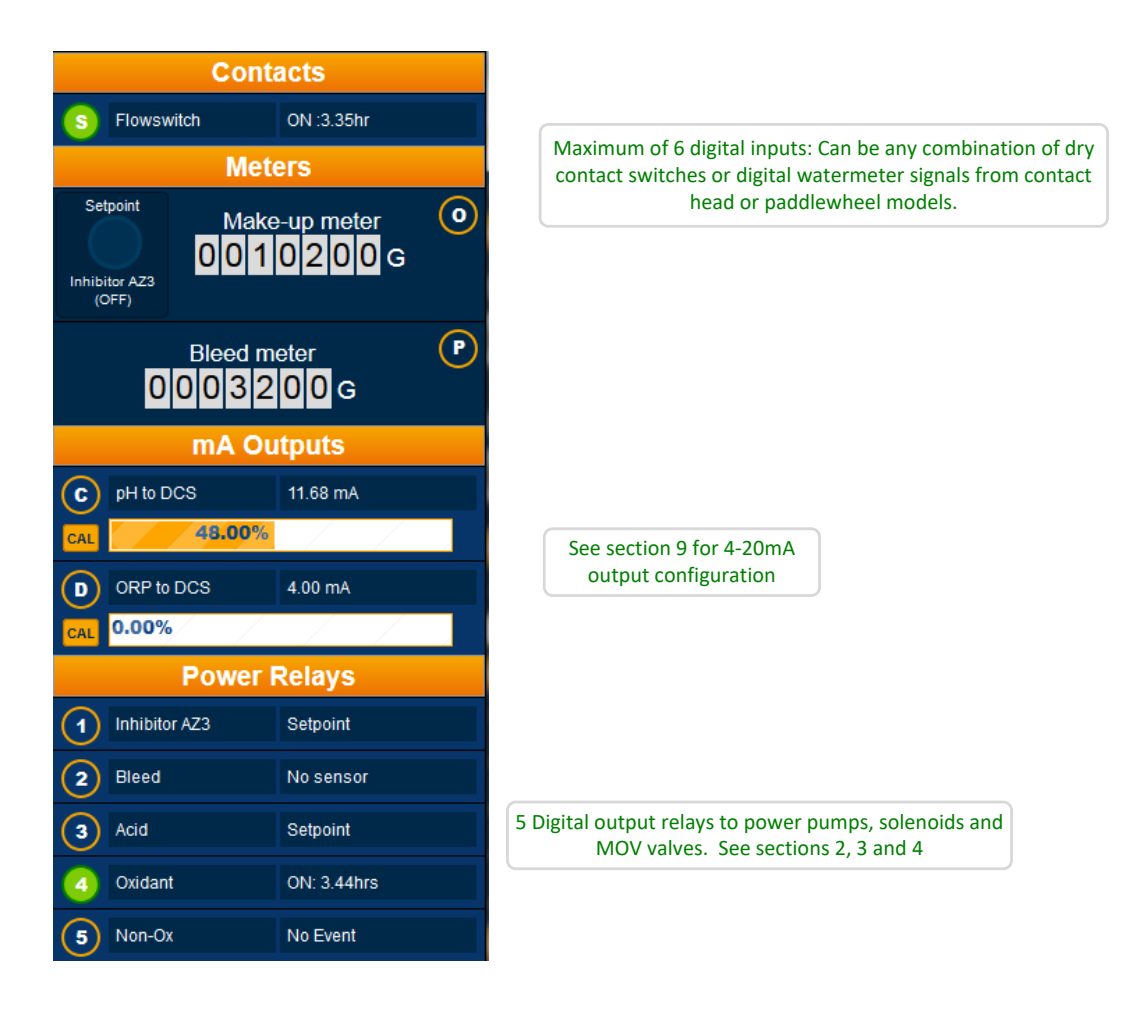

### 1.4.3 Home Page System Icons

The home page has a variety of services unrelated to the program. These services are accessed via the icons in the upper left corner of the page.

The User Manuals icon <sup>7</sup> gives you access to the two Aegis manuals; Operating and Browser (this manual). The Operating manual explains the keypad usage, wiring and specifications. The Browser manual shows you how to connect to and program an Aegis II controller.

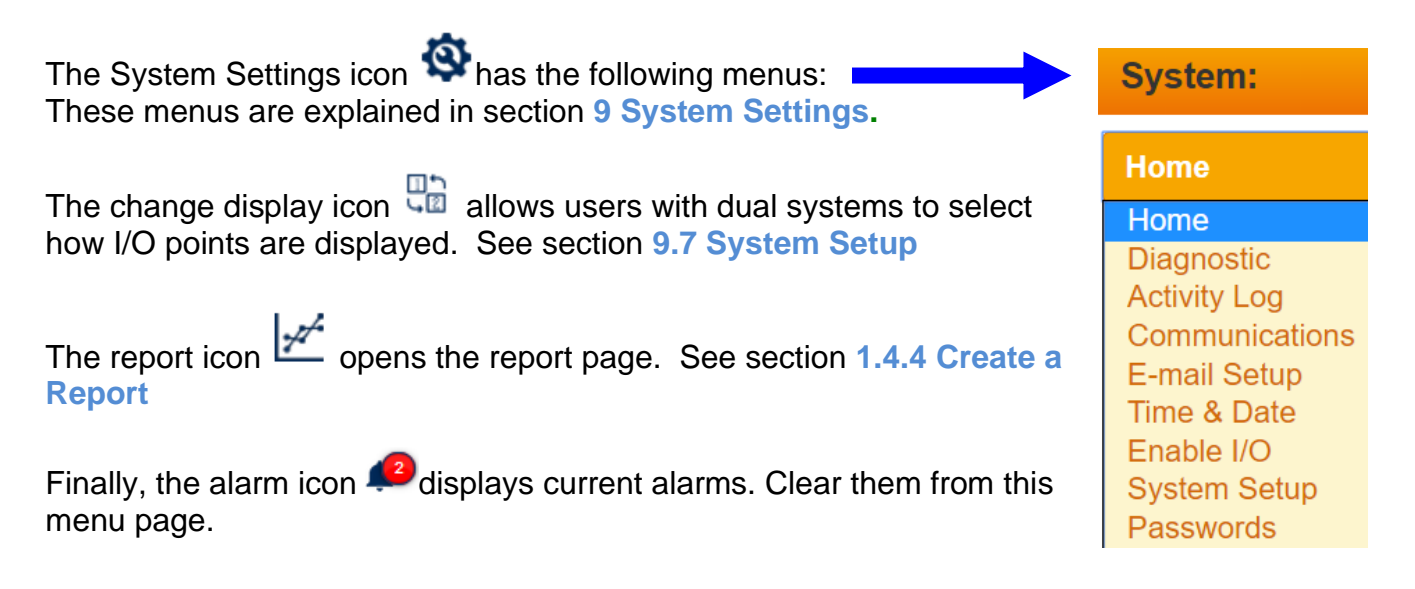

### 1.4.4 Create a Report

Recent No recent reports Create a report by following the steps below New 1. Choose a date range Today 2. Choose up to four I/O's 🛕 Sensors \$ \$ Meters \$ Contacts Outputs ٥ 3. Download and view

To create a report, select the report icon  $\checkmark$  from the main screen. Follow the three steps as shown.

? 🔒 🗉 🐷 🗗 💋

The Icons:

- ? Access the controller manuals
- Exit from the report menu back to the Live view
- Show/hide the report menu
- Banage the report database
- Show/hide the controller header

Show/acknowledge current alarms

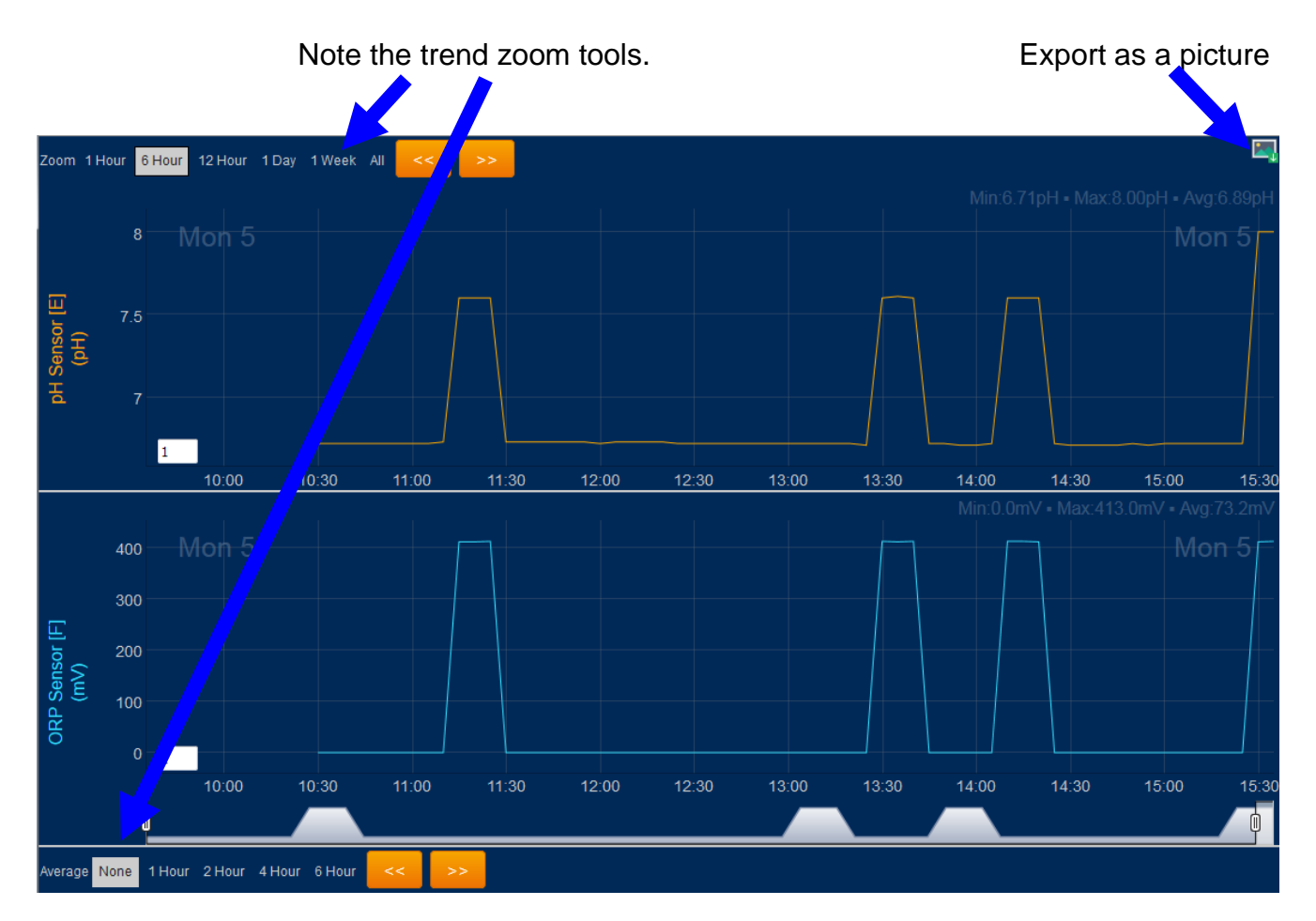

### Manage the report database.

| 2 🔺 🗉 🔜 🗗 📣 🔤                                           |                                                                                                    |  |  |
|---------------------------------------------------------|----------------------------------------------------------------------------------------------------|--|--|
|                                                         | Local Storage Manager                                                                                                    |  |  |
| Coom I Hour & Hour <mark>12 Hour</mark> I Day I Waak Al | Select an option below to delete historical data from your<br>browser, then click the Delete button. This will not delete historical<br>data that is saved in the actual controller. |  |  |
| O. 10.2                                                 | Delete all data                                                                                                    |  |  |
| ± 10.15                                                 | Delete all data                                                                                                    |  |  |
| <u>d</u> 10.1                                           | Delete data older than a week                                                                                                    |  |  |
| A                                                       | Delete data older than 2 weeks                                                                                                    |  |  |
| E 10.05                                                 | Delete data older than 4 weeks                                                                                                    |  |  |
| 5                                                       | Delete data older than 8 weeks                                                                                                    |  |  |
| 10                                                      |                                                                                                    |  |  |

## 1.5 View & Adjust Setpoints

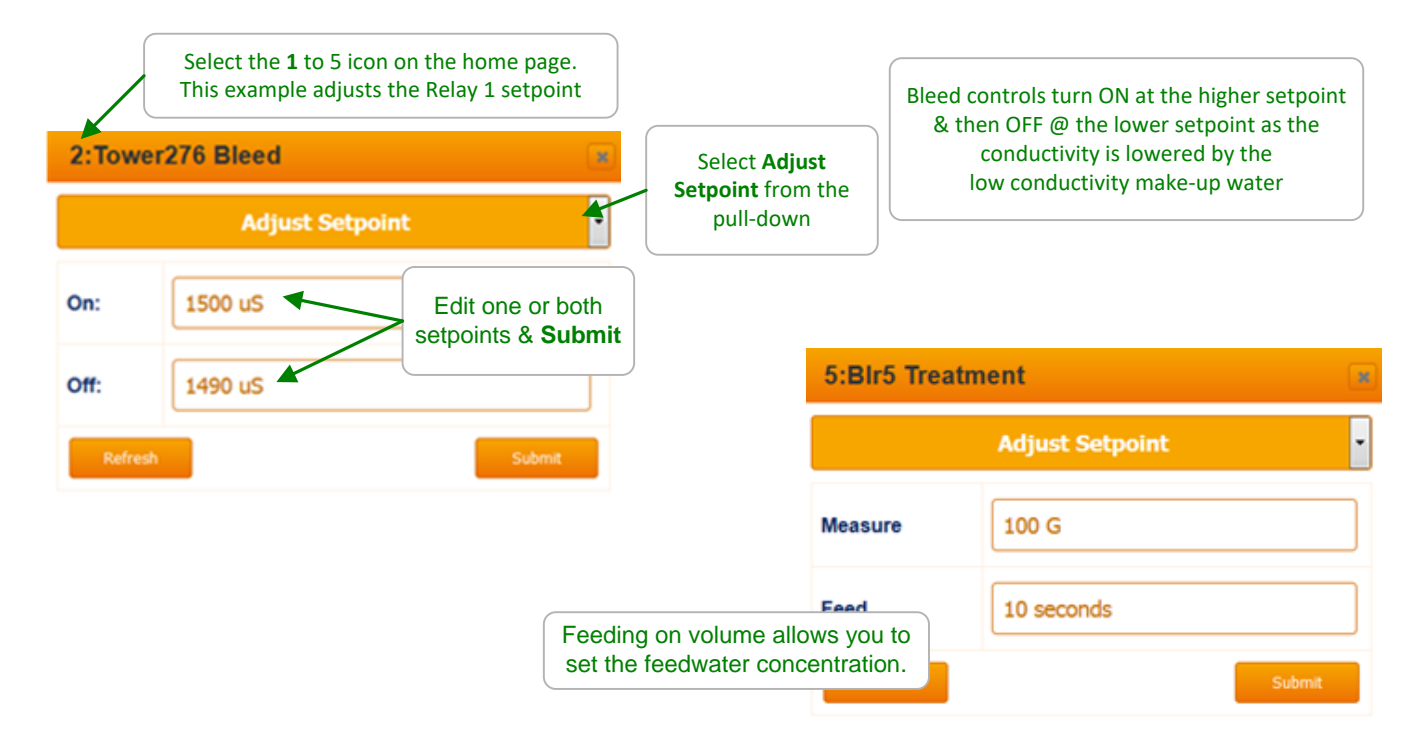

### Sidebar:

Relays controlled by sensors power Pumps and Solenoids ON and OFF. Tower Bleed solenoids use Setpoints 5uS to 20uS apart so that short bleeds are followed by short feeds. The resulting control has minimum variation in Inhibitor ppm and operates as close as possible to the target cycles of concentration.

ON-OFF Acid pumps use setpoints 0.05 pH apart so that the re-circulation delay between feeding acid and measuring its pH does not cause wide pH swings. Controls may be configured to prevent one chemical feeding while another feeds (See 3.7

Controls may be configured to prevent one chemical feeding while another feeds (See 3.7 Blocking, Delaying a Feed) into a common injection header.

Inhibitor feeds may be delayed while the bleed solenoid in ON to prevent pumping inhibitor down the drain (See Section 3.3.1 Bleed Based Feed.)

Pumps or blowdown valve controls may be turned OFF when the tower or boiler is offline (See section **3.6 Interlocks**)

Pay attention to the number **1** to **5** that precedes the pump, valve or solenoid name. It's the physical location on the controller circuit board of the wiring that connects to the pump, valve or solenoid.

You may modify the name of the pump, valve or solenoid but you'll need to know which output is controlling so you can check that enclosure cover indicating light is ON when the pump, valve or solenoid is ON.

## **1.6 Priming-Testing Pumps & Solenoids**

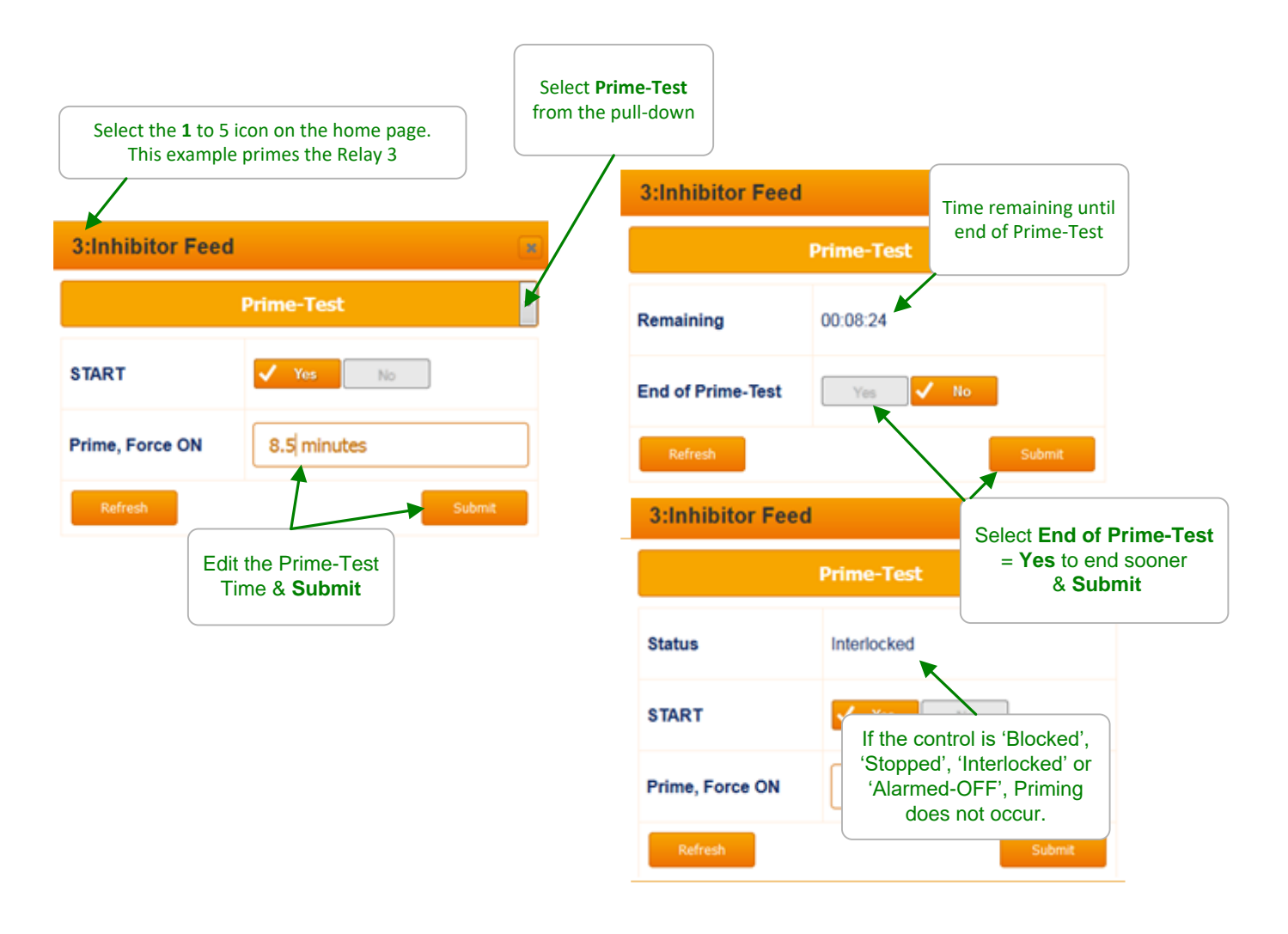

### Sidebar:

Priming may also be used to slug feed on system start-up in addition to testing pumps, valves or solenoids. Feed limit alarms may stop priming.

## 2 Blowdown Controls: Towers, Boilers, Closed Loops

## 2.1 Conductivity Controlled Blowdown

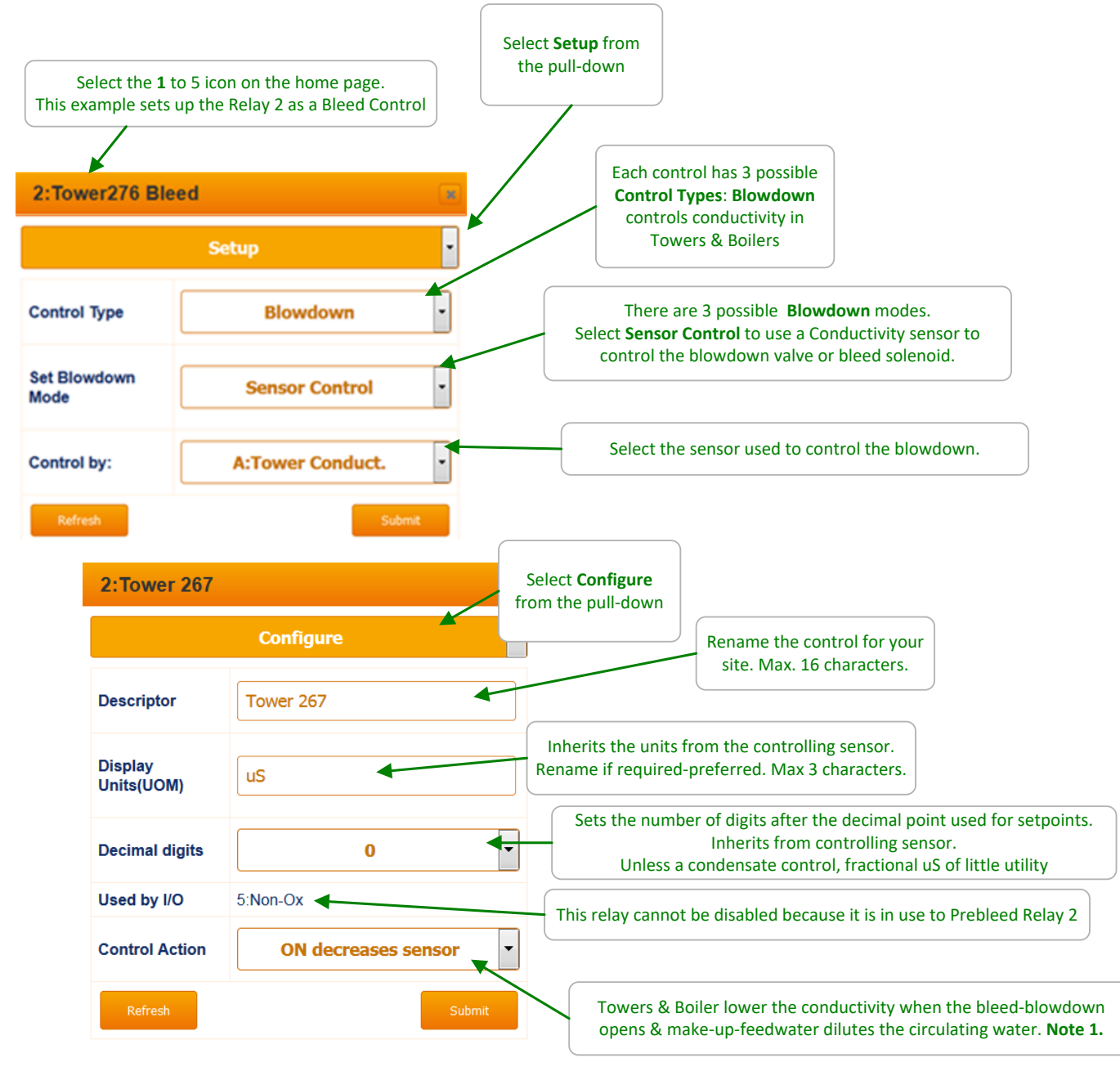

Sidebar: Note 1: Closed loop conductivity controls usually use Control Action ON increases sensor

## 2.2 Boiler Blowdown

| Select t<br>This example s | the <b>1</b> or 2 icon on the home page.<br>sets up the Relay 1 as a Boiler Blowdo | own Select <b>Configure</b><br>from the pull-down                                                                                                    |
|----------------------------|------------------------------------------------------------------------------------|----------------------------------------------------------------------------------------------------|
| 1:Blowdown                 | 1                                                                                  |                                                                                                    |
|                            | Configure 🗸                                                                        | The timing of Captured Sample blowdown                                                                                                    |
| Status                     | Reconfigured                                                                       | size & length from boiler usage, piping<br>size & length from boiler to sensor,<br>pressure, needle valve setting<br>& feedwater quality.                                     |
| Descriptor                 | Blowdown 1                                                                         | Modify timing & Submit.                                                                                                    |
| Display<br>Units(UOM)      | uS                                                                                 |                                                                                                    |
| Decimal digits             | 0                                                                                  | boiler conductivity                                                                                                    |
| Disable                    | Yes 🗸 No                                                                           | E Lower pressure commercial boilers use Captured<br>Sample on the surface blowdown line<br>for TDS control. <b>Note 1</b> .                                                   |
| Control Action             | ON decreases sensor                                                                |                                                                                                    |
| Special<br>Control         | Captured Sample                                                                    | Blowdown valve opens long enough to clear the surface<br>blowdown line to the sensor, delivering a representative hot,<br>un-flashed sample & goes to <b>Measure. Note 2.</b> |
| Sample                     | 30 seconds                                                                         | Valve closed. Sample cools a fixed & repatable amount. Conductivity is measured @ the end of the measure interval. Note 3.                                                    |
| Measure                    | 60 seconds                                                                         | If conductivity above the setpoint, valve opens & blows down for                                                                                                    |
| Blowdown                   | 120 seconds                                                                        | Blowdown period, then goes back to Measure                                                                                                    |
| ReSample                   | 60 minutes                                                                         | If conductivity below the setpoint, waits for ReSample time & goes to Sample. Note 4.                                                                                         |
| Refresh                    | Submit                                                                             | ↓                                                                                                    |

### Sidebar:

**Note 1.** Higher pressure, utility-power generation boilers use a continuous blowdown & a sample cooler to measure conductivity.

**Note 2:** Sensor installed upstream of the blowdown valve-solenoid & throttling needle valve. Needle valve downstream of blowdown valve. Lower reliability, steam rated solenoids limited to very low-pressure boilers.

**Note 3:** If you modify **Measure** time or needle valve setting. Recalibrate because you've changed the temperature at the measure point.

**Note 4:** Boilers which cycle up slowly can extend Resample time to minimize **Sample** energy, water & chemical losses. Process boilers may need to **Sample** more frequently.

## 2.3 Metered Blowdown

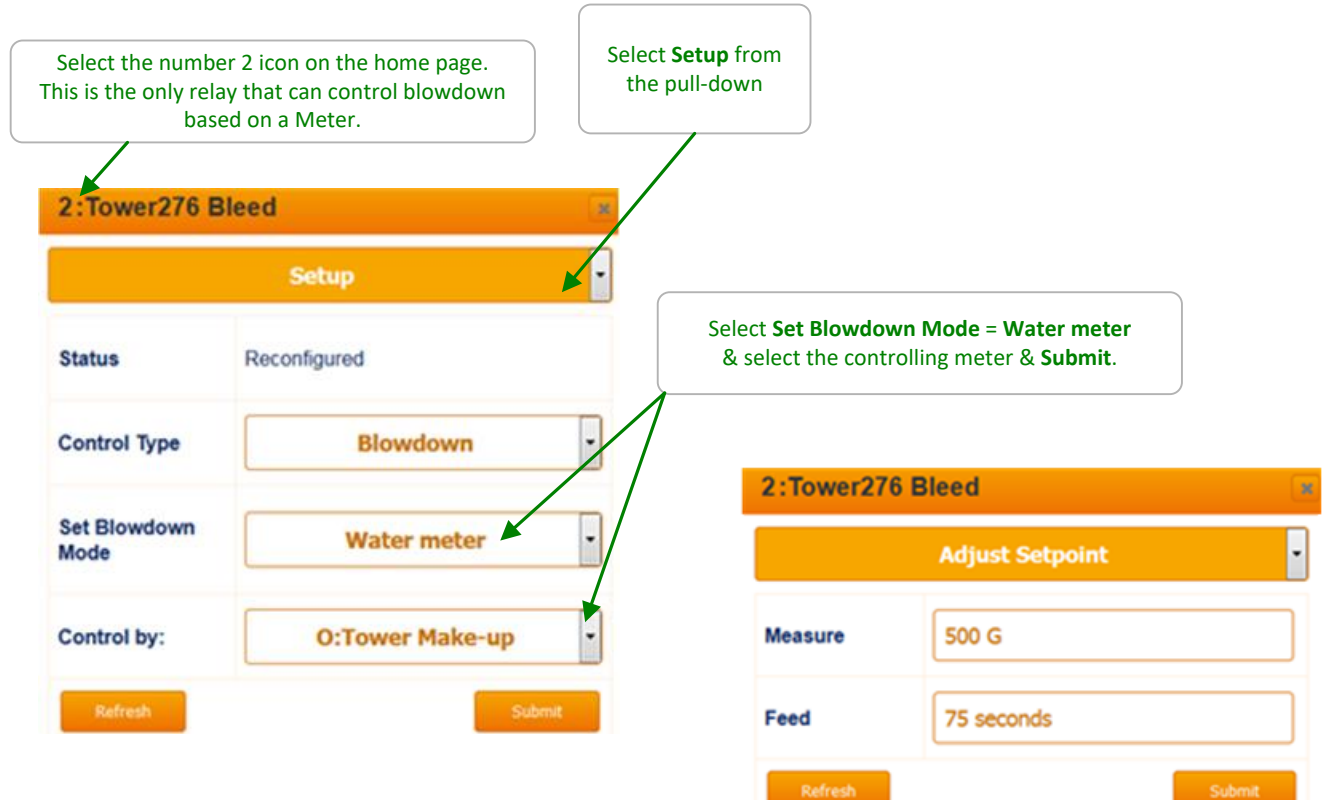

## 2.4 Percentage Time Blowdown

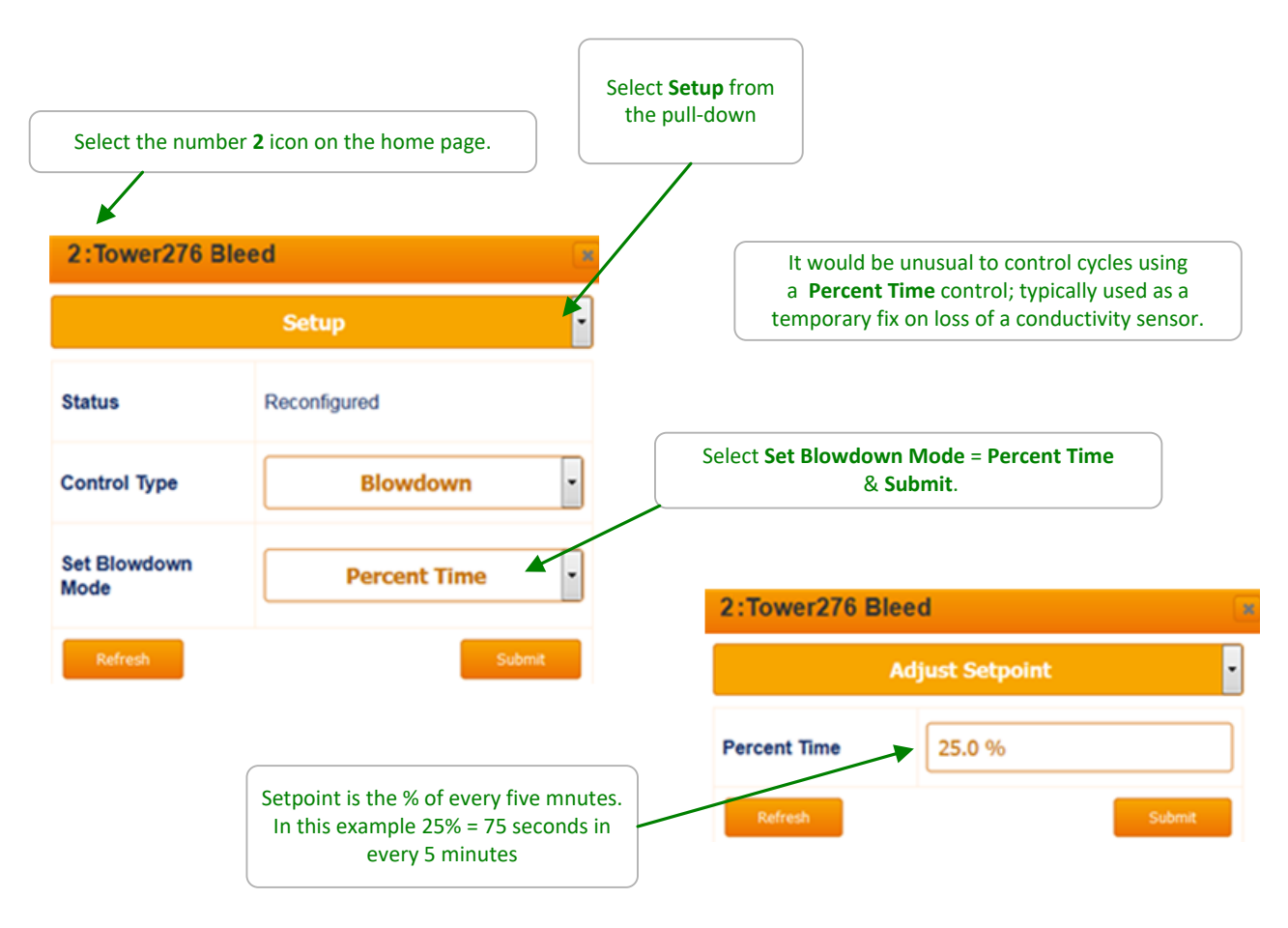

### Sidebar:

Blowdown controls like other controls can be interlocked with flowswitch(es) or run contact sets & are subject to run time limits - alarms & blocking by other controls.

For example, if you use a **Percent Time** control to blowdown while you replace a sensor or meter, the bleed will turn OFF while the inhibitor feeds if you configured the bleed to be 'Blocked by' the inhibitor pump.

However, the bleed time owed in the current 5-minute cycle will be delivered when the inhibitor feed ends.

## 2.5 Blowdown Limit Alarms

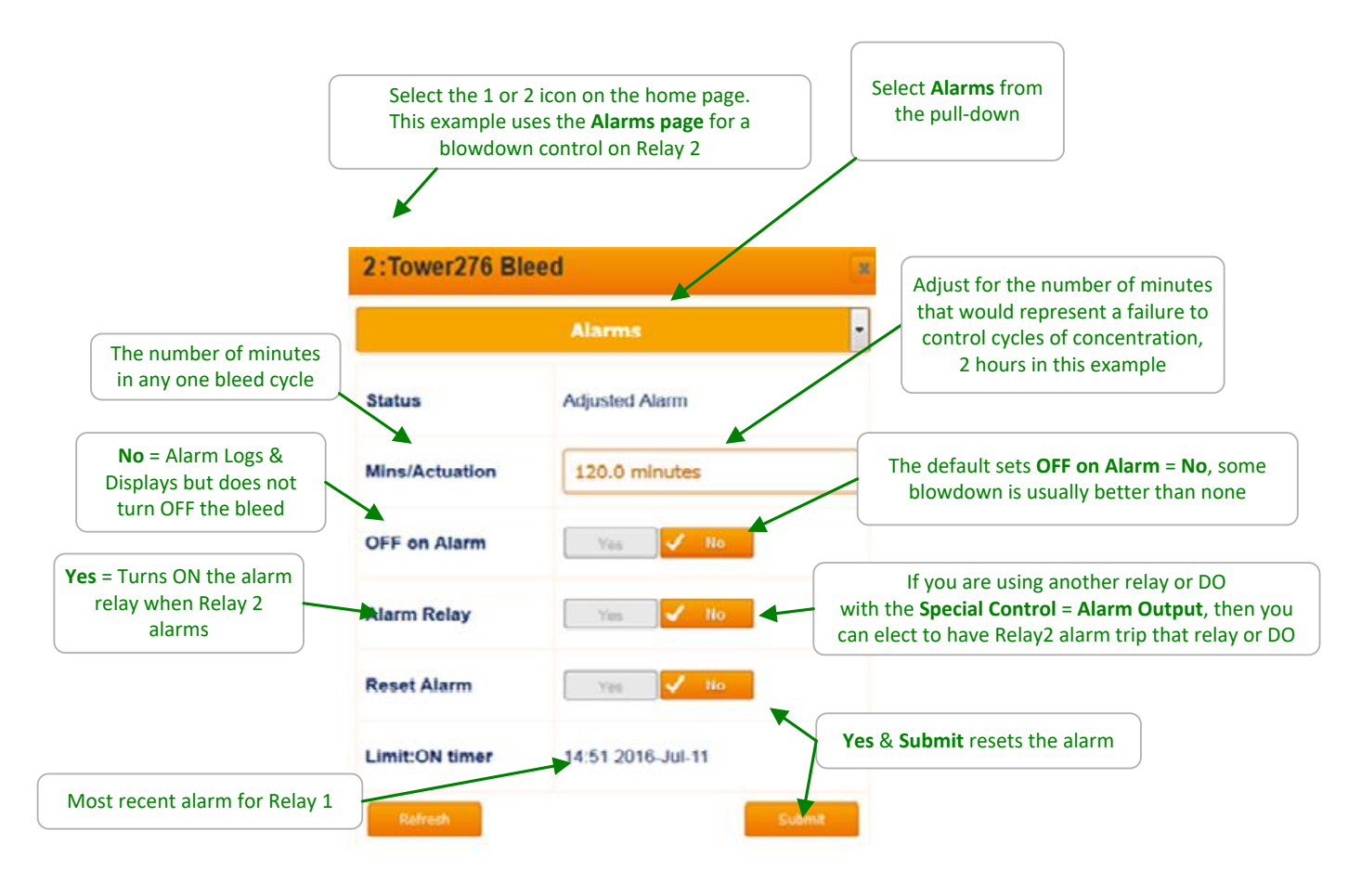

### Sidebar:

### **Obvious Alarm Causes:**

Failed or blocked blowdown valve or solenoid, blowdown line inadvertently valved OFF after tower maintenance. If solenoid intermittent, check the static head required to operate.

Faulted or debris blocked blowdown meter for towers using sequential meter control.

### Less Obvious Causes:

Undersized bleed as load increases &/or make-up chemistry changes.

Adding more gray water make-up @ higher than expected conductivity.

Failure to adjust bleed setpoints as seasonal changes in make-up chemistry occur.

### Self-Inflicted Causes:

Recalibrating a low reading conductivity sensor rather than cleaning it or identifying the cause of the low reading. Sensor subsequently fails to track tower conductivity. This alarm may indicate higher levels of water & inhibitor usage.

### Note:

No blowdown ON time may indicate a float stuck ON or partially ON

## 2.6 Blowdown Interlocks-Flowswitches

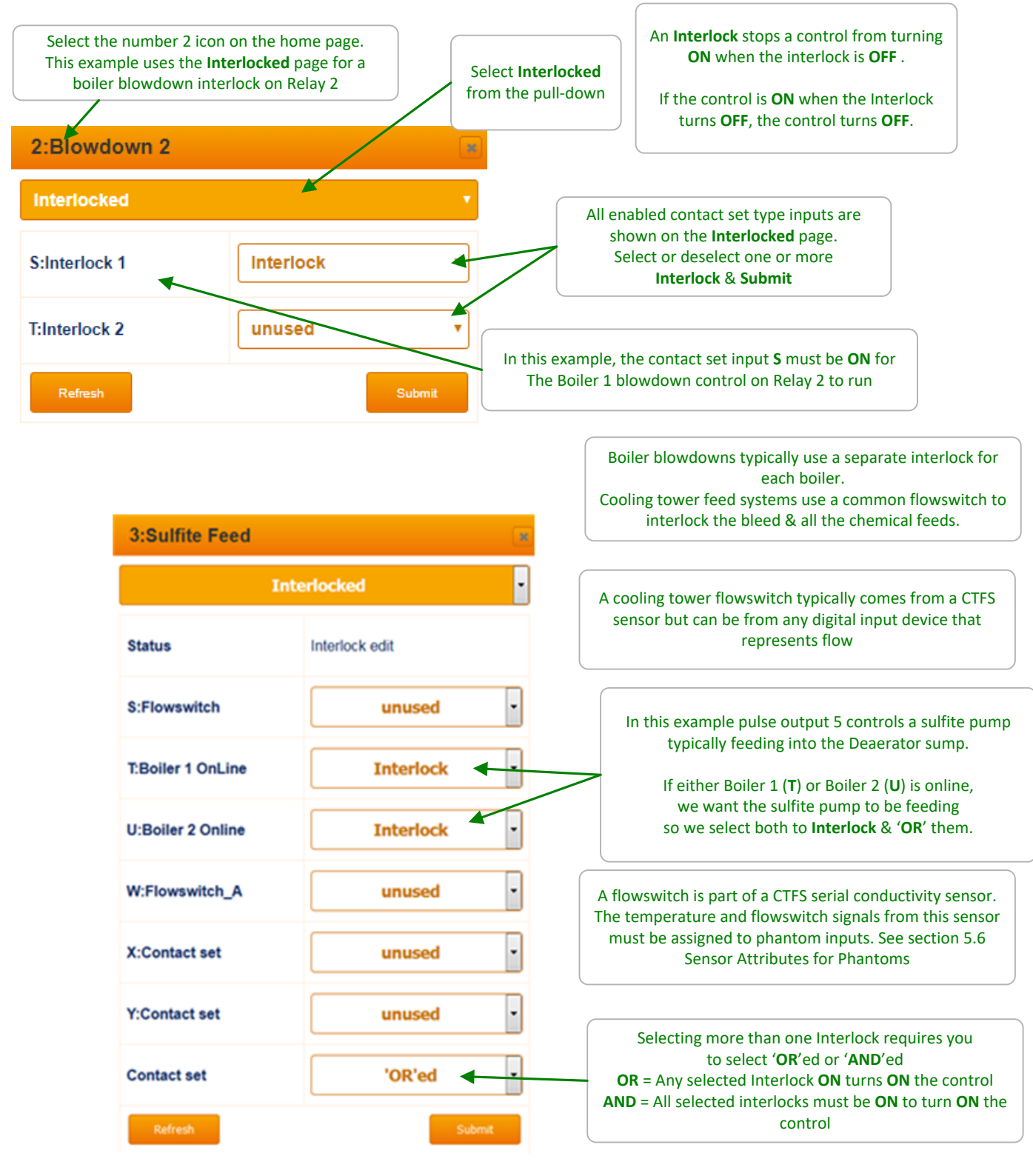

### Sidebar:

Contact sets that are ON are usually CLOSED, but you may invert the ON state to be ON when the contact set is OPEN; Section 7.3

## 2.7 Blocking-Delaying a Blowdown

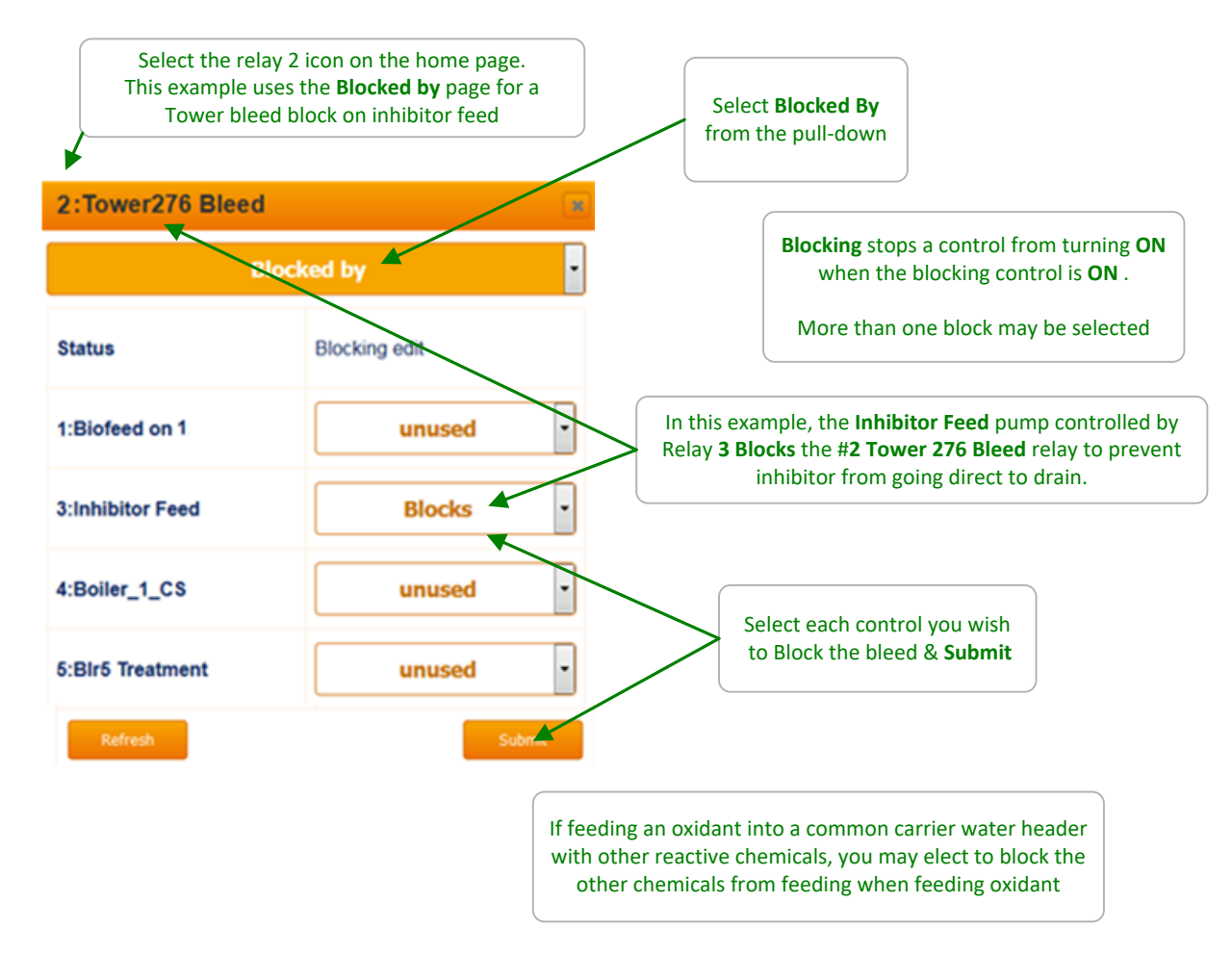

### Sidebar:

**Warning:** A poorly conceived block may prevent a control from running or working correctly. In this example, if the tower is bleed limited or the inhibitor pump undersized & therefore ON for an extended period, bleed control may fault.

You could elect to have the Bleed Control block the Inhibitor Pump & if you set the Bleed Setpoint inside of the float conductivity change, you'll have little effect on Inhibitor Levels.

Bleed then Feed Inhibitor feed controls block the Inhibitor Pump by feeding after the bleed ends.

Blocking inhibitor feed is seldom used on larger circulating volume towers where the feed point is usually remote in time & volume from the bleed point.

## 2.8 Blowdown Diagnostics

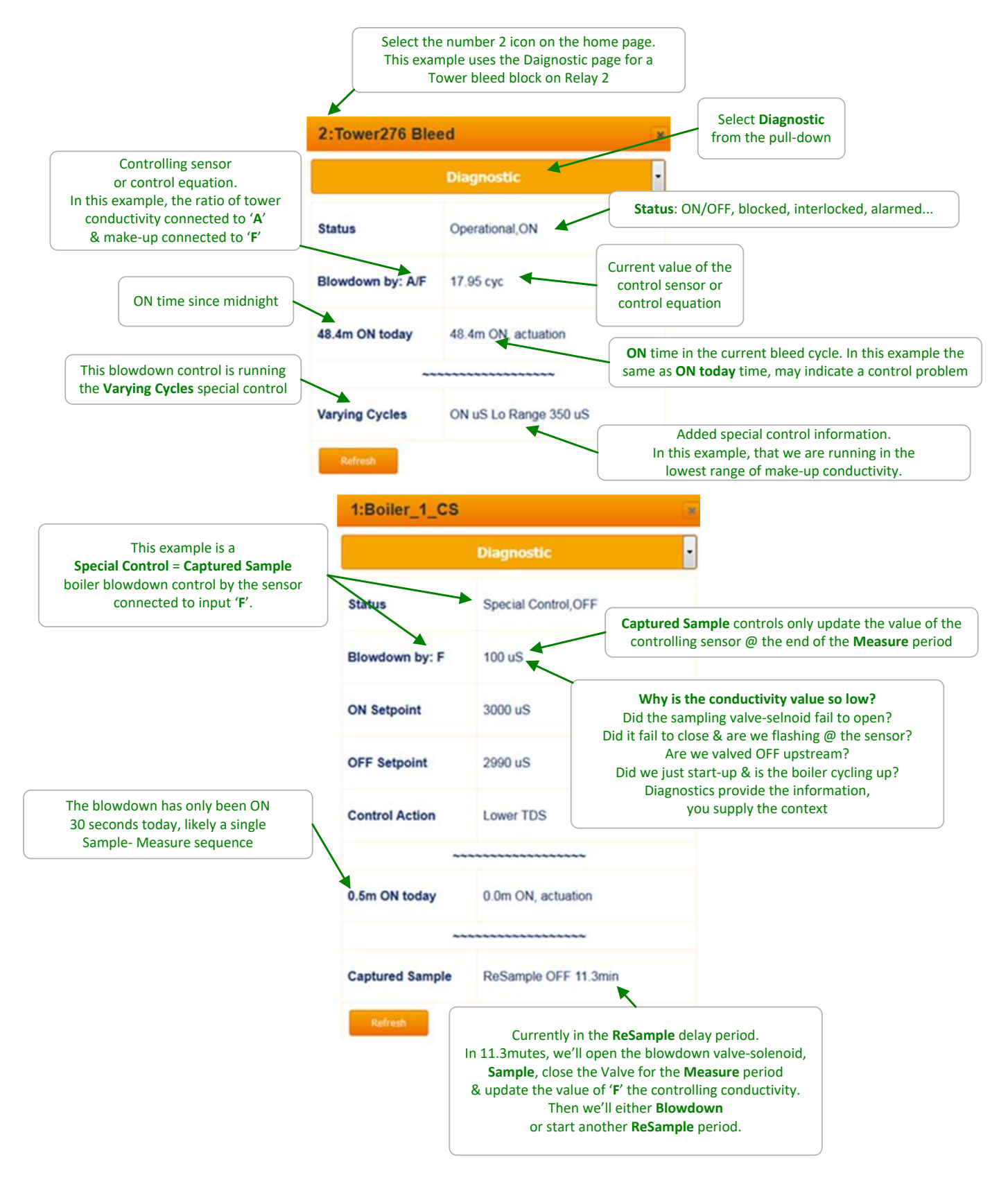

## 3 Chemical Feed Controls: Inhibitor, Acid, Oxidant, Amine...

## 3.1 Water Meter Inhibitor Feed

Select the relay **1** icon on the home page. This example uses the **Setup** page for an Inhibitor feed controlled by Relay 1. Relay 1 is dedicated to feeding an Inhibitor in Cooling mode.

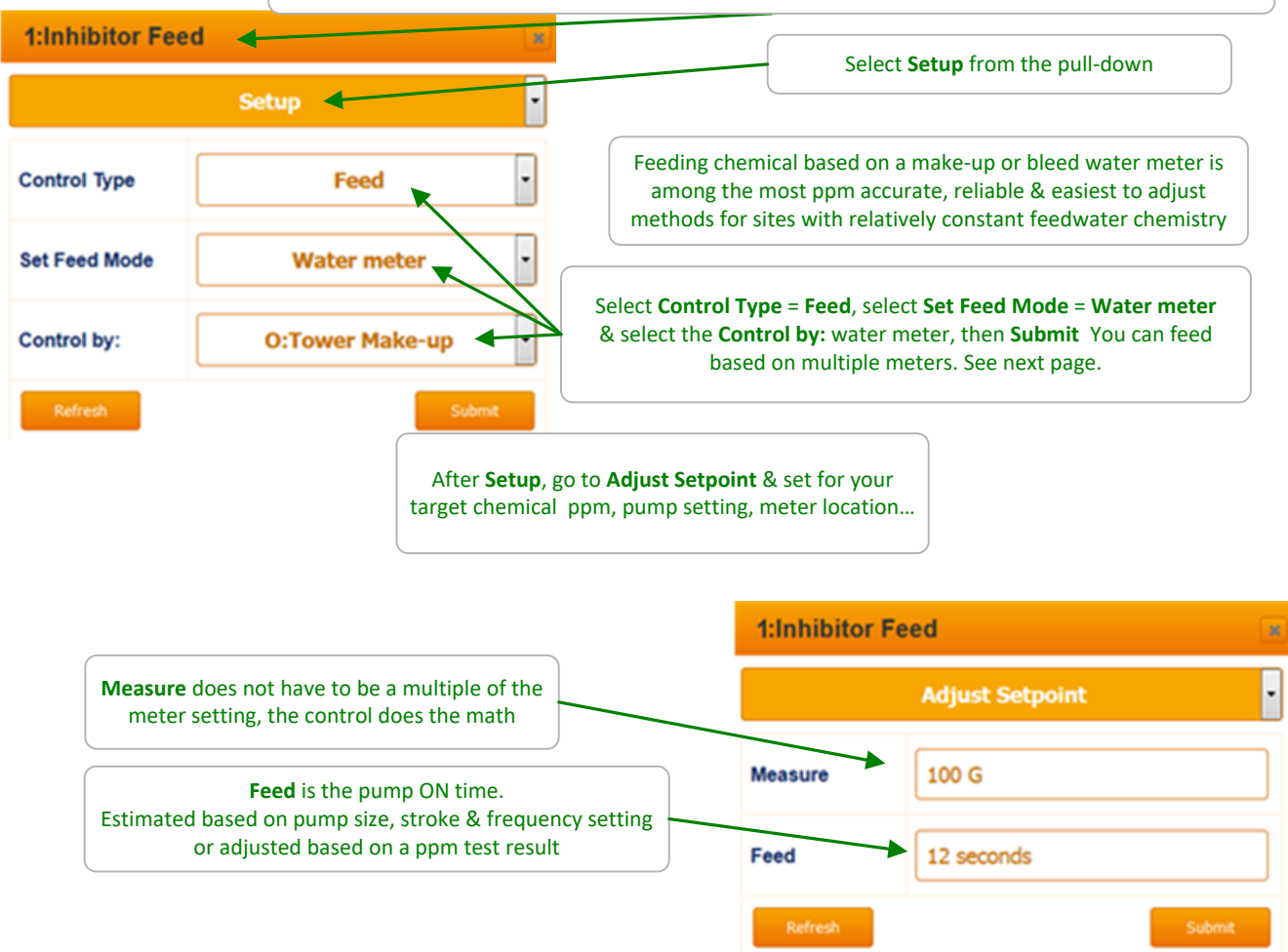

### Sidebar:

Simplified example: Yes, this begs for an app & likely you have access to one; if not: An 8 GPD pump with the meter on the make-up & running 4 cycles of concentration feeding a 50% active product & requiring 20 ppm of inhibitor in the recirculating tower water: 100 gallons of make-up needs a 10 ppm = (20ppm x 100%/50% / 4 cycles) feed. An 8 GPD pump feeds @ (8 G /(24hr. x 3600 sec/hr))= 92.6E<sup>-6</sup> G/sec. Every 100 Gallons of make-up we'll need to feed (100G x 10 ppm)= 1E<sup>-3</sup> gallons which @ 92.6E<sup>-6</sup> G/sec feed rate will take (1E<sup>-3</sup> / 92.6E<sup>-6</sup>)= 10.8 seconds

There are error sources: How accurate is the % active? Is 8GPD @ site temperature range & static head? How accurate is the cycle control... This is a first guess; test ppm & adjust. If this is a start-up, use pump Prime to get to an initial ppm.

## Water Meter Inhibitor Feed cont.

It's common to feed inhibitor on the sum of potable-city & gray water make-ups.

If inhibiting for corrosion control, then you may wish to feed more on gray water make-up; increase the grey water meter scaling accordingly.

(A 100G/contact gray meter set to 200G/contact will double the feed).

If inhibiting for scale, then you may wish to feed less inhibitor on gray make-up; decrease the gray water meter scaling proportionately.

(A 100G/contact gray meter set to 50G/contact will halve the feed).

### Changing the meter setup will also affect the totalized watermeter reading!

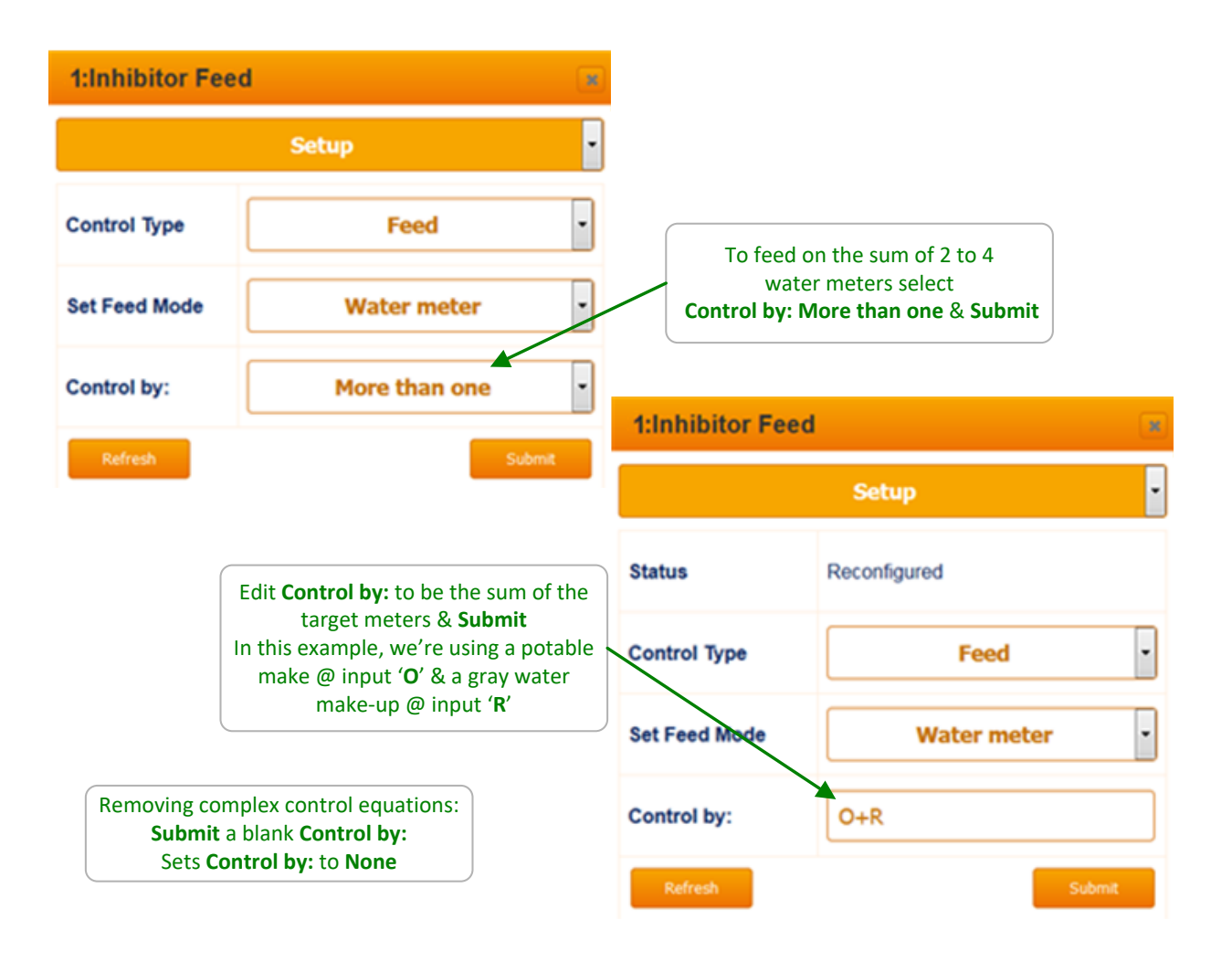

## 3.2 Sensor Controlled Feeds

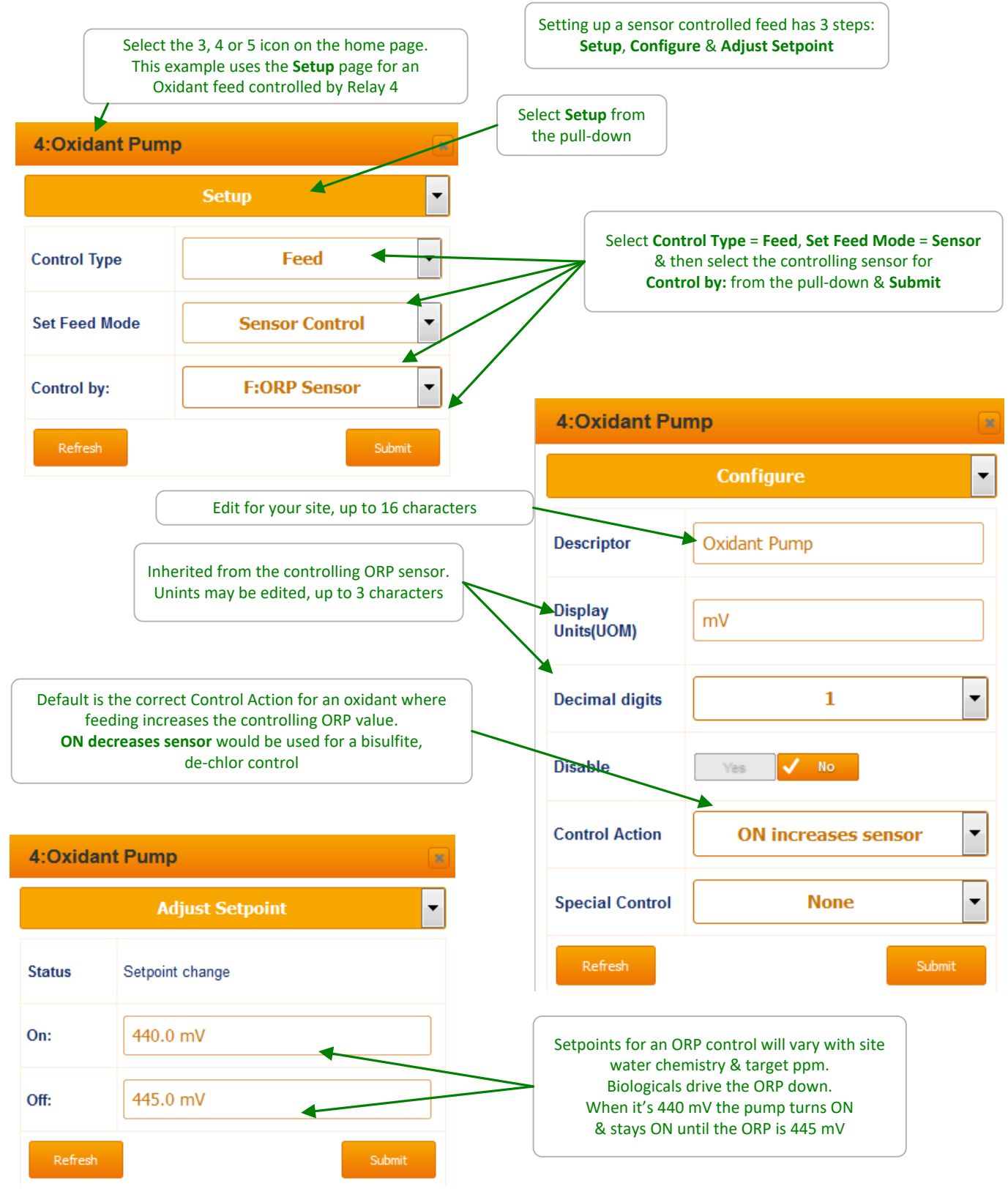

## 3.3 Proportional Feed

### 3.3.1 Bleed Based Feed

**Bleed & Feed** and **Bleed then Feed** are used to feed inhibitor proportional to the tower bleed ON time. Commonly used on smaller towers without a make-up or bleed meter installed.

**Bleed & Feed** is usually only used when the tower is 'bleed limited', with the bleed undersized and ON for more than 50% of the time.

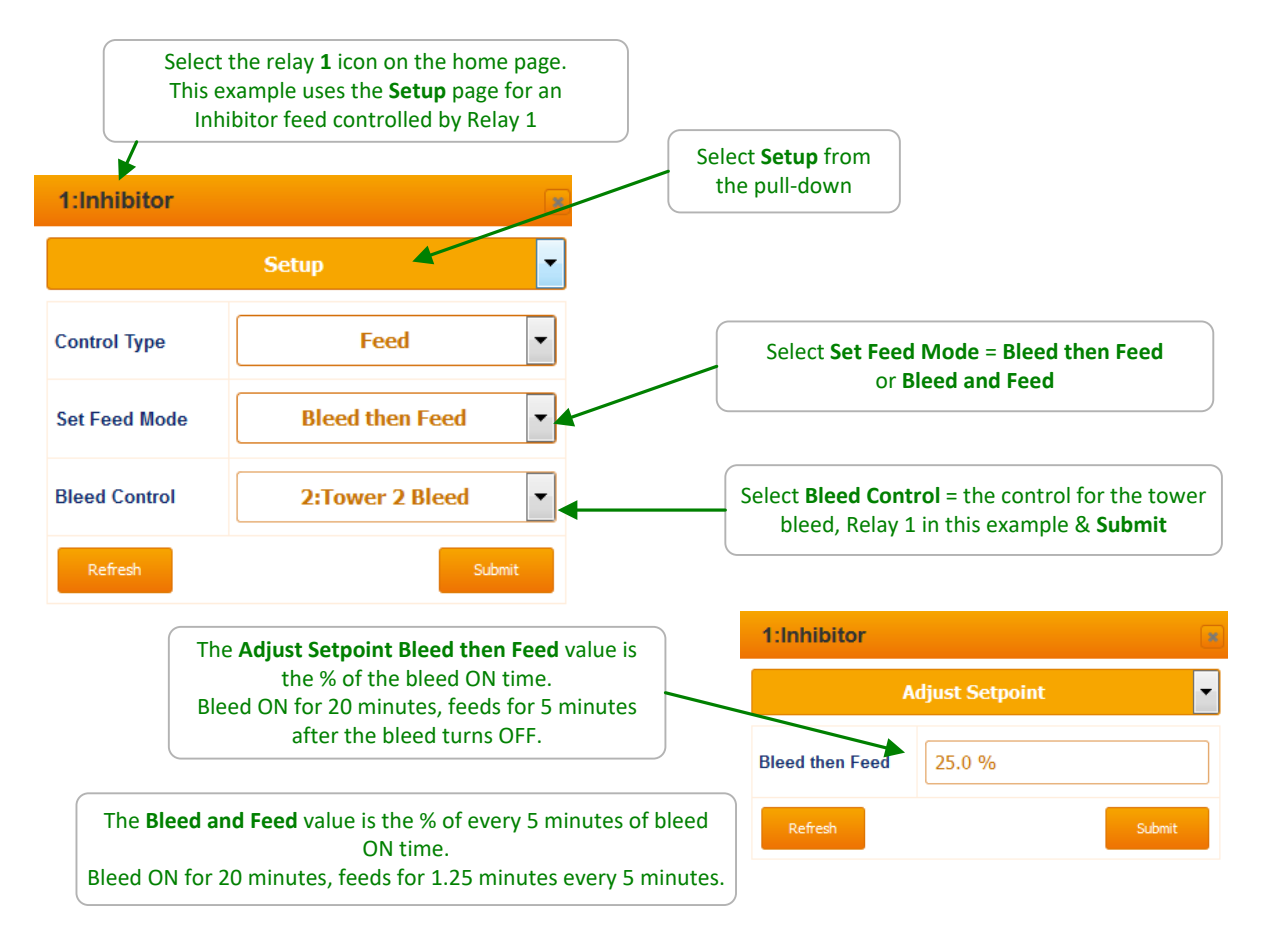

### Sidebar:

**Bleed then Feed** is used to feed cooling tower inhibitor when a make-up meter is not available and the bleed is ON typically for less than 50% of the time that the tower is on-line.

If the tower Bleeds for **X** Minutes, the Inhibitor is fed for a user set % of **X** minutes <u>AFTER</u> the bleed ends. It's a better way to feed inhibitor for small cooling towers than Bleed & Feed since less inhibitor is lost down the drain.

Inhibitor savings averaging more than 20% were measured on a mix of small towers in California simply by switching from **Bleed & Feed** to **Bleed then Feed**. **Reliability:** 

**Bleed then Feed** & **Bleed & Feed** controls are only as reliable as the tower bleed solenoid and conductivity sensor. So set bleed limit alarms to trap control faults.

## 3.3 **Proportional Feed**

### 3.3.2 Time Modulation

**Time Modulation** allows an ON/OFF pump to operate like a frequency or 4-20mA controlled pump. ON-OFF pumps are typically set to maximum stroke and rate when **Time Modulation** is selected.

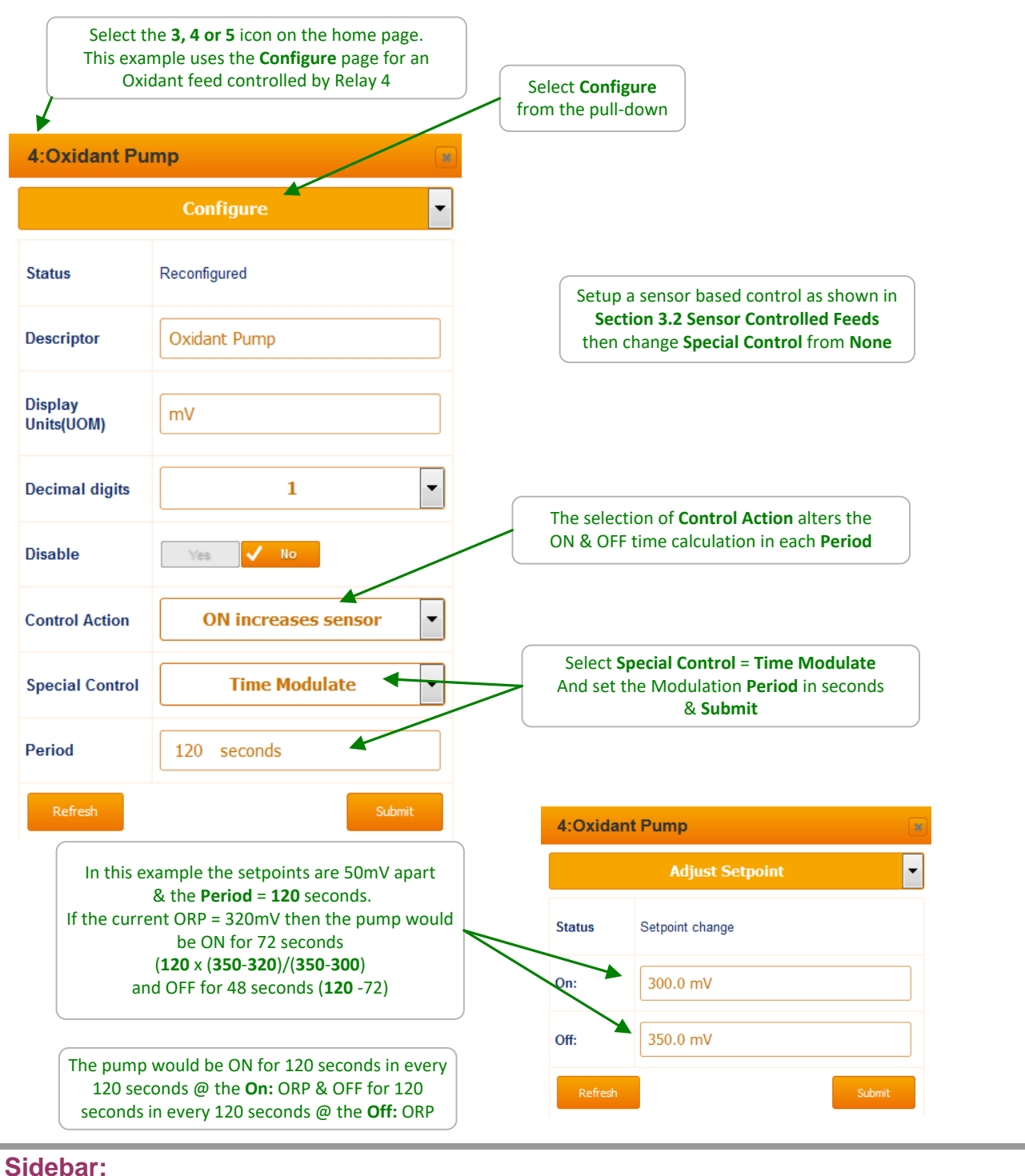

Time Modulate Special Control is only selectable on Relays 3, 4 & 5

## 3.3 **Proportional Feed**

### 3.3.3 Timed Cycling

**Timed Cycling** allows time for the controlling sensor to measure the effect of chemical before feeding more chemical. **Timed Cycling** is used where a chemical is fed occasionally into a system with a large volume.

It may be several minutes before the chemical travels from the injection point through the piping and sump and then back to the controlling sensor location at the recirculating pump.

Based on the setpoint, the relay will be on for the ON time in each period and off for the remainder of the period. Once the setpoint is reached, the relay will not turn on again until the setpoint calls for chemical. It is either on for the ON Time each period, or off for the complete period.

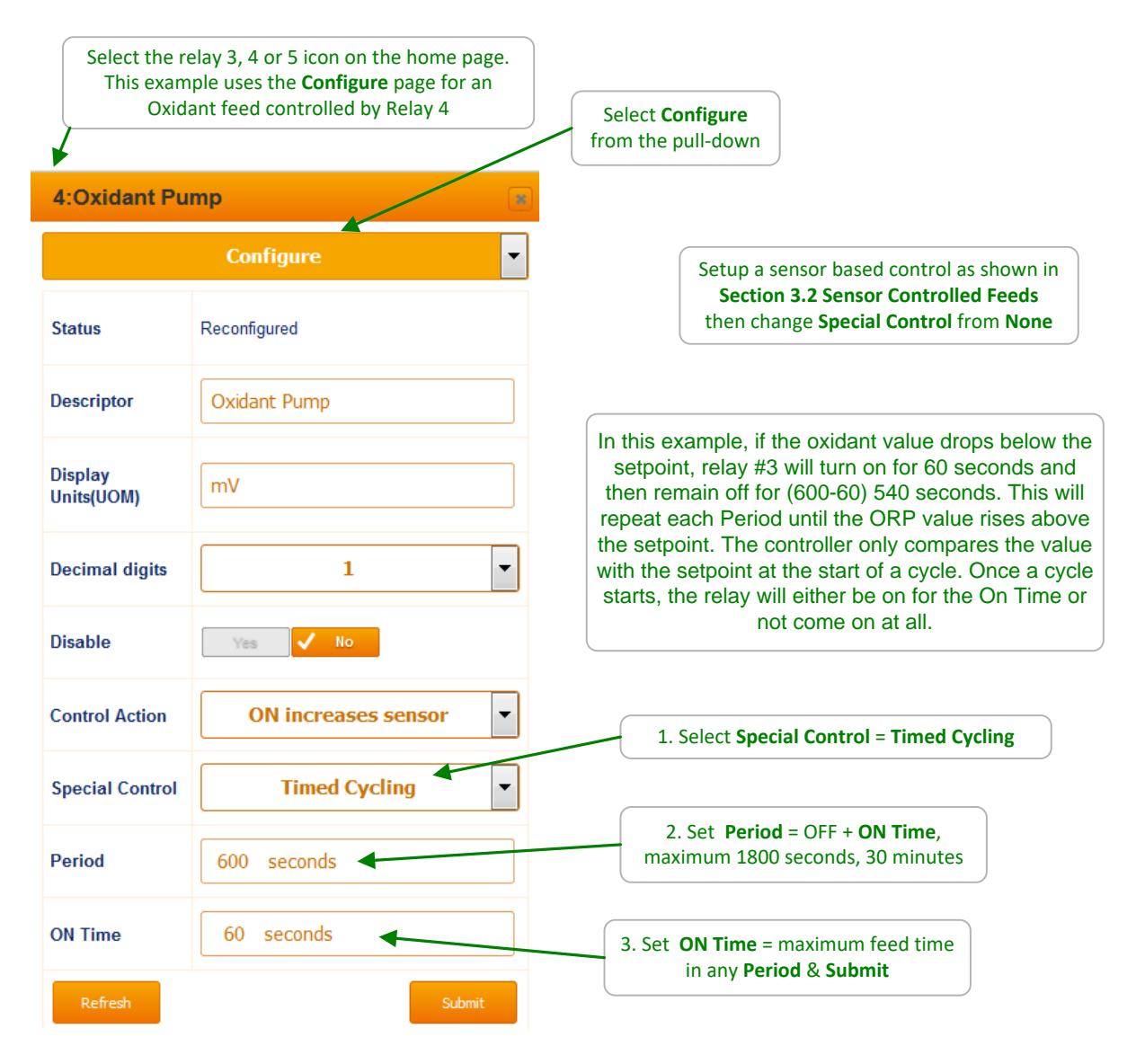

### Sidebar:

Often there is a long time-delay between adding a chemical and measuring its effect at a sensor which causes setpoint overshoot and poor control.

## 3.4 Control During Events

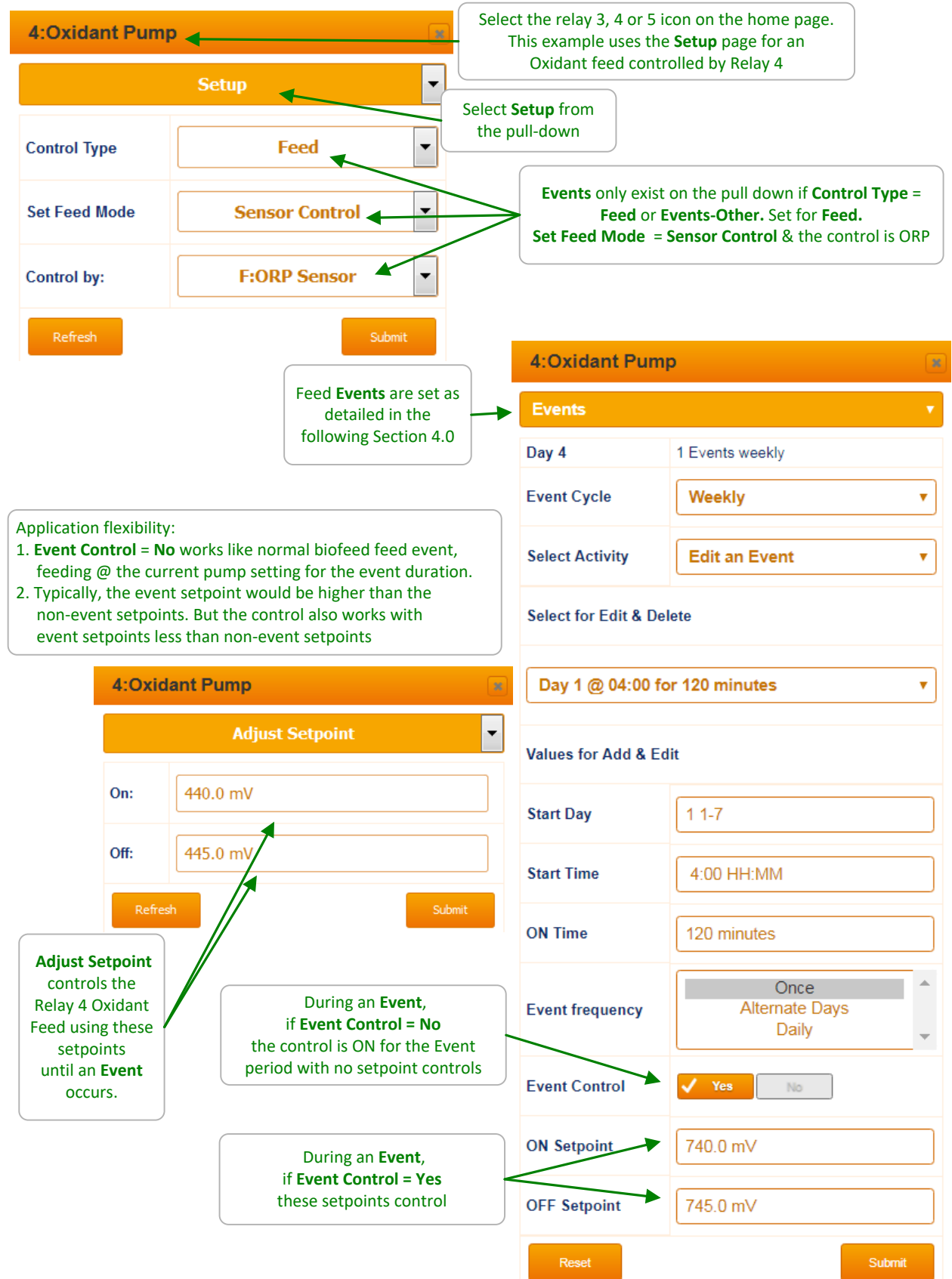

## 3.5 Limiting Feed & Alarms

Feed Limits are used both to prevent sensor controlled overfeeds & to block the effect of errors in adjusting feed rates or setpoints.

Configure both the alarm & response to the type of chemical & how you are controlling the feed.

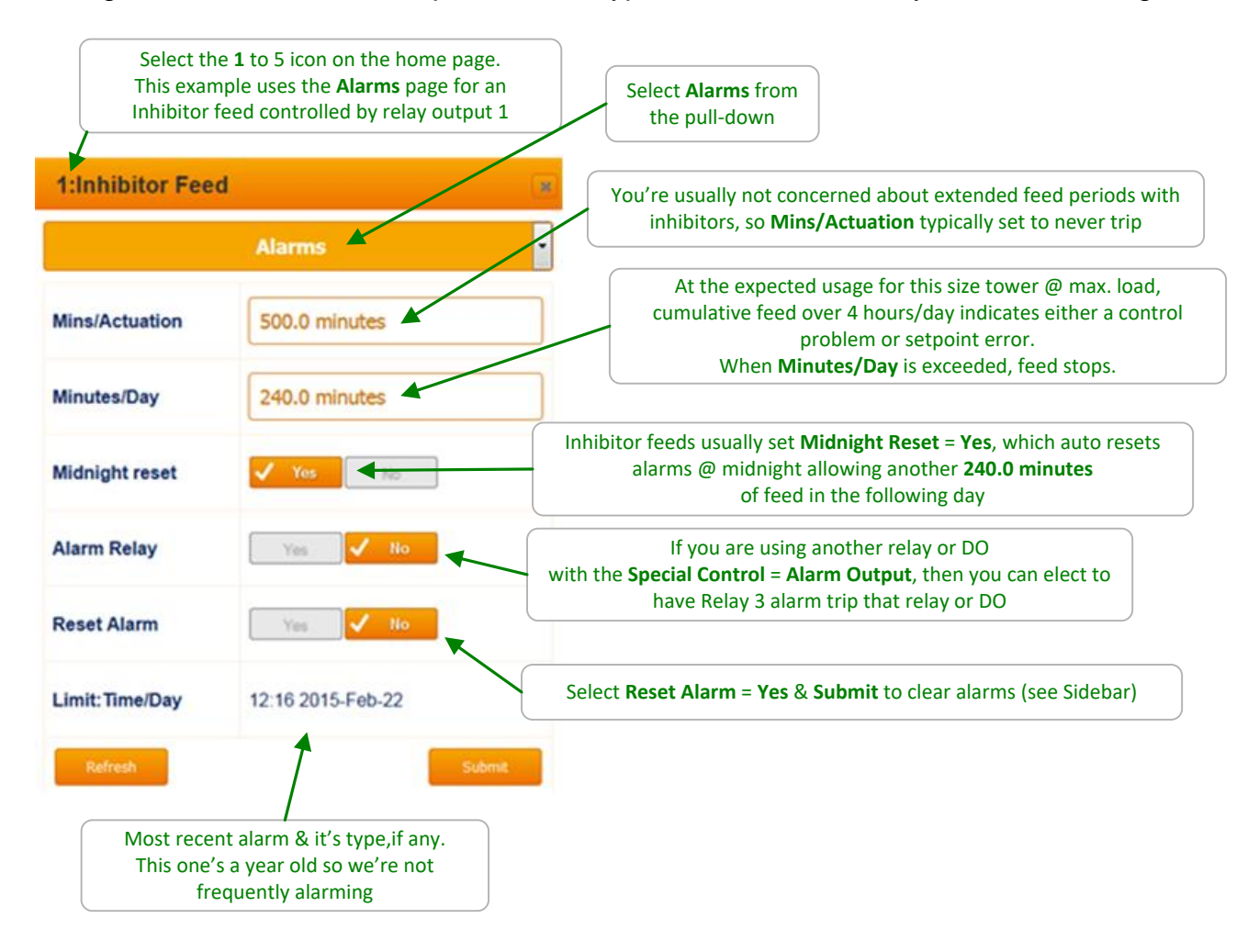

#### Sidebar:

Unlike Blowdown controls, Feed controls stop feeding when alarmed. If alarmed on **Mins/Actuation**, the alarm ends the **Actuation** period, so **Reset Alarm = Yes & Submit** re-starts the feed.

If alarmed on **Minutes/Day**, **Reset Alarm** does not restart the feed because we've still exceeded the **Minutes/Day** limit. If you need to continue to feed, increase the **Minutes/Day** limit.

In either case. The alarms are either set too tight, operating conditions may have changed or there is a control-pump-feed-sensor problem.

## Limiting Feed & Alarms cont.

Alarms on feeds for acid, caustic or oxidants that are not tripping because they are set too tight to the normal operating or seasonal variation, usually indicate a maintenance response is required.

Make-up water chemistry may have changed. Towers may have added a gray water make-up or boilers may have deaerator problems or contaminated condensate return. Sensors age, foul & drift. Meter wiring may be sharing conduit with power wiring...

## 3.6 Interlocks

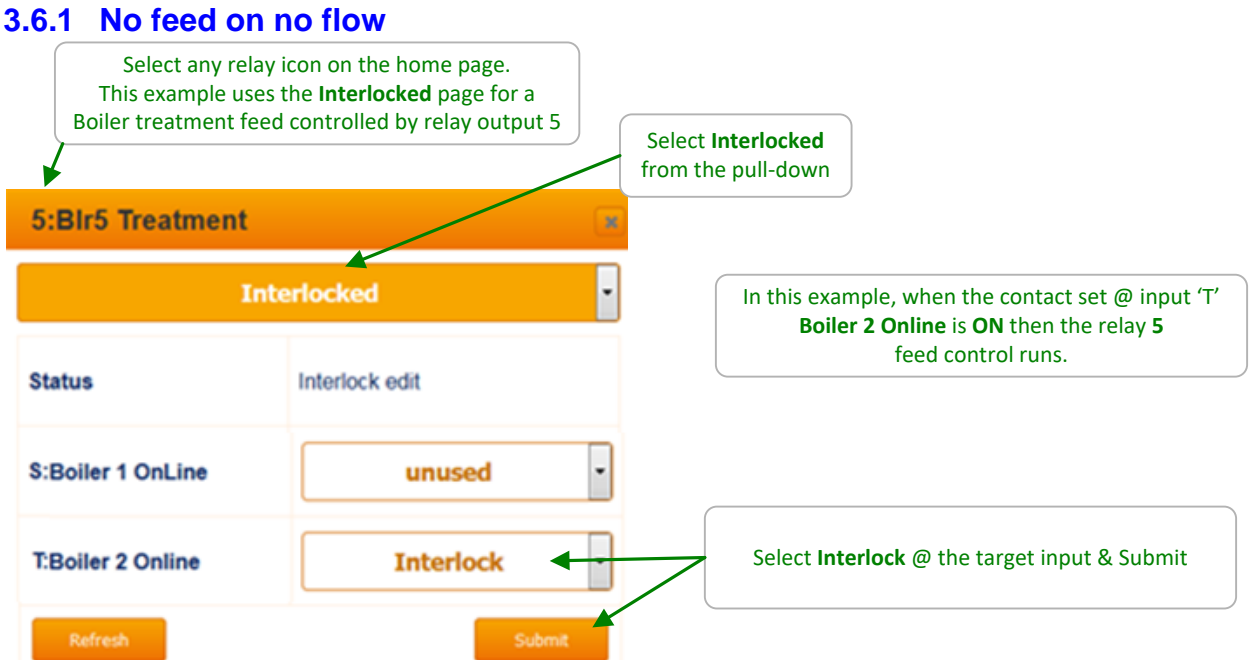

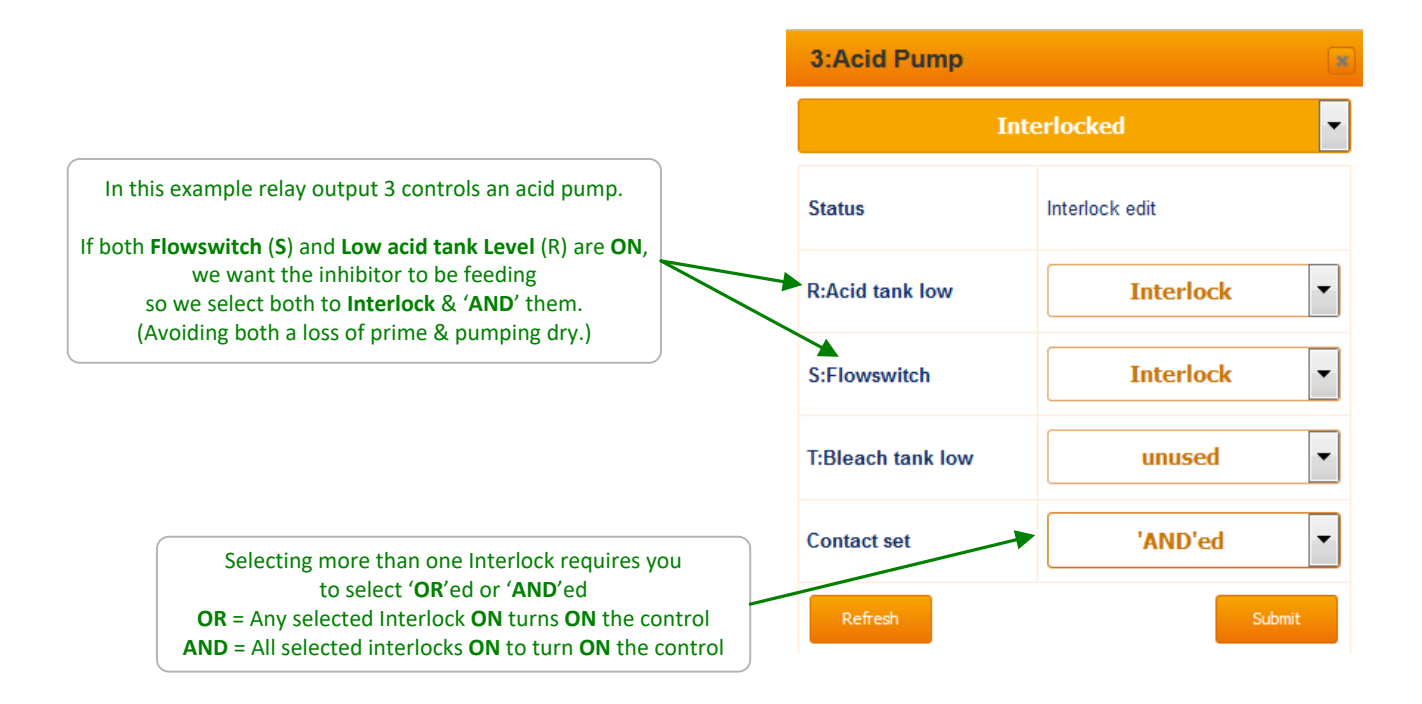

## 3.7 Blocking-Delaying a Feed

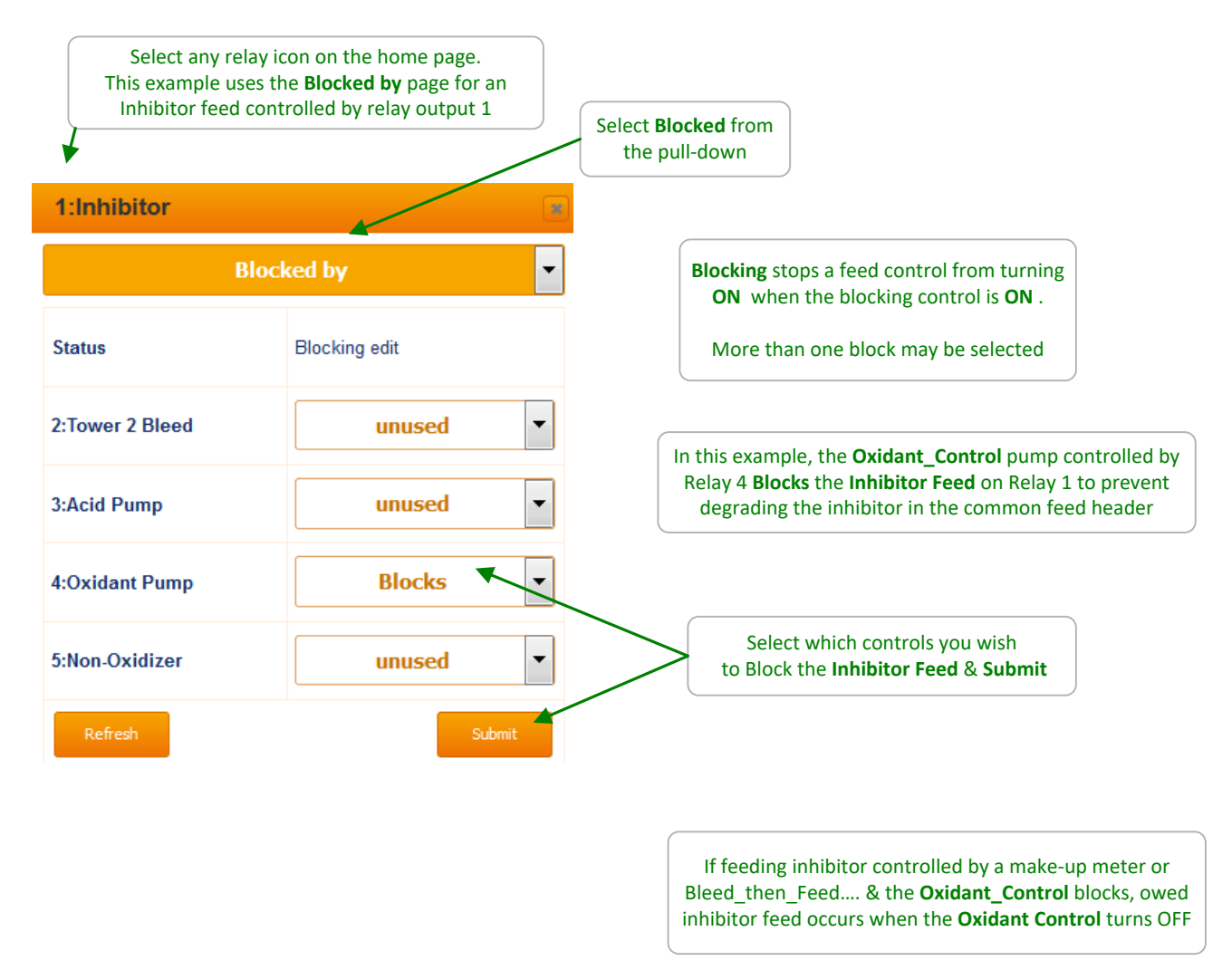

#### Sidebar:

Warning: A poorly conceived block may prevent a control from running or working correctly.

In this example, if the **Oxidant Control** runs long because the chlorine demand is not met or the control setpoints are set too far apart, inhibitor levels in the recirculating water may fault.

Generally (dependent on tower size, injection point & siting), once you've met the initial chlorine demand, setting ORP setpoints 5-10mV apart should result in short oxidant feed periods.

If you have a large inhibitor pump &/or short inhibitor feeds, you could get the same result by blocking the **Oxidant Control** with the inhibitor pump.

## 3.8 Feed Diagnostics

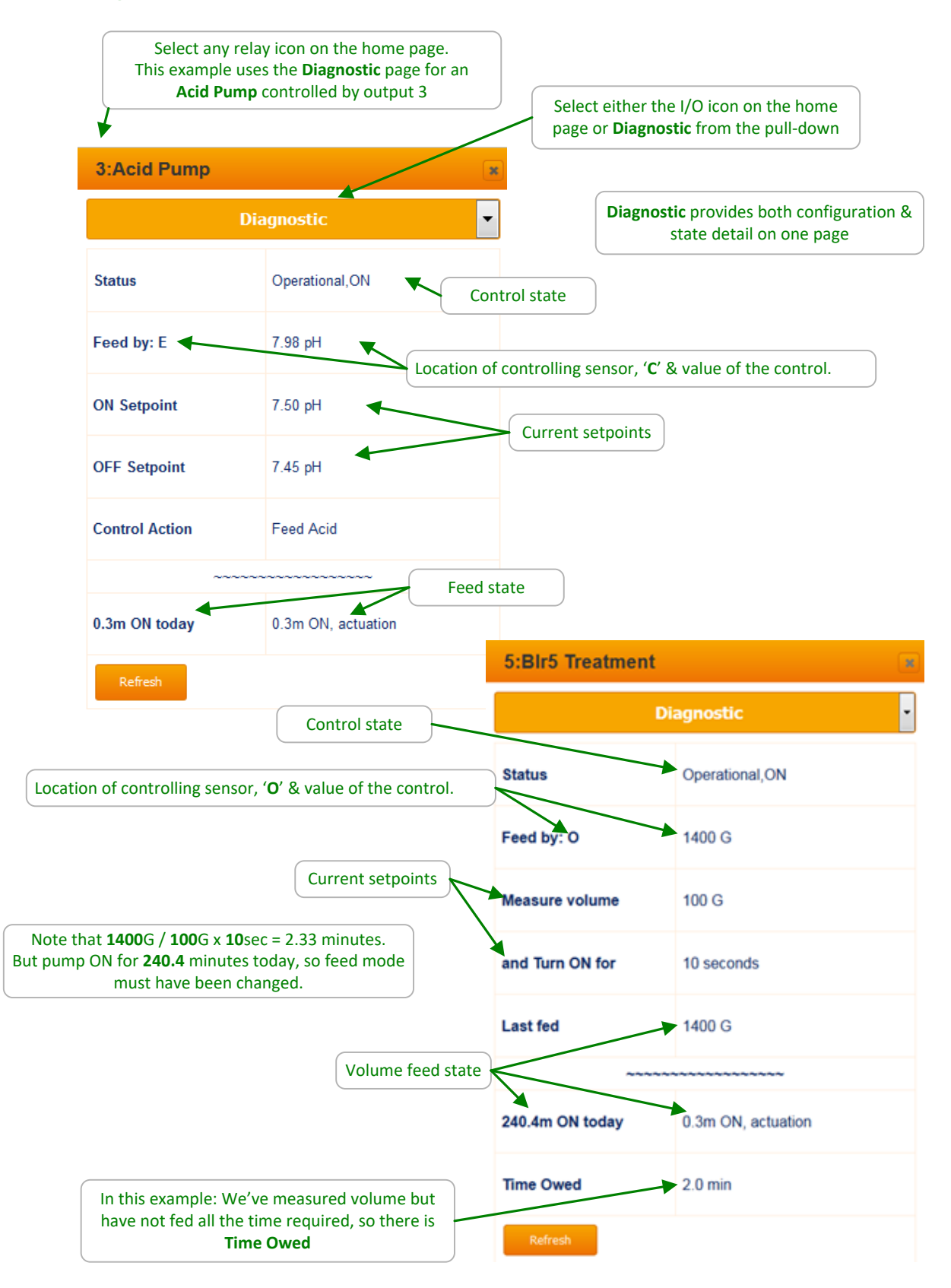
#### Feed Diagnostics cont.

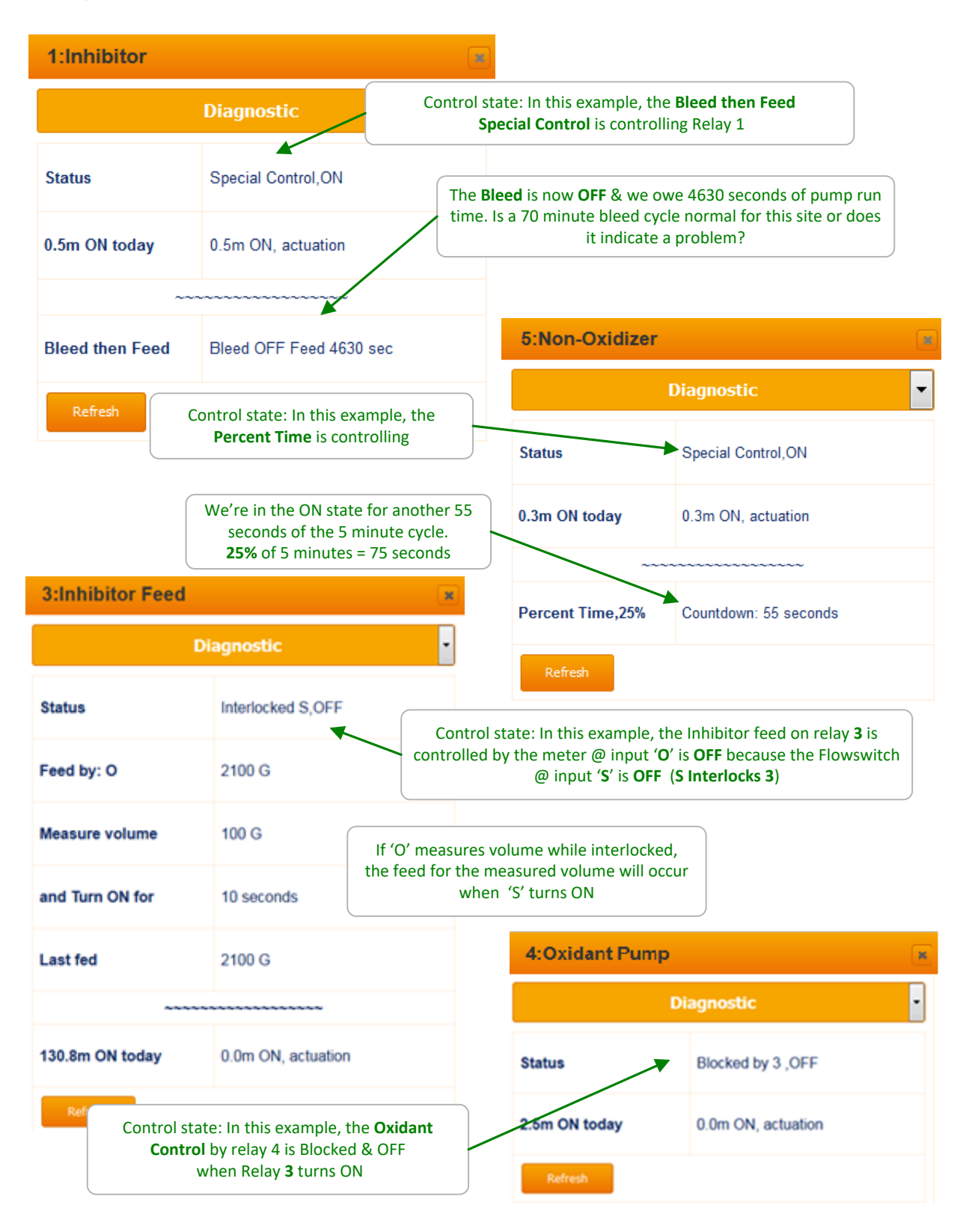

# 4 Biocide Events & Other Controls: Feeding by Time & Date

# 4.1 Setting & Viewing Events

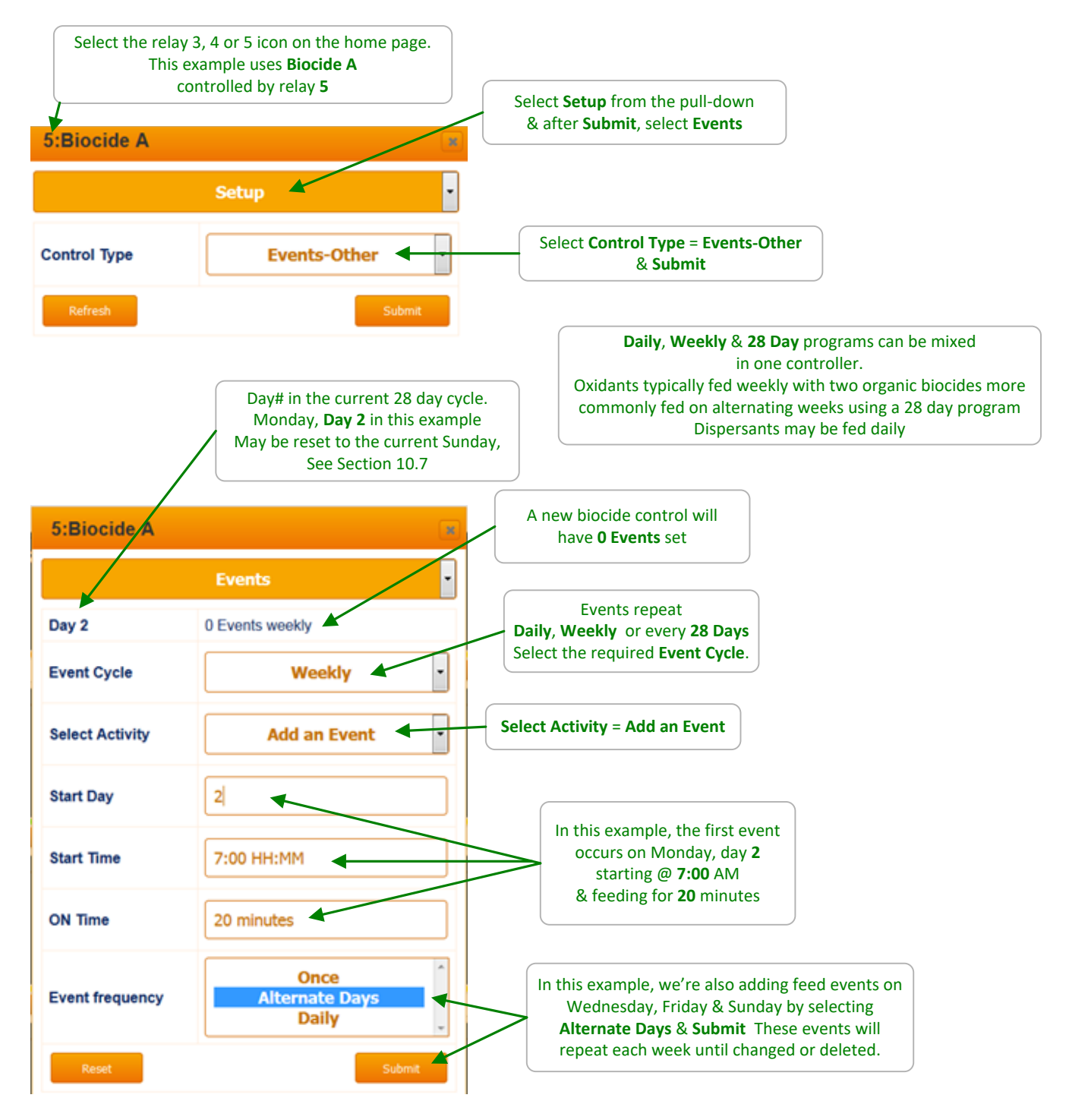

#### Setting & Viewing Events cont.

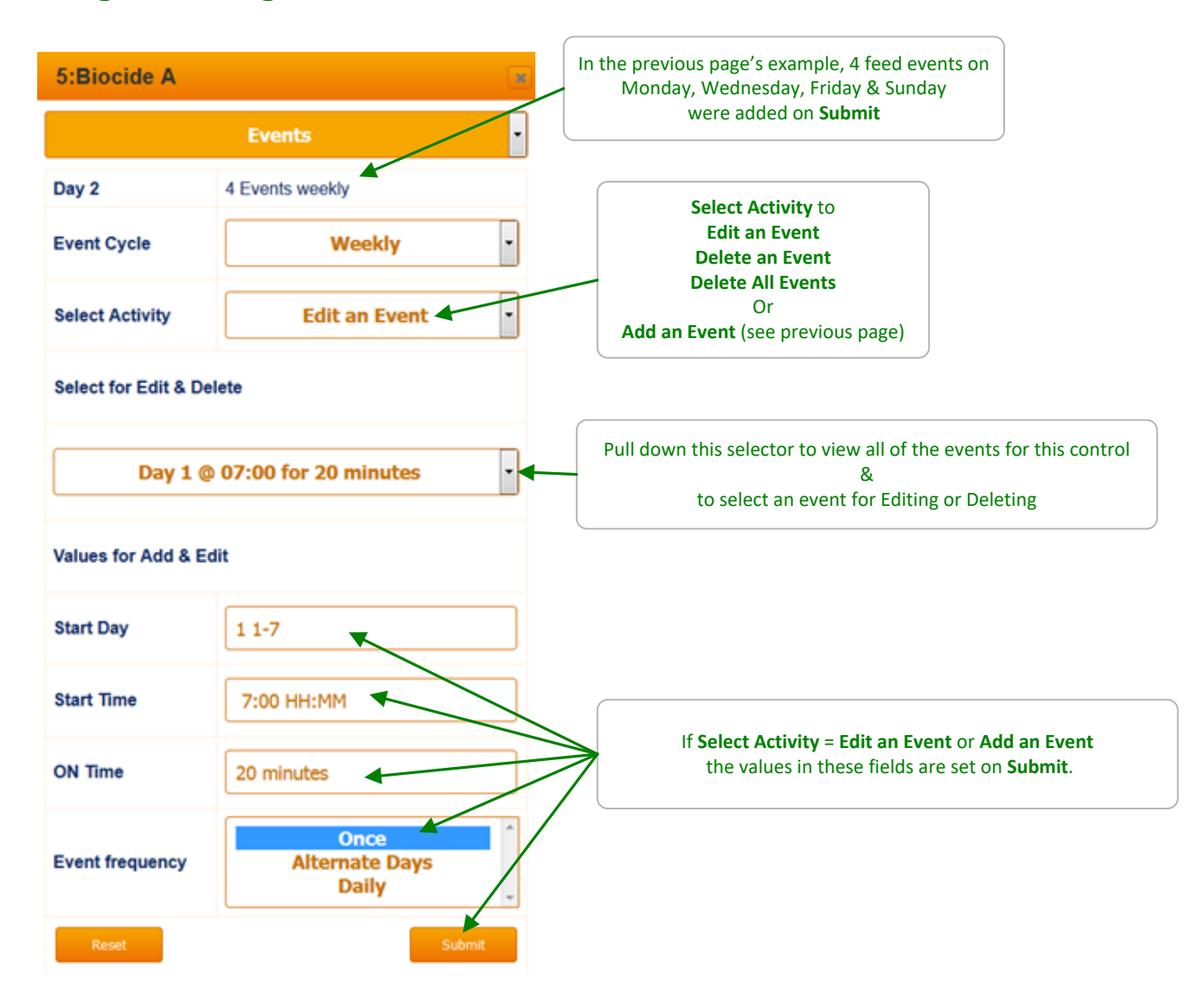

#### Sidebar:

Limit Alarms, Interlocking & Blocking also are used with Biocide Events. They are set identical to those for **Chemical Feed Controls**. Refer to Sections **3.6 and 3.7** for setup & state pages.

Biocide feeds are always interlocked with the tower flowswitch.

Timed events can also be used to wash sensors, flush sumps, block other controls for event times....

## 4.2 Prebleed – Lockout

| 5:Biocide A     | la contra contra c | Select Configure on the Biocide Event control to<br>setup <b>Prebleed Lockout</b>                                               |
|-----------------|----------------------------------------------------------------------------------------------------|----------------------------------------------------------------------------------------------------|
|                 | Configure                                                                                                    |                                                                                                    |
| Status          | Reconfigured                                                                                                    |                                                                                                    |
| Descriptor      | Biocide A                                                                                                    | Select Special Control = Prebleed Lockout<br>& Submit.<br>Then set-adjust the following parameters                              |
| Disable         | Yes 🗸 No                                                                                                    |                                                                                                    |
| Special Control | Prebleed Lockout •                                                                                                    | Lockout is the time that the Blowdown Relay is blocked.<br>Includes the Event time. Set = 0 for no Lockout.                     |
| Lockout         | 120 minutes                                                                                                    | Prebleed is the time that the Blowdown Relay is forced ON                                                                       |
| Prebleed        | 30 minutes                                                                                                    | to lower the recirculating water conductivity<br>before the Event runs. Set = 0 for no <b>Prebleed</b> .                        |
| Prebleed Sensor | A:Tower Conduct.                                                                                                    | Prebleed Sensor is the selected conductivity sensor which<br>is used to limit the <b>Prebleed</b> time to <b>Prebleed OFF</b> . |
| Prebleed OFF    | 750 uS                                                                                                    | treated recirculating water                                                                                                    |
| Blowdown Relay  | 2:Tower276 Bleed                                                                                                    | Blowdown Relay is the location of the tower bleed                                                                               |
| Refresh         | Submit                                                                                                    | for this biocide control.                                                                                                    |

#### Sidebar:

**Prebleed-Lockout** is used to prevent to tower from making up during & diluting the biocide concentration. Use is determined by biocide type & required concentration-residence time

**Prebleed** is typically used for cycles limited towers with **Lockout** more common on towers inhibited for corrosion control. Few sites need to use both.

**Prebleed** costs both water & its inhibitor, but there may be no choice if hardness is cycles limited. **Lockout** has a lower cost but not applicable for many sites.

# 4.3 Alarm Relay

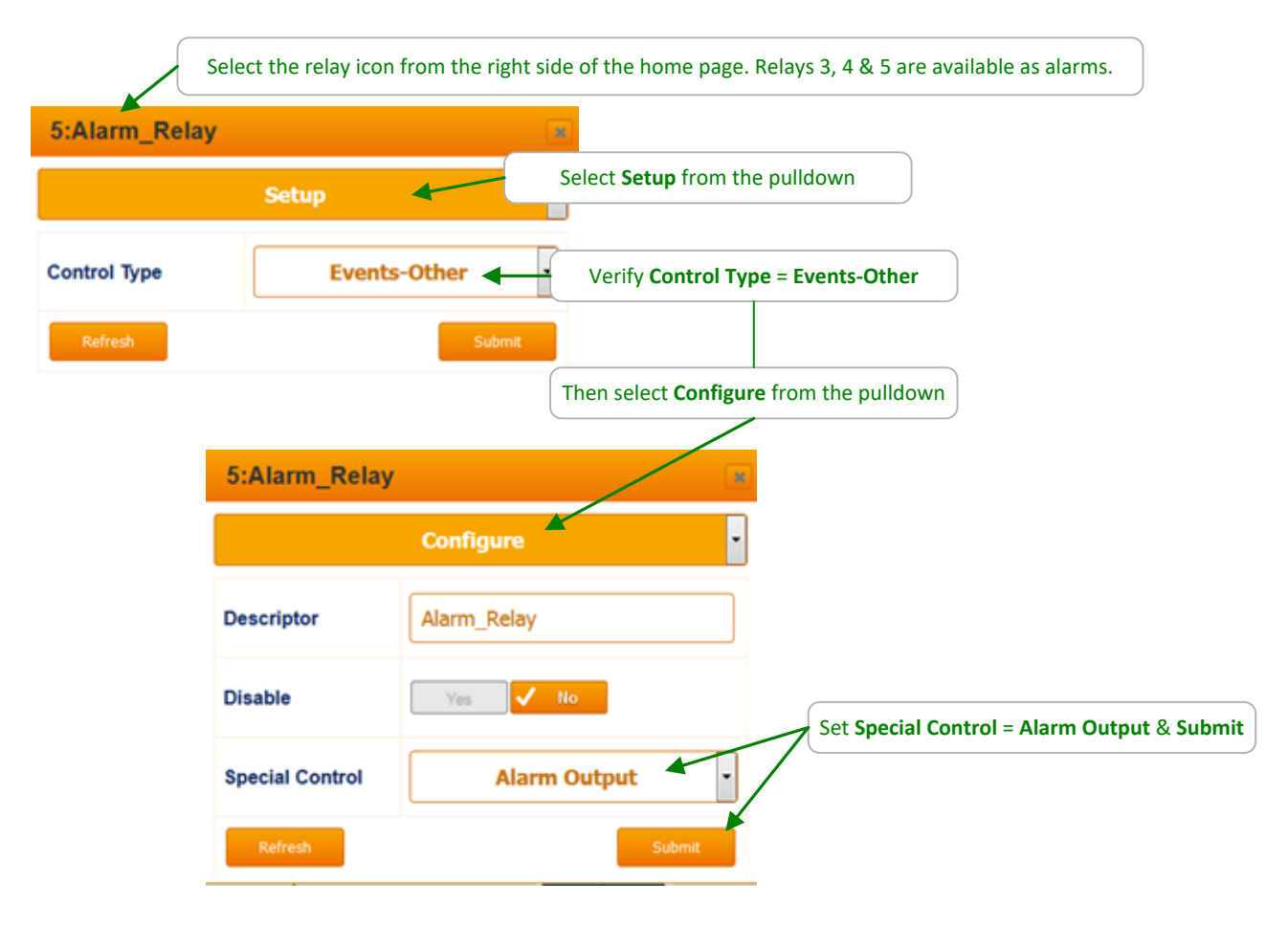

# 5 Sensors Inputs: Conductivity, Temp., Fluorescent, pH & ORP

## 5.1 Sensor Calibration:

#### 5.1.1 Single Point – Grab Sample

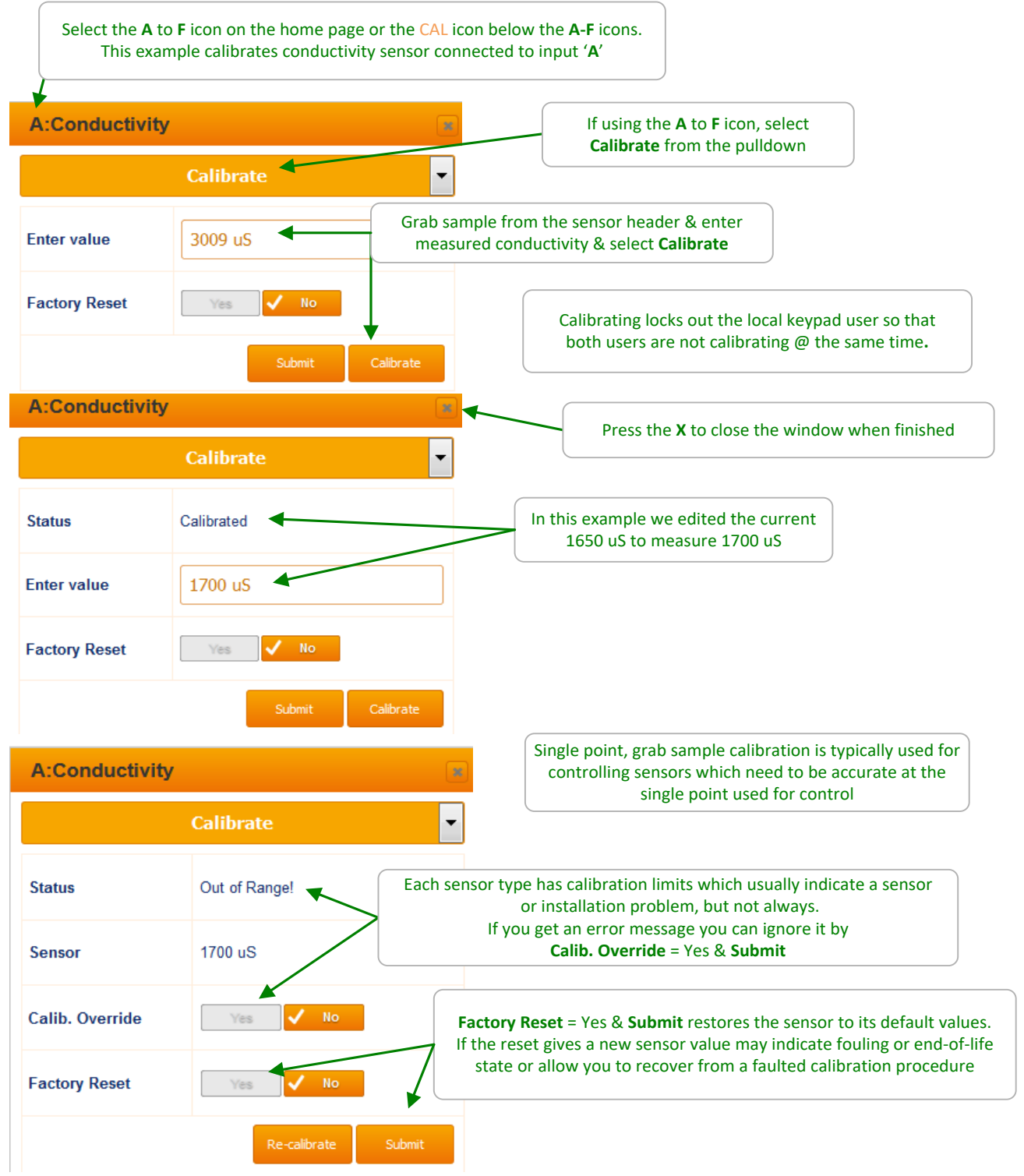

#### 5.1 Sensor Calibration:

#### 5.1.2 Boiler Conductivity

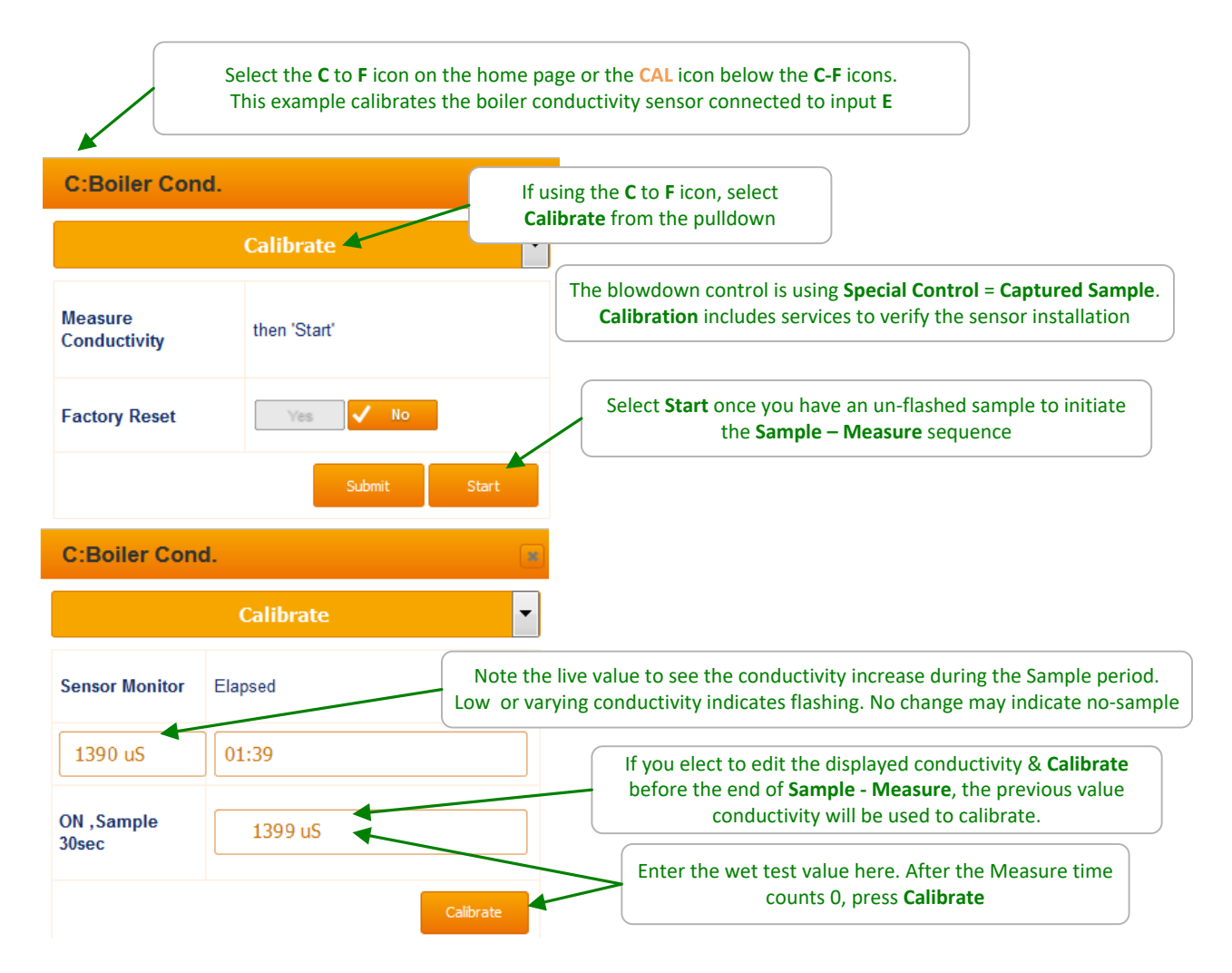

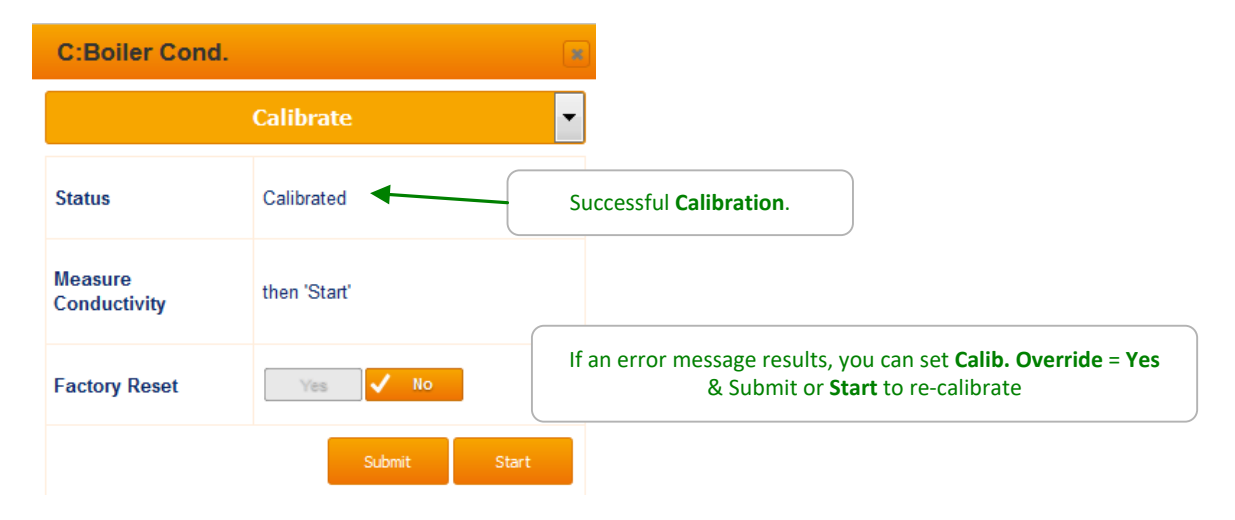

#### 5.1. Sensor Calibration: 5.1.3 pH Dual Buffer Calibration 1 of 2 Select the E or F icon on the home page or the CAL icon below the E, F icons. This example calibrates the pH sensor connected to input E E:pH Sensor If using the E or F icon, select Setup from the pulldown to verify **2 Point** Reconfigured Status pH sensor calibration defualts to single point. To do a 2 buffer pH calibration Descriptor pH Sensor select Calibrate = 2 Point & Submit. Then select **Calibrate** from the pull down Display Units(UOM) pН Caution: Sensor Removal 2 **Decimal digits** Always close the sensor piping upstream valve first. pH, ORP sensors & sensor with Calibrate 2 Point Ŧ membranes may fail on the high transient pressure Used by I/O 3, caused by quickly closing the downstream valve first. Press Start. Calibrate Remove the pH sensor & place in the 1<sup>st</sup> buffer. Calibration defaults to 7 & 10 buffers. If you are not using a 7 buffer, 1st pH buffer 7.00 pH edit the buffer value before Start. Factory Reset The selected 1<sup>st</sup> buffer in this example is the default 7.00 E:pH Sensor Start locks the pH value for control and alarms during the 2 buffer clibrate sequence • Monitor the live reading until the pH is stable & close to the buffer Sensor Monitor Elapsed value. Then press Next. 7.08 pH 00:37 7.0 Buffer 7.1 pH Factory Reset 🗸 No Yes

#### 5.1 Sensor Calibration: pH Dual Buffer Calibration 2 of 2

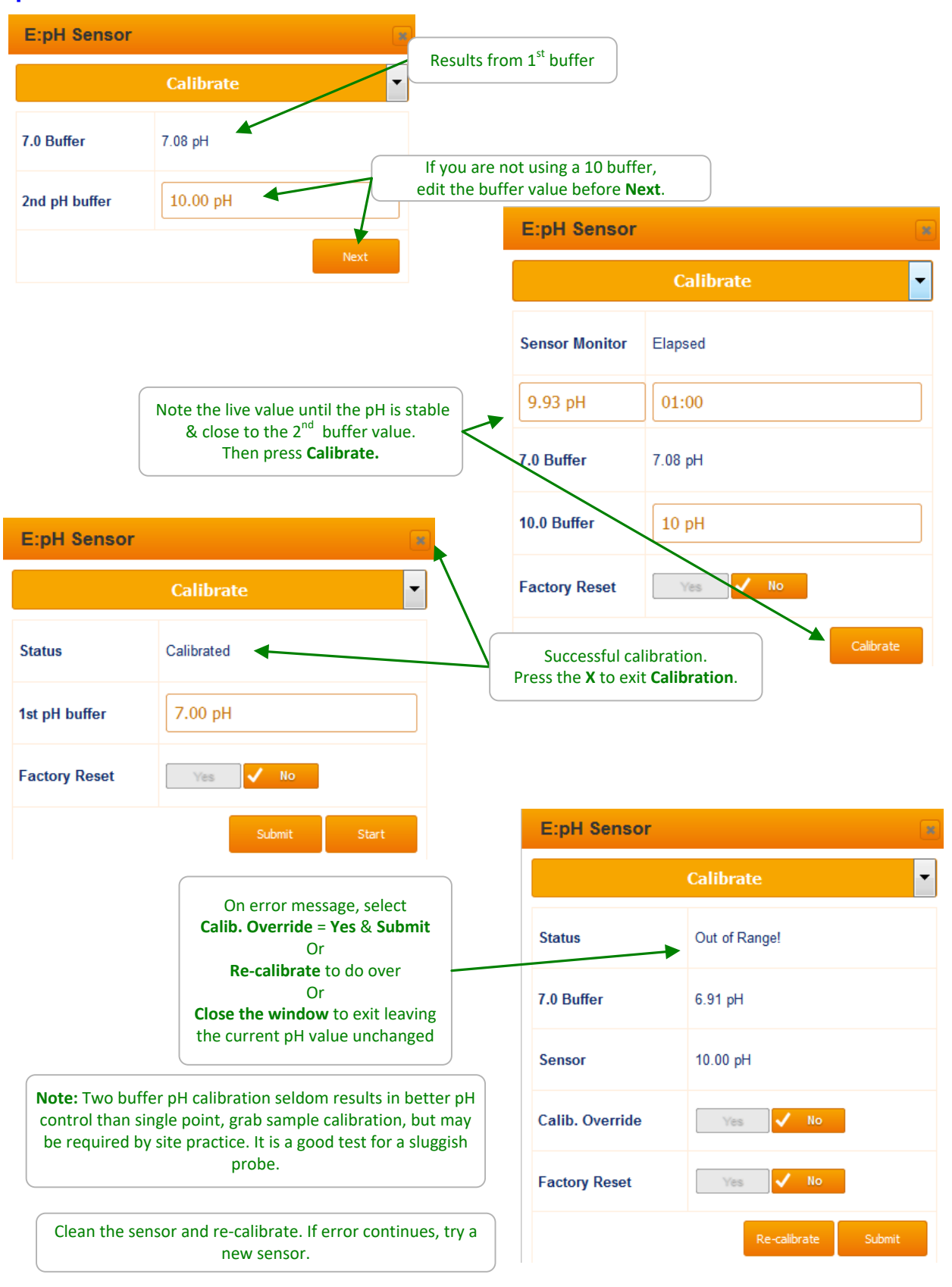

#### 5.1 Sensor Calibration:

#### 5.1.4 Fluorescent Calibration 1 of 2

The SlimFlex5 program will only allow the Little Dipper and Pyxis fluorescent sensors as inputs to the 4-20mA input driver. The 4-20mA input card is preset from the factory for a fluorescent sensor.

A 2-point calibration requires buffers from the manufacturer or samples with two known fluorescent values.

| E:Fluorescent                                                                                                    | <b>*</b>                        | Sele       | ect the C to F<br>below the C            | icon on the home page c<br>to F icons. This example                                     | or the CAL<br>calibrates |
|----------------------------------------------------------------------------------------------------|---------------------------------|------------|------------------------------------------|-----------------------------------------------------------------------------------------|--------------------------|
| Setup                                                                                                    | <u> </u>                        |            | the flurosce                             | nt sensor connected to ir                                                               | iput E                   |
| Descriptor                                                                                                    | Fluorescent                     |            | Select <b>Setup</b>                      | from the pulldown                                                                       |                          |
| Display Units(UOM)                                                                                                    | ppb                             |            | dit the descri<br>decima                 | iption, display units and<br>I digits as desired                                        |                          |
| Decimal digits                                                                                                    | 1                               |            |                                          |                                                                                         |                          |
| Calibrate                                                                                                    | 1 Point                         | e          | Choose 1 o<br>example deta<br>point cali | r 2 point calibration. This<br>ils a 1-point calibration. A<br>bration requires buffers | ;<br>A 2-                |
| Disable<br>Sensor Type                                                                                                    | Yes <b>√</b> No                 |            | The ra                                   | nge is set from the factor                                                              | γ                        |
| Sensor Type                                                                                                    | Fluor 0-200ppm                  |            | Press                                    | Submit to save any chan                                                                 | Tes la                   |
| E:Fluorescent                                                                                                    |                                 |            | Select Cali                              | <b>brate</b> from the pulldown                                                          | menu                     |
| Calibrate                                                                                                    |                                 |            | Test the flu<br>the                      | orescence of the sample value here. Press <b>Calibra</b>                                | and enter<br>I <b>te</b> |
| Enter value                                                                                                    | 0.0 ppb                         | E:Fluor    | escent                                   |                                                                                         |                          |
| Factory Reset                                                                                                    | Calibrate                       | Calibrate  | •                                        |                                                                                         | <b>×</b>                 |
| Status = Calibrate                                                                                                    | ed & displays most recent value | Status     |                                          | Out of Range!                                                                           |                          |
| If the value entered is not within the expected range of<br>the current input value, an Out of Range! message is<br>displayed. Select Calib. Override to keep the newly<br>entered value or press Re-calibrate. This is typically a<br>result of a fouled sensor or open loop. Clean or replace<br>the sensor. Check for loose connections. |                                 | Sensor     |                                          | 30.0 ppb                                                                                |                          |
|                                                                                                    |                                 | Calib. Ove | erride                                   | Yes 🗸 No                                                                                |                          |
|                                                                                                    |                                 |            |                                          | Re-calibrate                                                                            | Submit                   |

# 5.1 Sensor Calibration:

Fluorescent Calibration 2 of 2

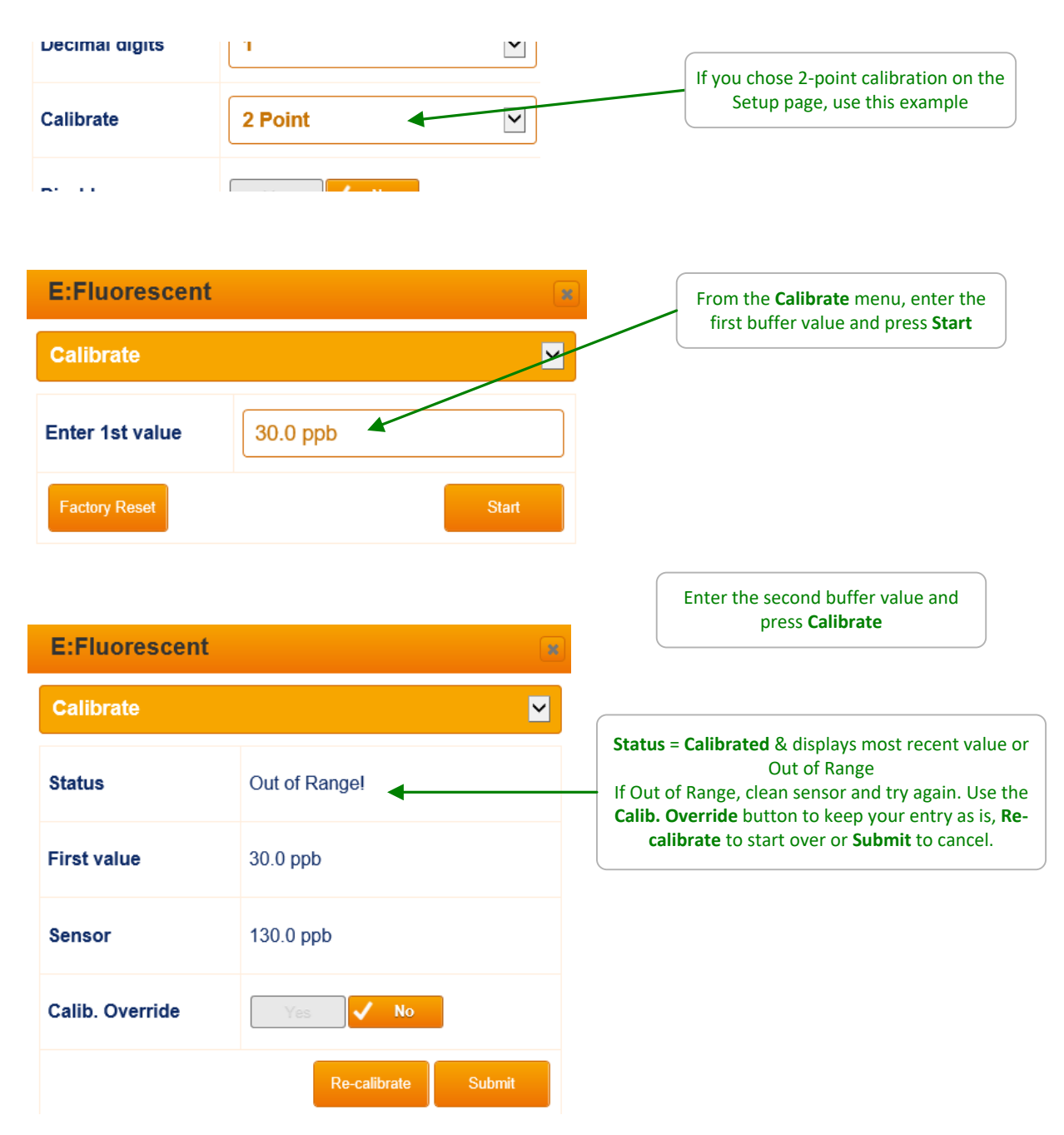

# 5.1 Sensor Calibration:

#### 5.1.5 Manual Inputs

| N:Manual En                      | try                                                                                    |           | Phantom inputs do no<br>They are of two typ<br>& volumes-co<br>This example, us                                                                                                    | ot physically exist; you can't wire to them<br>es: Analog values in the 'K' to 'N' space<br>ontact sets in the 'W' to 'Z' space.<br>es 'N' to log the rsults of a drop test |
|----------------------------------|----------------------------------------------------------------------------------------|-----------|----------------------------------------------------------------------------------------------------|----------------------------------------------------------------------------------------------------|
|                                  | Configure                                                                              | •         |                                                                                                    |                                                                                                    |
| Compensation<br>Reset            | Manual Entry                                                                           |           | Input 'N' has Compe                                                                                                    | ensation set to Manual Entry                                                                                                    |
| Phantoms are log                 | ged, alarmed & can be used for co                                                      | ntrols.   | N:Drop_test                                                                                                    |                                                                                                    |
| In this exampl<br>so that they c | e, the drop test results may be logg<br>can be aligned in time with feed rat           | ged<br>es |                                                                                                    | Setup •                                                                                                    |
|                                  | & other sensor values                                                                  |           | Descriptor                                                                                                    | Drop_test                                                                                                    |
| On                               | Once <b>Compensation</b> has been set<br>to <b>Manual Entry</b> ,                      |           | Display Units(UOM)                                                                                                    | drp                                                                                                    |
| r<br>&                           | ename the <b>Descriptor</b> , <b>Units</b><br><b>digits</b> (after the decimal) to fit |           | Decimal digits                                                                                                    | 1 .                                                                                                    |
|                                  | ,00.000                                                                                | )         | Used by I/O                                                                                                    | К,                                                                                                    |
| N:Drop_test                      | Calibrate                                                                              | •         | Close the wing to under the wing to under the wing to under the wing the wing the wi | Submit<br>ndow to exit &<br>inlock<br>ibrate access                                                                                                    |
| Enter value                      | 8.0 drp                                                                                |           |                                                                                                    |                                                                                                    |
| Factory Reset Yes Vo             |                                                                                        |           | Edit Enter V<br>& Submi                                                                                                    | alue<br>t                                                                                                    |
|                                  | Submit                                                                                 |           |                                                                                                    |                                                                                                    |

#### 5.1.6 CTFS Flowswitch Calibration

| A:Conductivity                                                                                                    | y 💌                                                            |                                                               | Select Configure from th                                                                                                    | ne Conductivity sensor pulldown                                                                                                    |
|----------------------------------------------------------------------------------------------------|----------------------------------------------------------------|---------------------------------------------------------------|----------------------------------------------------------------------------------------------------|----------------------------------------------------------------------------------------------------|
|                                                                                                    | Configure 4                                                    | Se                                                            | lect Override Flowswitc                                                                                                    | h 'Yes' and press Submit.                                                                                                    |
| Compensation<br>Override<br>flowswitch<br>Flowswitches                                                                                                    | None                                                           | A CTFS flows<br>box in the co<br>the switch to<br>the at no f | switch can be adjusted for<br>onductivity Configure m<br>o turn on for a smaller a<br>low. Edit this value to b<br>value shown on th<br>A: Tower Cong. | by editing the "Flowswitches" value<br>enu. Lowsering the value will cause<br>mount of flow but may not turn off<br>e halfway between the on and off<br>e Diagnostic page. |
|                                                                                                    |                                                                |                                                               | Sonsor Type                                                                                                    | Conductivity                                                                                                    |
| The "Flow" value                                                                                                    | The "Flow" value shown on the conductivity Diagnostic page sho |                                                               | Variance this hour                                                                                                    | 1449 to 1451 uS                                                                                                    |
| the current value                                                                                                    | of the flowswitch. Turn the water on a                         | and off to see                                                | Raw sensor                                                                                                    | 829                                                                                                    |
| above                                                                                                    | to be in the center of these two value                         | s.                                                            | Osin Multiply                                                                                                    | 1.7494                                                                                                    |
| Press the Refresh button to see the current Flow va                                                                                                    |                                                                | value.                                                        | Offset Adjust                                                                                                    | 0.0000uS                                                                                                    |
|                                                                                                    |                                                                |                                                               | Alarmed High                                                                                                    | 18:16:53 2019-Jun-21                                                                                                    |
| Example: If the flow on value is 1047 with the water running, a 847 when the water is off, the halfway point is 947. Edit the Flowswitches value based on this calculation. |                                                                |                                                               | Sensor OK                                                                                                    | Sonnected                                                                                                    |
|                                                                                                    |                                                                | running, and<br>7. Edit the<br>on.                            | 79.7F Flow ON                                                                                                    | Flow:1047 ON @ 892                                                                                                    |

## 5.2 Sensor Alarms 1 of 2

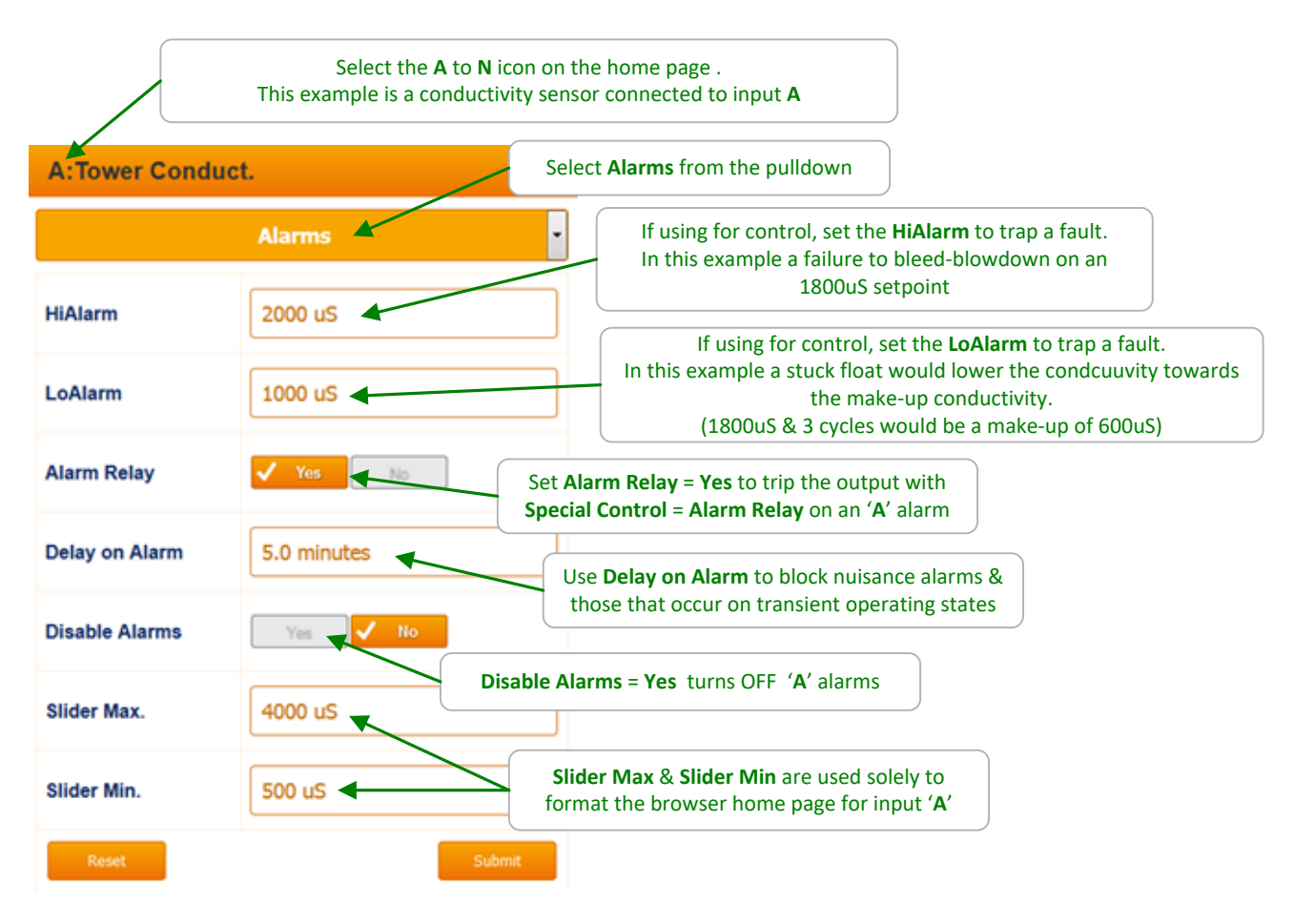

#### Sidebar:

Every sensor, water meter, flowswitch & each control has alarms.

Typically alarms are used to trap changes in operating conditions (make-up water, temperature..) mechanical faults (stuck floats, valved off or faulted blowdown-valves), feed issues (loss of prime, low tank level, tubing faults) & sensor faults (failure to track, fouling..)

Setting alarms too tight so that they trip frequently under normal operating variances, may result in a critical alarm getting a slow or no response.

Understandably alarms are set to reflect site practice, chemistry & plumbing & time of year. Review each control loop, its sensor-meter, interlock, pump or actuator & setpoints. It's typical that sensor & feed limit alarms in concert can trip on the most likely faults.

# 5.3 Sensor Setup 1 of 2

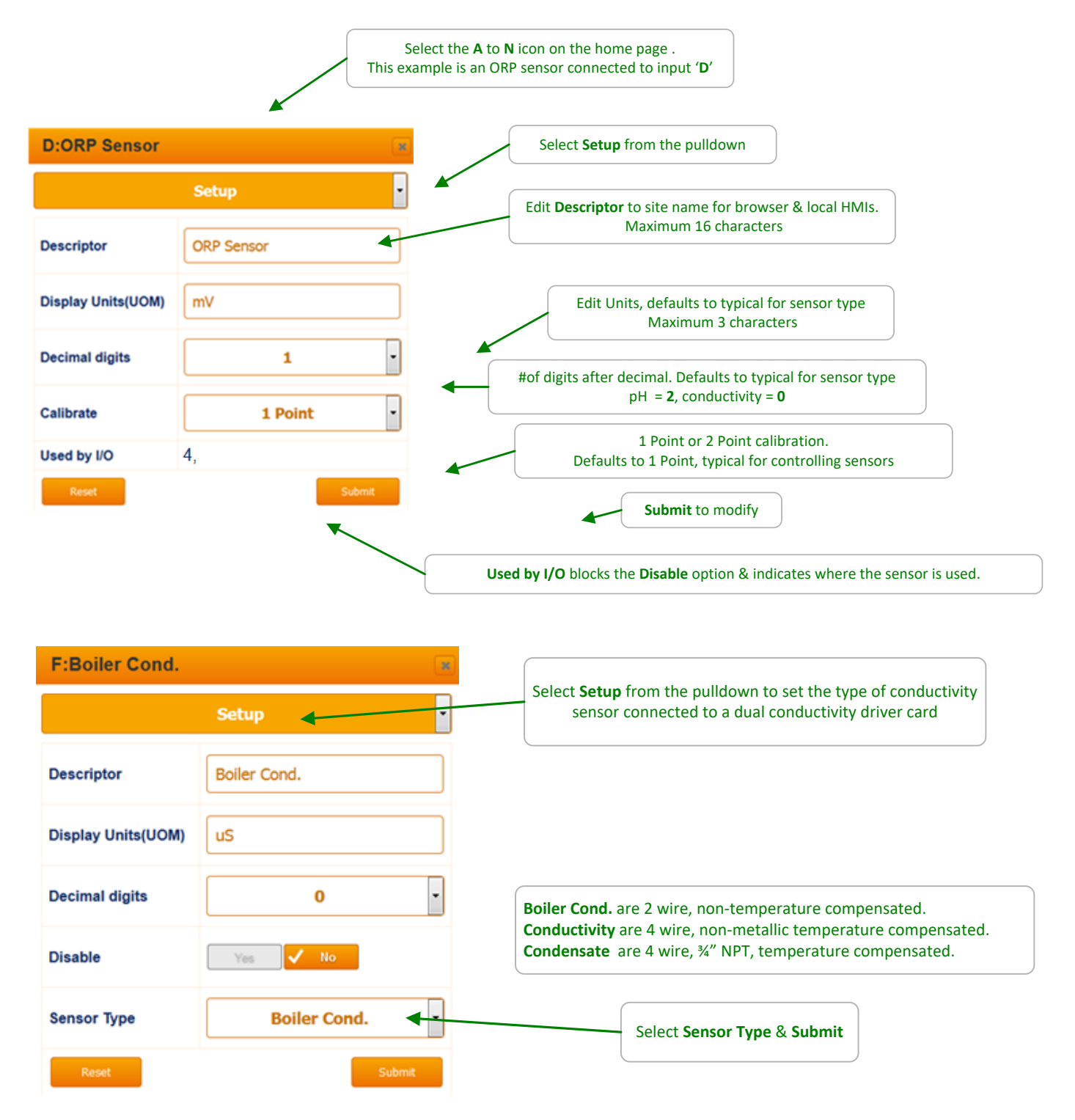

#### Sidebar:

Disabled sensors do not appear on either the local or browser HMIs or any option pull down. Sensors cannot be disabled while in use for control, compensation..... Disabled sensors are re-enabled on the **System** / **Enable I/O** page. See section **9.6** 

# 5.4 Sensor Compensation

| A:Tower Conduct.    |               | Select <b>Configure</b> from the pulldown to select-view <b>Compensation</b> .<br>Not all sensor types have <b>Compensation</b>                                                              |
|---------------------|---------------|----------------------------------------------------------------------------------------------------|
| Configure           |               | Tower conductivity is always thermally compensated.                                                                                                    |
| Compensation        | Thermal Comp. | Select Compensation = Thermal Comp. & Submit.<br>Then select Thermal Sensor = target sensor & Submit                                                                                         |
| Thermal Sensor      | K:Temperature | This <b>Compensation</b> value works for cooling towers,                                                                                                    |
| Compensation        | 0.970 %/F     | your app may differ                                                                                                    |
| Override flowswitch | Yes 🗸 No 🚽    | Serial conductivity sensors include a temperature sensor<br>(assigned to 'K' in the example) & a thermal flowswitch with<br>the option to <b>Override</b> the switch flow/no flow trip point |
| Reset               | Subm          | a                                                                                                    |

| C:pH Sensor    |               | pH temperature compensation is seldom used in Cooling Tower approximation which operate close to pH 7 where temperature has little effect on p |  |
|----------------|---------------|----------------------------------------------------------------------------------------------------|--|
|                |               |                                                                                                    |  |
| Thermal Sensor | K:Temperature |                                                                                                    |  |
| Reset          | Submit        |                                                                                                    |  |

#### Sidebar:

Controllers are typically pre-configured for the target app.

So cooling tower controllers will include temperature compensated conductivity.

If you are re-purposing a controller or adding additional sensors & controls then you may be changing-modifying the default compensation.

## 5.5 Sensor Diagnostics 1 of 2

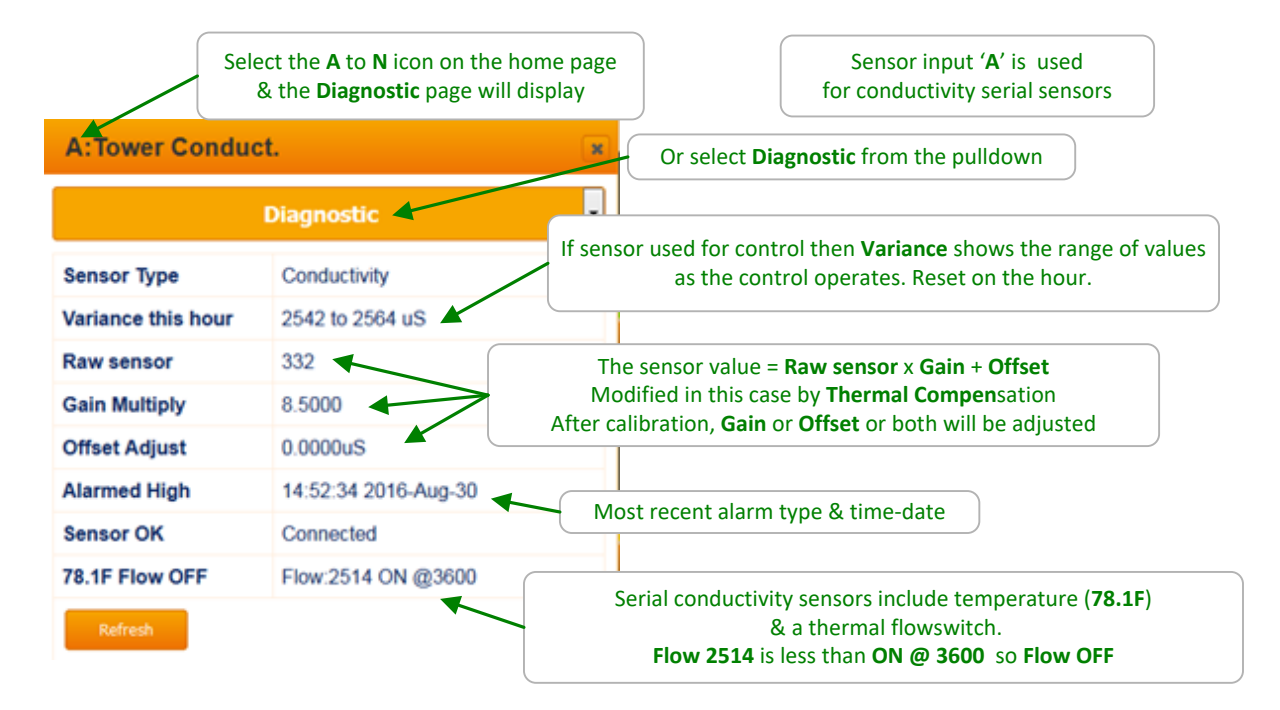

| K:Temperature       |                 |  |
|---------------------|-----------------|--|
| D                   | Diagnostic      |  |
| Sensor Type         | Temperature     |  |
| Variance this hour  | 77.3 to 173.5 F |  |
| Raw sensor          | 78.0            |  |
| Gain Multiply       | 1.0000          |  |
| Offset Adjust       | 0.0000F         |  |
| No alarm logged     |                 |  |
| from A, attribute 1 | Temperature     |  |
| Refresh             |                 |  |

#### **Sidebar:** Diagnostic is a summary of the sensor state. Contents vary widely with sensor type.

#### 5.5 Sensor Diagnostics 2 of 2

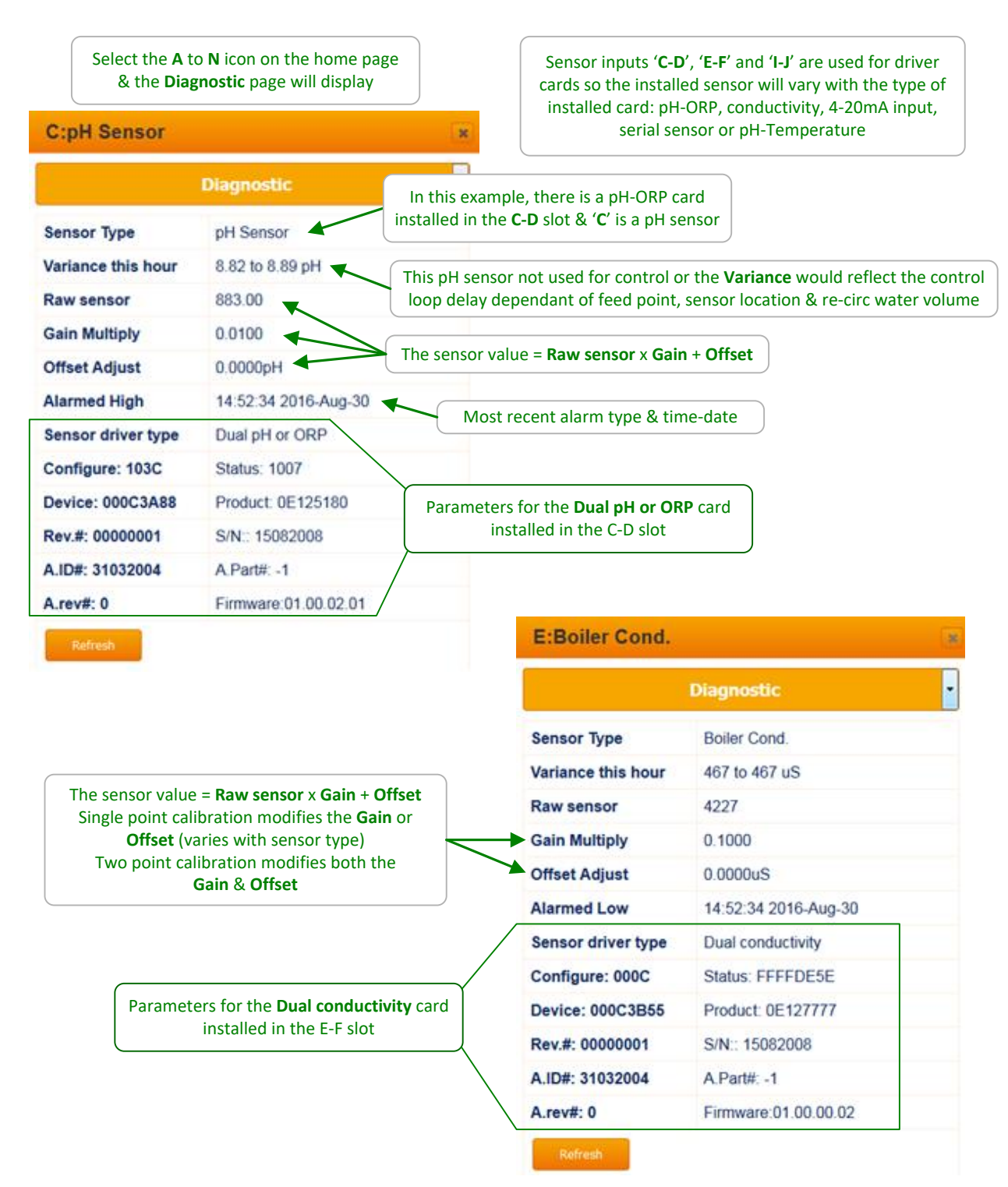

#### 5.6 Using Sensor Attributes for Phantoms

Analog Phantom sensors are input 'K' through 'N' and can be enabled from the **System Enable I/O** page.

Once enabled they will automatically appear on the home page for the controller and can be assigned attributes from sensors or used for manual entries.

| Select the <b>K</b> to <b>N</b> icon on the home page<br>To assign another sensor's attribute to a phantom sensor |                                                            |                                                                                                    |  |  |  |
|----------------------------------------------------------------------------------------------------|------------------------------------------------------------|----------------------------------------------------------------------------------------------------|--|--|--|
| M:Salt_Conce                                                                                                    | en                                                         | Select <b>Configure</b> from the pulldown                                                                                                    |  |  |  |
|                                                                                                    | Configure                                                  |                                                                                                    |  |  |  |
| Compensation                                                                                                    | None                                                       | Attribute ' <b>M</b> ' uses attribute ' <b>0</b> ' from sensor ' <b>A</b> '<br>Attribute ' <b>0</b> ' is the raw value of the sensor,<br>conductivity in this example, calibrated to measure salt ppm |  |  |  |
| Select source                                                                                                    | A0:Tower Conduct.                                          | Select Source = target attribute & Submit.<br>Pull down has all of the installed sensors<br>& their sensor attributes.                                                                                |  |  |  |
|                                                                                                    | Appendix 'B' lists available<br>attributes by sensor type. |                                                                                                    |  |  |  |
| K:Temperatur                                                                                                    | e                                                          |                                                                                                    |  |  |  |
| Used by I/O<br>Reset                                                                                              | Configure<br>A,C,<br>Submit                                | Select Source is not available for phantoms<br>which are used by other sensors.<br>In this example the Temperature @ 'K' is used to<br>temperature compensate the sensors @ 'A' & 'C'                 |  |  |  |

#### Sidebar:

Phantom Sensors 'K' to 'N' and phantom meters-contact sets 'W' to 'Z' are logged, alarmed & can be used for compensation & controls.

They are phantom in the sense that they do not have physical wiring locations.

## 6 Measuring Volume: Water Meters 6.1 Configuring a New Meter

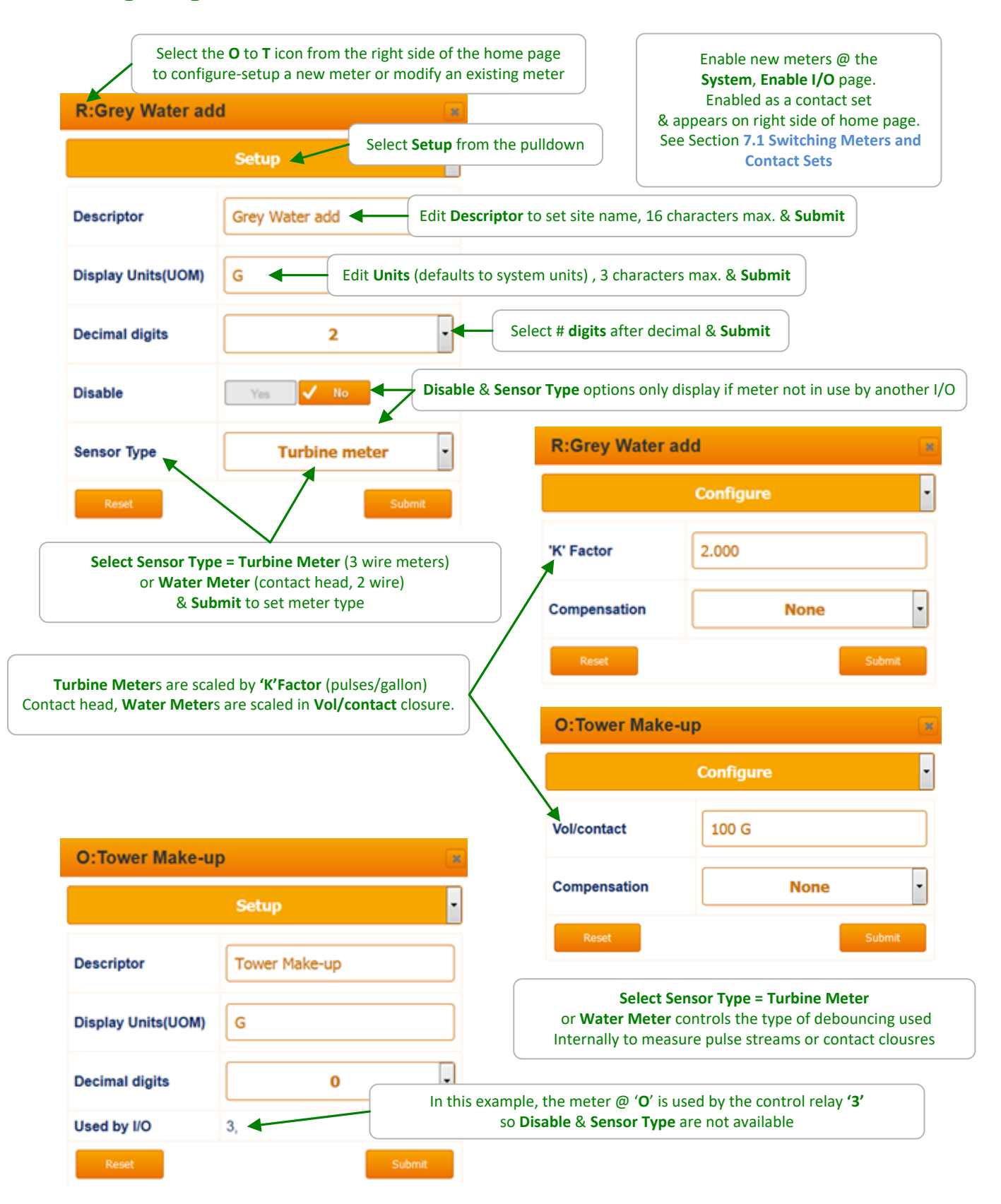

# 6.2 Copying Meters,

Use Copy Meter to sum make-up or blowdown volumes from multiple meters.

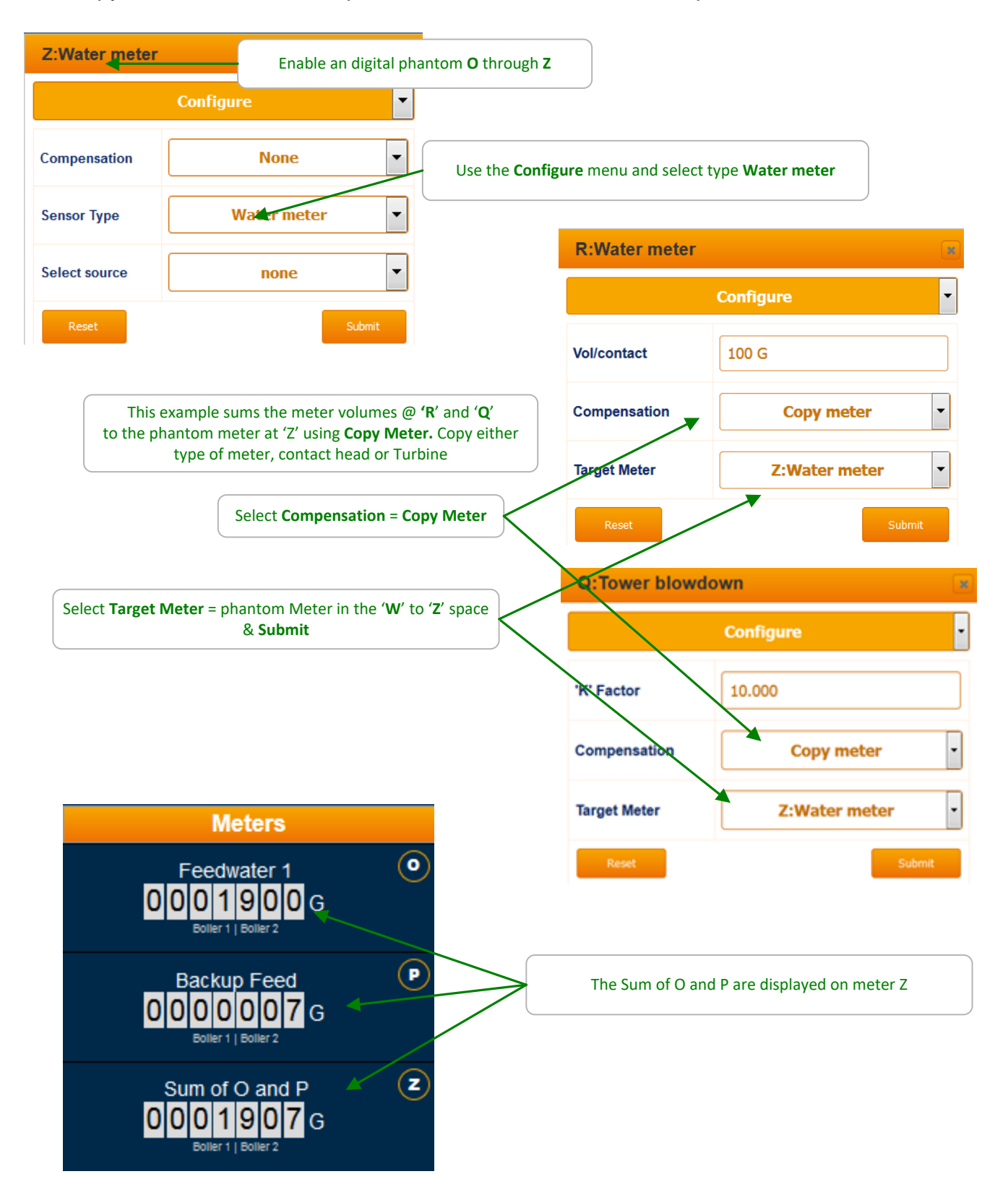

## 6.3 Flow Rate Conversion

Water meters display the number of gallons measured. Use an analog phantom I through N to display the flow rate of a Turbine style meter.

| Convert a paddlewh<br>conv    | eel meter to a flow rate in GPM. Cannot<br>ert contact head meters. | Enable an analog phantom I through N                                                                         |     |
|-------------------------------|---------------------------------------------------------------------|----------------------------------------------------------------------------------------------------|-----|
| N:Flow rate                   |                                                                     | The Flow Rate is displayed on the Home screen. Units are set<br>based on the system choice of Metric or not. |     |
| Compensation<br>Select source | Configure       Not applicable       P1:Rate                        | Flow rate<br>Boller 1   Boller 2<br>125.1 gpm                                                                | CAL |
| Reset                         | Submit                                                              | Use the <b>Configure</b> menu to choose the <b>Rate</b> attribute from the meter. Press <b>Submit</b> .      | )   |

# 6.4 Meter Diagnostics

| Meters display the<br>from midnight or         Diagnostic       or select Diagnostic from the pulldown         Sensor Type       Water meter         Vol. this year       6711 G       Useful if the towers run 7 days/week otherwindiscount for typical ON/OFF day ratio         Volume Total       6711 G       Useful if the towers run 7 days/week otherwindiscount for typical ON/OFF day ratio         Volume Total       6711 G       Useful if the towers run 7 days/week otherwindiscount for typical ON/OFF day ratio         Volume Total       6711 G       Useful if the towers run 7 days/week otherwindiscount for typical ON/OFF day ratio         Volume Total       6711 G       Useful if the towers run 7 days/week otherwindiscount for typical ON/OFF day ratio         Volume Total       6711 G       Useful if the towers run 7 days/week otherwindiscount for typical ON/OFF day ratio         Volume Total       6711 G       O       Total since meter installed         Input Firmware Driver       built-in       Configure: 0000       Status: 0000         Device:       000C4E31       Product: 0E12       Stand         Vol. this year       0.G       Input Firmware Driver       built-in         Configure:       0000       Status:       0000       Device: 00000       Status:       0000         Di (Digital Input) driver detaill       Shared by all inputs '0' th |                                     |                                               | me page                   | right side of the ho<br>gnostic page | he <b>O</b> to <b>T</b> icon from the ri<br>to view the Diagn | Select t              |
|----------------------------------------------------------------------------------------------------|-------------------------------------|-----------------------------------------------|---------------------------|--------------------------------------|---------------------------------------------------------------|-----------------------|
| Diagnostic       or select Diagnostic from the pulldown         Sensor Type       Water meter         Vol. this year       6711 G         Useful if the towers run 7 days/week otherwidiscount for typical ON/OFF day ratio         Volume Total       6711 G         Vol. tast year       0 G         Total since meter installed         Input Firmware Driver       bullt-in         Configure: 0000       Status: 0000         Device: 000C4E31       Product. 0E12519A         Rev.#: 0000001       S/N:: 15082008         ALD#: 31032004       A Part#: -1         A.rev#: 0       Firmware:01.01.02.00         Vertesh       Volume Total         Joingnostic       Sensor Type         Water meter       Vol. this year         Vol. this year       377 G         1 Days Online       Vol/Day,377 G         Vol. last year       0 G         Input Firmware Driver       built-in         Configure: 0000       Status: 0000         Device: 000C4E31       Product: 0E12         Rev.#: 00000001       S/N:: 1508200         A.ID# Shared by all inputs 'O' thru 'T'       A.Part#: -1                                                                                                    | volume measured<br>n the home page. | rs display the volume<br>n midnight on the ho | Mete                      | R:Water meter                        |                                                               |                       |
| Sensor Type Water meter<br>Vol. this year 6711 G<br>Useful if the towers run 7 days/week otherwind<br>discount for typical ON/OFF day ratio<br>Volume Total<br>6711 G<br>Vol. last year<br>0 G<br>Total since meter installed<br>Input Firmware Driver<br>built-in<br>Configure: 0000<br>Device: 00004E31<br>Product: 0E12519A<br>Rev.#: 0000001<br>S/N:: 15082008<br>A.ID#: 31032004<br>A.Part#: -1<br>A.rev#: 0<br>Firmware:01.01.02.00<br>Refresh<br>Q:Tower Blowdown<br>Diagnostic<br>Sensor Type<br>Water meter<br>Vol. this year<br>377 G<br>1 Days Online<br>Vol/Day,377 G<br>Volume Total<br>377 G<br>Volume Total<br>377 G<br>Volume Total<br>377 G<br>Vol. last year<br>0 G<br>Input Firmware Driver<br>built-in<br>Configure: 0000<br>Status: 0000<br>Device: 00004E31<br>Product: 0E1:<br>Rev.#: 0000001<br>S/N:: 1508200<br>A.ID#: 31032004<br>A.Part#: -1                                                                                                    |                                     |                                               | tic from the pulldown     | or select <b>Diagno</b> s            | iagnostic                                                     | D                     |
| Vol. this year<br>1 Days Online<br>Vol/Day,6711 G<br>Volume Total<br>6711 G<br>Vol. last year<br>0 G<br>Total since meter installed<br>Input Firmware Driver<br>built-in<br>Configure: 0000<br>Status: 0000<br>Device: 000C4E31<br>Product: 0E12519A<br>Rev#: 0000001<br>S/N:: 15082008<br>A.ID#: 31032004<br>A Part#: -1<br>A.rev#: 0<br>Firmware:01.01.02.00<br>Refresh<br>Q:Tower Blowdown<br>Diagnostic<br>Sensor Type<br>Valer meter<br>Vol. this year<br>377 G<br>1 Days Online<br>Vol/Day,377 C<br>Vol. this year<br>377 G<br>1 Days Online<br>Vol/Day,377 C<br>Vol. this year<br>0 G<br>Input Firmware Driver<br>built-in<br>Configure: 0000<br>Status: 0000<br>Device: 000C4E31<br>Product: 0E1:<br>Rev.#: 0000001<br>S/N:: 1508200<br>A.ID#: 31032004<br>A.Part#: -1<br>Product: 0E1:<br>Rev.#: 0000001<br>S/N:: 150820<br>A.ID#: 31032004<br>A.Part#: -1                                                                                                    |                                     | /                                             |                           |                                      | Water meter                                                   | Sensor Type           |
| 1 Days Online       Vol/Day,6711 G       discount for typical ON/OFF day ratio         Volume Total       6711 G       G       Total since meter installed         Input Firmware Driver       built-in       Configure: 0000       Status: 0000         Device: 000C4E31       Product: 0E12519A       Rev.#: 0000001       S/N:: 15082008         A.ID#: 31032004       A Part#: -1       Arev#: 0       Firmware:01.01.02.00         Rever#: 0       Firmware:01.01.02.00       Sensor Type       Water meter         Vol. this year       377 G       1 Days Online       Vol/Day,377 G         Vol. this year       0 G       Input Firmware Driver       built-in         Configure: 0000       Status: 0000       Device: 000C4E31       Product: 0E1:         DI (Digital Input) driver detail       Shared by all inputs '0' thru 'T'       Configure: 0000       Status: 0000         Device: 000C4E31       Product: 0E1:       Rev.#: 00000001       S/N:: 150820         A.ID#: 31032004       A.Part#: -1       A.Part#: -1                                                                                                    | ise                                 | week otherwise                                | if the towers run 7 days/ | Useful                               | 6711 G                                                        | Vol. this year        |
| Volume Total 6711 G<br>Vol. last year 0 G<br>Input Firmware Driver built-in<br>Configure: 0000 Status: 0000<br>Device: 000C4E31 Product: 0E12519A<br>Rev#: 0000001 S/N:: 15082008<br>A.ID#: 31032004 A.Part#: -1<br>A.rev#: 0 Firmware:01.01.02.00<br>Refresh<br>Q:Tower Blowdown<br>Diagnostic<br>Sensor Type Water meter<br>Vol. this year 377 G<br>1 Days Online Vol/Day,377 G<br>Volume Total 377 G<br>1 Days Online Vol/Day,377 G<br>Vol. last year 0 G<br>Input Firmware Driver built-in<br>Configure: 0000 Status: 0000<br>Device: 000C4E31 Product: 0E12<br>Shared by all inputs '0' thru 'T'<br>A.ID#: 31032004 A.Part#: -1                                                                                                    |                                     | F day ratio                                   | scount for typical ON/OF  | d                                    | Vol/Day,6711 G                                                | 1 Days Online         |
| Vol. last year 0 G Total since meter installed Input Firmware Driver built-in Configure: 0000 Status: 0000 Device: 000C4E31 Product: 0E12519A Rev.#: 0000001 S/N:: 15082008 A.I.D#: 31032004 A.Part#: -1 A.rev#: 0 Firmware:01.01.02.00  Refresh  Q:Tower Blowdown  Q:Tower Blowdown  Q:Tower Blowdown  Diagnostic Sensor Type Water meter Vol. this year 377 G 1 Days Online Vol/Day,377 G Vol. this year 377 G 1 Days Online Vol/Day,377 G Vol. tast year 0 G Input Firmware Driver built-in Configure: 0000 Status: 0000 Device: 000C4E31 Product: 0E12 Rev.#: 0000001 S/N:: 150820  A.I.D#: 31032004 A.Part#: -1                                                                                                    |                                     |                                               |                           |                                      | 6711 G                                                        | Volume Total          |
| Input Firmware Driver         built-in           Configure: 0000         Status: 0000           Device: 000C4E31         Product: 0E12519A           Rev.#: 0000001         S/N:: 15082008           A.ID#: 31032004         A.Part#: -1           A.rev#: 0         Firmware:01.01.02.00           Refresh         Q:Tower Blowdown           Diagnostic           Sensor Type           Vater meter           Vol. this year         377 G           1 Days Online         Vol/Day,377 G           Vol. tast year         0 G           Input Firmware Driver         built-in           Configure: 0000         Status: 0000           Di (Digital Input) driver detail<br>Shared by all inputs '0' thru 'T'         Configure: 0000         Status: 0000           A.ID#: 31032004         A.Part#: -1         A.Part#: -1                                                                                                    |                                     |                                               | rinstalled                | Total since mete                     | 0 G                                                           | Vol. last year        |
| Configure: 0000         Status: 0000           Device: 000C4E31         Product: 0E12519A           Rev.#: 0000001         S/N:: 15082008           A.ID#: 31032004         A.Part#: -1           A.rev#: 0         Firmware:01.01.02.00           Refresh         Q: Tower Blowdown           Diagnostic           Vol. this year           Vol. this year           Vol. this year           Vol. this year           Otilognostic           Diagnostic           Vol. this year           Vol. this year           Otilognostic           Diagnostic           Sensor Type         Water meter           Vol. this year         377 G           1 Days Online         Vol/Day,377 G           Vol. last year         0 G           Input Firmware Driver         built-in           Configure: 0000         Status: 0000           Device: 000C4E31         Product: 0E1:           Rev.#: 00000001         S/N:: 150820           A.ID#: 31032004         A.Part#: -1                                                                                                    |                                     |                                               |                           |                                      | built-in                                                      | Input Firmware Driver |
| Device: 000C4E31         Product: 0E12519A           Rev.#: 0000001         S/N:: 15082008           A.ID#: 31032004         A.Part#: -1           A rev#: 0         Firmware:01.01.02.00           Refresh         Q:Tower Blowdown           Oliagnostic           Sensor Type           Water meter           Vol. this year         377 G           1 Days Online         Vol/Day,377 G           Volume Total         377 G           1 Days Online         Vol/Day,377 G           Vol. last year         0 G           Input Firmware Driver         built-in           Configure: 0000         Status: 0000           Device: 000C4E31         Product: 0E12           Shared by all inputs '0' thru 'T'         Rev.#: 00000001         S/N:: 150820           A.ID#: 31032004         A.Part#: -1                                                                                                    |                                     |                                               |                           |                                      | Status: 0000                                                  | Configure: 0000       |
| Rev.#: 0000001         S/N:: 15082008           A.ID#: 31032004         A.Part#: -1           A.rev#: 0         Firmware:01.01.02.00           Refresh         Q:Tower Blowdown           Diagnostic           Sensor Type           Vater meter           Vol. this year         377 G           1 Days Online         Vol/Day,377 G           Vol. this year         377 G           1 Days Online         Vol/Day,377 G           Vol. tast year         0 G           Input Firmware Driver         Duilt-in           Configure: 0000         Status: 0000           Device: 000C4E31         Product: 0E12           Rev#: 00000001         S/N:: 150820           A.ID#: 31032004         A.Part#: -1                                                                                                    |                                     |                                               |                           |                                      | Product: 0E12519A                                             | Device: 000C4E31      |
| A.ID#: 31032004 A.Part#: -1<br>A.rev#: 0 Firmware:01.01.02.00<br>Refresh<br>Q:Tower Blowdown<br>Diagnostic<br>Sensor Type Water meter<br>Vol. this year 377 G<br>1 Days Online Vol/Day,377 O<br>Volume Total 377 G<br>Vol. last year 0 G<br>Input Firmware Driver built-in<br>Configure: 0000 Status: 0000<br>Device: 000C4E31 Product: 0E12<br>Rev.#: 00000001 S/N:: 150820<br>A.ID#: 31032004 A.Part#: -1                                                                                                    |                                     |                                               |                           |                                      | S/N:: 15082008                                                | Rev.#: 00000001       |
| Arev#: 0 Firmware:01.01.02.00  Refresh                                                                                                    |                                     |                                               |                           |                                      | A.Part#: -1                                                   | A.ID#: 31032004       |
| Befresh       Q:Tower Blowdown         Diagnostic       Diagnostic         Sensor Type       Water meter         Vol. this year       377 G         1 Days Online       Vol/Day,377 G         Vol. tast year       0 G         Input Firmware Driver       built-in         Configure: 0000       Status: 0000         Device: 000C4E31       Product: 0E12         Rev.#: 0000001       S/N:: 150820         A.ID#: 31032004       A.Part#: -1                                                                                                    |                                     |                                               |                           |                                      | Firmware:01.01.02.00                                          | A.rev#: 0             |
| Sensor TypeWater meterVol. this year377 G1 Days OnlineVol/Day,377 GVolume Total377 GVol. last year0 GInput Firmware Driverbuilt-inConfigure: 0000Status: 0000Device: 000C4E31Product: 0E12Rev.#: 0000001S/N:: 150820A.ID#: 31032004A.Part#: -1                                                                                                    |                                     | iagnostic                                     | D                         |                                      |                                                               |                       |
| Vol. this year377 G1 Days OnlineVol/Day,377 GVolume Total377 GVol. last year0 GInput Firmware Driverbuilt-inConfigure: 0000Status: 0000Device: 000C4E31Product: 0E12Rev.#: 00000001S/N:: 150820A.ID#: 31032004A.Part#: -1                                                                                                    |                                     | Water meter                                   | Sensor Type               |                                      |                                                               |                       |
| 1 Days Online       Vol/Day,377 (Construction)         Volume Total       377 G         Vol. last year       0 G         Input Firmware Driver       built-in         Configure: 0000       Status: 0000         Device: 000C4E31       Product: 0E12         Rev.#: 00000001       S/N:: 1508200         A.ID#: 31032004       A.Part#: -1                                                                                                    |                                     | 377 G                                         | Vol. this year            |                                      |                                                               |                       |
| Volume Total       377 G         Vol. last year       0 G         Input Firmware Driver       built-in         Configure: 0000       Status: 0000         DI (Digital Input) driver detail<br>Shared by all inputs 'O' thru 'T'       Device: 000C4E31         Rev.#: 00000001       S/N:: 1508200         A.ID#: 31032004       A.Part#: -1                                                                                                    | G                                   | Vol/Day,377 G                                 | 1 Days Online             |                                      |                                                               |                       |
| Vol. last year       0 G         Input Firmware Driver       built-in         Configure: 0000       Status: 0000         DI (Digital Input) driver detail<br>Shared by all inputs 'O' thru 'T'       Configure: 000C4E31       Product: 0E12         Rev.#: 00000001       S/N:: 150820         A.ID#: 31032004       A.Part#: -1                                                                                                    |                                     | 377 G                                         | Volume Total              |                                      |                                                               |                       |
| DI (Digital Input) driver detail<br>Shared by all inputs 'O' thru 'T'     Configure: 0000     Status: 0000       DI (Digital Input) driver detail<br>Shared by all inputs 'O' thru 'T'     Rev.#: 00000001     S/N:: 1508200       A.ID#: 31032004     A.Part#: -1                                                                                                    |                                     | 0 G                                           | Vol. last year            |                                      |                                                               |                       |
| DI (Digital Input) driver detail<br>Shared by all inputs 'O' thru 'T'         Configure: 0000         Status: 0000           Device: 000C4E31         Product: 0E1:<br>Rev.#: 00000001         S/N:: 150820           A.ID#: 31032004         A.Part#: -1                                                                                                    |                                     | built-in                                      | Input Firmware Driver     |                                      |                                                               |                       |
| DI (Digital Input) driver detail<br>Shared by all inputs 'O' thru 'T'       Device: 000C4E31       Product: 0E12         Rev.#: 00000001       S/N:: 150820         A.ID#: 31032004       A.Part#: -1                                                                                                    |                                     | Status: 0000                                  | Configure: 0000           |                                      |                                                               |                       |
| DI (Digital Input) driver detail<br>Shared by all inputs 'O' thru 'T'<br>A.ID#: 31032004<br>A.Part#: -1                                                                                                    | 2519A                               | Product: 0E12519A                             | Device: 000C4E31          |                                      |                                                               |                       |
| A.ID#: 31032004         A.Part#: -1                                                                                                    | 008                                 | S/N:: 15082008                                | Rev.#: 00000001           | l  <br>T'                            | DI (Digital Input) driver detail                              | DI (D                 |
|                                                                                                    |                                     | A Part#: -1                                   | A ID#: 31032004           | <u> </u>                             |                                                               | Sildle                |
| <b>Δ rev#: 0</b> Firmware:01                                                                                                    | 01 02 00                            | Firmware:01 01 02 0/                          | A rev#: 0                 |                                      |                                                               |                       |
|                                                                                                    |                                     |                                               |                           | $\sim$                               |                                                               |                       |

## 6.5 Meter Alarms

![](_page_59_Figure_2.jpeg)

# 7 Flowswitches, Interlocks & Contact Sets

## 7.1 Switching Meters & Contact Sets

Volume meters and contact set inputs are connected in the 'O' to 'T' namespace. They are also in the 'W' to 'Z' phantom space.

If the meter or contact set input is not being used for control, it can be re-purposed, making a contact set a meter or the reverse.

When an input in the 'O' to 'Z' namespace is enabled, it's initially configured as a contact set.

Contact sets are ON when the contact set is closed. The logical sense of the input may be inverted so that ON = contact set open (Refer to Section 7.3).

![](_page_60_Figure_7.jpeg)

## 7.2 Contact Set Alarms

![](_page_61_Figure_2.jpeg)

#### Sidebar:

Contact set alarms are frequently used to flag unusual operating conditions or outages.

If you are alarming on an event that bridges midnight, bear in mind that the ON or OFF time that trips the alarm is reset @ midnight.

# 7.3 Logically Inverting Contact Sets

|                 | Select the <b>O</b> to <b>T</b> icon from the | e right side of the home page                                                                                                    |
|-----------------|-----------------------------------------------|----------------------------------------------------------------------------------------------------|
| T:Boiler 1 OnLi | ine                                           | Select <b>Configure</b> from the pulldown                                                                                                    |
|                 | Configure                                     |                                                                                                    |
| Compensation    | None                                          | <ul> <li>If you are interlocking using a contact set that is OPEN<br/>in the interlocked state, Invert sense<br/>&amp; input 'T' will be ON when the contact set is open</li> </ul> |
| Invert sense    | Yes 🗸 🗸 No                                    |                                                                                                    |
| Used by I/O     | 4,                                            | Set Invert sense = Yes & Submit                                                                                                    |
| Reset           | Su                                            | Jomit                                                                                                    |

## 7.4 Mirroring a Control ON/OFF

A phantom contact set may be configured to mirror any relay. When the control is ON, the phantom contact set is ON.

This compensation is available to link controls when simply wiring them in parallel wouldn't work.

#### For example:

Site doesn't have a bleed meter installed but needs to feed into the bleed line whenever the bleed is ON (perhaps a de-chlor or a sequestrant for a component that's concentrated when the tower cycles up).

Relay 1 controls the bleed on conductivity

Relay 4 feeds the bleed line chemical, configured to base feed @ 5mL/minute Phantom Contact Set 'X' mirrors Relay 1 & Interlocks Relay 4

When done with **Mirror output** (instead of simply using conductivity to control Pulse 8) any blocking or Prebleed-Lockout that stops Relay 1, stops feeding into the bleed line.

| Select the <b>W</b> to <b>Z</b> icon from the right side of the home page |                  |                                                   |  |
|---------------------------------------------------------------------------|------------------|---------------------------------------------------|--|
| X:Contact set                                                             |                  |                                                   |  |
|                                                                           | Configure        | Select Configure from the pulldown                |  |
| Compensation                                                              | Mirror output    | Select Compensation = Mirror output & Submit      |  |
| Target Output                                                             | 1:Tower276 Bleed | •                                                 |  |
| Invert sense                                                              | Yes 🗸 No         | Then select Compensation = Target Output & Submit |  |
| Sensor Type                                                               | Contact set      | •                                                 |  |

# 8 4-20mA Outputs

## 8.1 Configure: Manual-Auto Switch

![](_page_63_Figure_3.jpeg)

#### Sidebar: Manual Mode

Use **Manual mode** to verify the pump is 100% ON=20mA, completely OFF=4mA, or to verify the loop span on the monitoring DCS that is using the current loop value to represent a controller conductivity, pH, ORP or temperature.

## 8.2 Calibrate

![](_page_64_Figure_2.jpeg)

## 8.3 Diagnostic & Mirroring

![](_page_65_Figure_2.jpeg)

# 9 System Settings9.1 Home & Diagnostic pages

#### 9.1.1 S/N, Versions, Fuse & Fan state, Biofeed Week#

![](_page_66_Figure_3.jpeg)

![](_page_66_Picture_4.jpeg)

# 9.2 Activity Log: 9.2.1 User ID, time stamp

| Activity Log         67 Events, 1-10         Initially displays the current day's activities in blocks of 10         67 Events, 1-10         Mar         Imitially displays the current day's activities in blocks of 10         View another day: Select Month & Day & Sub<br>(ast six months selectable)         8         IO       Activity         8         IO       Activity         8         IO       Activity Enabled         admin       10:09:43         L:       Activity, Enabled         admin       10:09:43         L:       Activity, Changed         admin       10:09:43         Activity, Changed       admin         admin       10:10:52         Q:       Activity, Changed         admin       10:11:06         Q:       Activity, Changed         admin       10:11:37         Next selection not shown @ end of day's activities<br>In this example, we are viewing events 1-10 of 67 total<br>activities | Activity Log       Initially displays the current day's activities in blocks of 10         87 Events, 1-10       Mar         War       View another day: Select Month & Day & Sub (ast six months selectable)         8       Image: Configure Configure Co | Sy             | stem: Activity Log                                                                                                    |                                              |                                |  |  |  |
|----------------------------------------------------------------------------------------------------|----------------------------------------------------------------------------------------------------|----------------|----------------------------------------------------------------------------------------------------|----------------------------------------------|--------------------------------|--|--|--|
| Mar       View another day: Select Month & Day & Subility (ast six months selectable)         8       View another day: Select Month & Day & Subility (ast six months selectable)         10       Activity         8       View another day: Select Month & Day & Subility (ast six months selectable)         10       Activity (Enabled)         admin       10:09:43         11       Activity, Enabled         admin       10:09:48         11       Activity, Changed         admin       10:09:59         11       Activity, Changed         admin       10:10:52         11       Activity, Changed         admin       10:10:52         12       Activity, Changed         admin       10:11:37         Next selection not shown @ end of day's activities         In this example, we are viewing events 1-10 of 67 total activities         10       Events, 1-0                                                        | Mar       View another day: Select Month & Day & Sub<br>(ast six months selectable)         8       View another day: Select Month & Day & Sub<br>(ast six months selectable)         10       Activity         8       View another day: Select Month & Day & Sub<br>(ast six months selectable)         10       Activity         8       View another day: Select Month & Day & Sub<br>(ast six months selectable)         10       Activity (Enabled)         admin       10:09:43         11       Activity, Enabled         admin       10:09:48         4       Activity, Changed         admin       10:10:52         1       Activity, Changed         admin       10:10:52         1       In these Activity, Changed         admin       10:11:37         Next selection not shown @ end of day's activities<br>In this example, we are viewing events 1-10 of 67 total<br>activities         1       Next selection not shown @ end of day's activities         1       May         If you select a day when the controller was powered OFF<br>or prior to it's installation, you'll get this response                                                                                                    | 27.0           | Activity Log                                                                                                    |                                              | Initially                      |  |  |  |
| IO Activity User ID Time   K: Activity, Enabled admin 10:09:43   L: Activity, Enabled admin 10:09:59   L: Activity, Changed admin 10:10:10   Q: Activity, Changed admin 10:10:52   Q: Activity, Changed admin 10:10:52   Q: Activity, Changed admin 10:10:52   Q: Activity, Changed admin 10:10:52   Q: Activity, Changed admin 10:10:52   Q: Activity, Changed admin 10:11:06   Q: Activity, Changed admin 10:11:14   R: Activity, Changed admin 10:11:137   Next selection not shown @ end of day's activities In this example, we are viewing events 1-10 of 67 total activities In this example, we are viewing events 1-10 of 67 total activities                                                                                                    | IO       Activity       User ID       Time         K:       Activity, Enabled       admin       10:09:43         Li:       Activity, Enabled       admin       10:09:48         K:       Configure, Type changed       admin       10:10:10         Q:       Activity, Changed       admin       10:10:52         Q:       Activity, Changed       admin       10:10:52         Q:       Activity, Changed       admin       10:10:52         Q:       Activity, Changed       admin       10:10:52         Q:       Activity, Changed       admin       10:10:52         Q:       Activity, Changed       admin       10:11:14         R:       Activity, Changed       admin       10:11:26         Vect       Somt       System: Activity Log         Next selection not shown @ end of day's activities       0 Events, 1-0         In this example, we are viewing events 1-10 of 67 total activities       0 Events, 1-0         If you select a day when the controller was powered OFF or prior to it's installation, you'll get this response       1                                                                                                    |                | 7 Events, 1-10                                                                                                    |                                              |                                |  |  |  |
| L: Activity ,Enabled admin 10:09:48<br>K: Configure ,Type changed admin 10:09:59<br>L: Activity ,Changed admin 10:10:52<br>Q: Activity ,Changed admin 10:10:52<br>Q: Activity ,Changed admin 10:10:52<br>Q: Activity ,Changed admin 10:10:52<br>Q: Activity ,Changed admin 10:11:06<br>Q: Activity ,Changed admin 10:11:14<br>R: Activity ,Changed admin 10:11:37<br>Next selection not shown @ end of day's activities<br>In this example, we are viewing events 1-10 of 67 total activities                                                                                                    | L: Activity Enabled admin 10:09:48<br>K: Configure ,Type changed admin 10:09:59<br>L: Activity ,Changed admin 10:10:10<br>Q: Activity ,Changed admin 10:10:52<br>Q: Activity ,Changed admin 10:10:52<br>Q: Activity ,Changed admin 10:10:52<br>Q: Activity ,Changed admin 10:11:66<br>Q: Activity ,Changed admin 10:11:14<br>R: Activity ,Changed admin 10:11:14<br>R: Activity ,Changed admin 10:11:37<br>Next selection not shown @ end of day's activities<br>In this example, we are viewing events 1-10 of 67 total<br>activities<br>f you select a day when the controller was powered OFF<br>or prior to it's installation, you'll get this response                                                                                                    | 10<br>K:       | Activity<br>Activity ,Enabled                                                                                                    | User ID<br>admin 10                          | Time<br>):09:43                |  |  |  |
| Q:       Activity ,Changed       admin       10:10:52         Q:       Activity ,Changed       admin       10:10:52         Q:       Activity ,Changed       admin       10:10:52         Q:       Activity ,Changed       admin       10:10:52         Q:       Activity ,Changed       admin       10:11:52         Q:       Activity ,Changed       admin       10:11:14         R:       Activity ,Changed       admin       10:11:37         System: Activity Log         Activity selection not shown @ end of day's activities         In this example, we are viewing events 1-10 of 67 total activities       0 Events, 1-0                                                                                                    | Q:       Activity ,Changed       admin       10:10:52         Q:       Activity ,Changed       admin       10:10:52         Q:       Activity ,Changed       admin       10:10:52         Q:       Activity ,Changed       admin       10:11:52         Q:       Activity ,Changed       admin       10:11:06         Q:       Activity ,Changed       admin       10:11:14         R:       Activity ,Changed       admin       10:11:37         System: Activity Log         Next selection not shown @ end of day's activities         In this example, we are viewing events 1-10 of 67 total activities       0 Events, 1-0         If you select a day when the controller was powered OFF or prior to it's installation, you'll get this response       1                                                                                                    | L:<br>K:<br>L: | .:     Activity ,Enabled     admin     10:09:48       (:     Configure ,Type changed     admin     10:09:59       .:     Activity ,Changed     admin     10:10:10 |                                              |                                |  |  |  |
| Q:       Activity ,Changed       admin       10:11:06         Q:       Activity ,Changed       admin       10:11:14         R:       Activity ,Changed       admin       10:11:37         Sumit         Next selection not shown @ end of day's activities         In this example, we are viewing events 1-10 of 67 total activities       0 Events, 1-0                                                                                                    | Q:       Activity ,Changed       admin       10:11:06         Q:       Activity ,Changed       admin       10:11:14         R:       Activity ,Changed       admin       10:11:37         Submit         Next selection not shown @ end of day's activities         In this example, we are viewing events 1-10 of 67 total activities       Activity Log         If you select a day when the controller was powered OFF or prior to it's installation, you'll get this response       May                                                                                                    | Q:<br>Q:<br>Q: | admin     10:10:32       admin     10:10:52       admin     10:10:52       admin     10:10:52                                                                     |                                              |                                |  |  |  |
| Next     Submit       Next selection not shown @ end of day's activities       In this example, we are viewing events 1-10 of 67 total activities       activities                                                                                                    | Next       Submit         Next selection not shown @ end of day's activities       Activity Log         In this example, we are viewing events 1-10 of 67 total activities       0 Events, 1-0         If you select a day when the controller was powered OFF or prior to it's installation, you'll get this response       1                                                                                                    | Q:<br>Q:<br>R: | Activity ,Changed<br>Activity ,Changed<br>Activity ,Changed                                                                                                    | admin 10<br>admin 10<br>admin 10             | 0:11:06<br>0:11:14<br>0:11:37  |  |  |  |
| Next selection not shown @ end of day's activities       Activity Log         In this example, we are viewing events 1-10 of 67 total activities       0 Events, 1-0                                                                                                    | Next selection not shown @ end of day's activities         In this example, we are viewing events 1-10 of 67 total activities         0 Events, 1-0         If you select a day when the controller was powered OFF or prior to it's installation, you'll get this response                                                                                                    |                |                                                                                                    | Next                                         | Submit                         |  |  |  |
|                                                                                                    | If you select a day when the controller was powered OFF<br>or prior to it's installation, you'll get this response                                                                                                    | In             | Next selection not shown @<br>this example, we are viewing<br>activities                                                                                          | end of day's a<br>gevents <b>1-10</b> c<br>s | ctivities<br>of <b>67</b> tota |  |  |  |

#### 9.3 Communications:

#### 9.3.1 LAN IP, Netmask, MAC, Gateway, Wifi IP

You'll need to be logged in as the admin user to modify **Communications**. The top of the page will prompt you with the required login if you are not allowed to modify the current page.

The controller does not include a **DHCP client** which means when you connect to the site LAN you'll need to assign a static IP valid for the LAN.

| System: Communications |                   |                                                                                                    |  |  |  |  |
|------------------------|-------------------|----------------------------------------------------------------------------------------------------|--|--|--|--|
| Cc                     | ommunications     | Select <b>Communications</b> from the <b>System</b> pulldown                                                                                      |  |  |  |  |
| LAN IP Address         | 10.10.6.118       | Static IP LAN address of the controller<br>If you edit & Submit to modify, you'll lose the current<br>browser connection on the current IP        |  |  |  |  |
| LAN Netmask            | 255.255.255.0     |                                                                                                    |  |  |  |  |
| LAN MAC<br>Address     | 54:10:ec:58:ee:7c | Set LAN Netmask to desired netmask & Submit                                                                                                    |  |  |  |  |
| LAN Gateway            | 10.10.6.19        | If you are using the E-mail functionality<br>(alarms & auto-reporting),<br>then the <b>LAN Gateway</b> should match                               |  |  |  |  |
| LAN Primary DNS        | 10.10.6.1         | other devices on this LAN                                                                                                    |  |  |  |  |
| LAN Secondary<br>DNS   | 0.0.0.0           | Controller WiFi is limited to HTTP, browser services for<br>mobile devices & notebook WiFi<br>& therefore uses a fixed IP address                 |  |  |  |  |
| WiFi IP Address        | 192.168.1.1       | With the SSID set on the System Setup page                                                                                                    |  |  |  |  |
| WiFi Netmask           | 255.255.255.0     |                                                                                                    |  |  |  |  |
| WiFi SSID              | _SF5_123          | The WiFi SSID defaults to <b>_SF5_xxx</b> where<br><b>xxx</b> = last 3 numbers of the controller serial number.<br>Edit to modify & <b>Submit</b> |  |  |  |  |
| Reset                  | Submit            |                                                                                                    |  |  |  |  |

#### Sidebar:

If you modify the IP or Netmask & can no longer connect, the current IP & Netmask can be viewed on the local HMI (keypad & display)

Key Menu / Up / System / OK / Communication / OK & Up - Down to scroll through the settings.

LAN (Local Area Network) refers to the Ethernet port connection. WiFi refers to the wireless connection. See section 1 Day to Day Browsing for connection information.

#### 9.4 Time & Date: 9.4.1 Sync to Device

| System: Time        | & Date                                  | Select Time & Date from the System pulldown                                                                                                    |
|---------------------|-----------------------------------------|----------------------------------------------------------------------------------------------------|
|                     | Time & Date                             | ▼                                                                                                    |
| Date DD/MM/YY       | 08/03/18                                | Edit the <b>Date</b> , <b>Time</b> & <b>Weekday</b> fields & <b>Submit</b><br>Follow the formatting for the <b>Date</b> (DD/MM/YY)<br>and <b>Time</b> ( <b>HH:MM:SS</b> ) fields |
| Time HH:MM:SS       | 16:46:55                                | or you'll get an error message<br>or use the <u>Set fields</u> link                                                                                                    |
| Weekday             | Thu                                     |                                                                                                    |
| Set fields to match | my computer                             | Adjusting the time & date affects biocide feed events, controls that use time, data logging, alarming                                                                            |
| Reset               | easiest way to synch the control        |                                                                                                    |
| your devi           | ce, click on the link & <b>Submit</b> . |                                                                                                    |

# 9.5 E-Mail Setup – Test

| System: E                  | -mail Setup               | Select <b>E-mail Setup</b> from the <b>System</b> pulldown                                                                                                  |
|----------------------------|---------------------------|----------------------------------------------------------------------------------------------------|
|                            | E-mail Setup              |                                                                                                    |
| E-mail<br>Enabled          | Ves                       | E-mail Enabled = Yes sends a daily E-mail @ noon so you know<br>the controller is up. Sensor values confirm control.<br>E-mail services enable.             |
| E Service<br>Reports       | Yes No                    | E Service Reports requires a paid subscription to<br>H2Tronics.                                                                                             |
| E-mail<br>day's<br>summary | None E-mail d             | day's None Choose to receive a file or email                                                                                                    |
| E-mail on<br>Alarm         | Yes Vo                    | None<br>E-mail day's summary = Yes sends a midnight E-mail. Includes                                                                                        |
| Mail To:                   | datastream@prominent.us   | sensor values, run times, volumes<br>Targeted @ apps that parse E-mail body for content                                                                     |
| cc E-mail<br>to            | stein.peter@prominent.com | <b>E-mail on Alarm = Yes</b> sends an E-mail on alarm.<br>Includes sensor values & volumes so you get operating context                                     |
| cc E-mail<br>to            | Unassigned                | Edit <b>Mail To =</b> your email<br>& <b>Submit</b>                                                                                                    |
| cc E-mail<br>to            |                           | Edit to add up to four optional                                                                                                    |
| cc E-mail<br>to            | Unassigned                | cc E-mail to         Edit zero length to remove         & Submit         Submit    Set Test E-Mail To = Yes & Submit whenever you modify E mail parameters. |
| SMTP IP<br>Address         | 43.228.184.6              | Set the SMTP back Set the SMTP back                                                                                                    |
| SMTP Port                  | 2525                      | to the factory<br>default parameters<br>getting stuck getting to the                                                                                        |
| SMTP<br>Username           | sf5@prominent.us          | SMTP server                                                                                                    |
| SMTP<br>Password           |                           | System: E-mail Setup                                                                                                    |
| SMTP reset                 | Ves Vo                    | Status Mail cont                                                                                                    |
| Test E-mail                | NO NO                     | Status Mail Sent                                                                                                    |
| Next mail                  | 58.0min                   | E-mail<br>Enabled                                                                                                    |
| Kesel.                     | Submit                    |                                                                                                    |

#### 9.6 Enable I/O:

#### 9.6.1 Enable IO, Assign to System#

#### Sidebar:

All I/O points can be enabled and used in the program. Enabled points are displayed on the main screen. If a point is disabled, it is removed from the main screen and has no programmable function.

If you select two systems (Section **9.7 System Setup**), you will see the menu on the left. A single system user will see the menu in the lower right corner of this page.

This is the display you will see if you have chosen 2 systems on the System setup page. You can place any I/ O point into either system or both. This will affect how the information is displayed in any reports

To enable an I/O, use the box at the bottom of the page.

![](_page_71_Figure_8.jpeg)
# 9.7 System Setup:

9.7.1 Naming, Sunday=Day1 ,Metric Units, Restart Options

You'll need to be logged in as the admin user to modify **System Setup**. The top of the page will prompt you with the required login if you are not allowed to modify the current page.

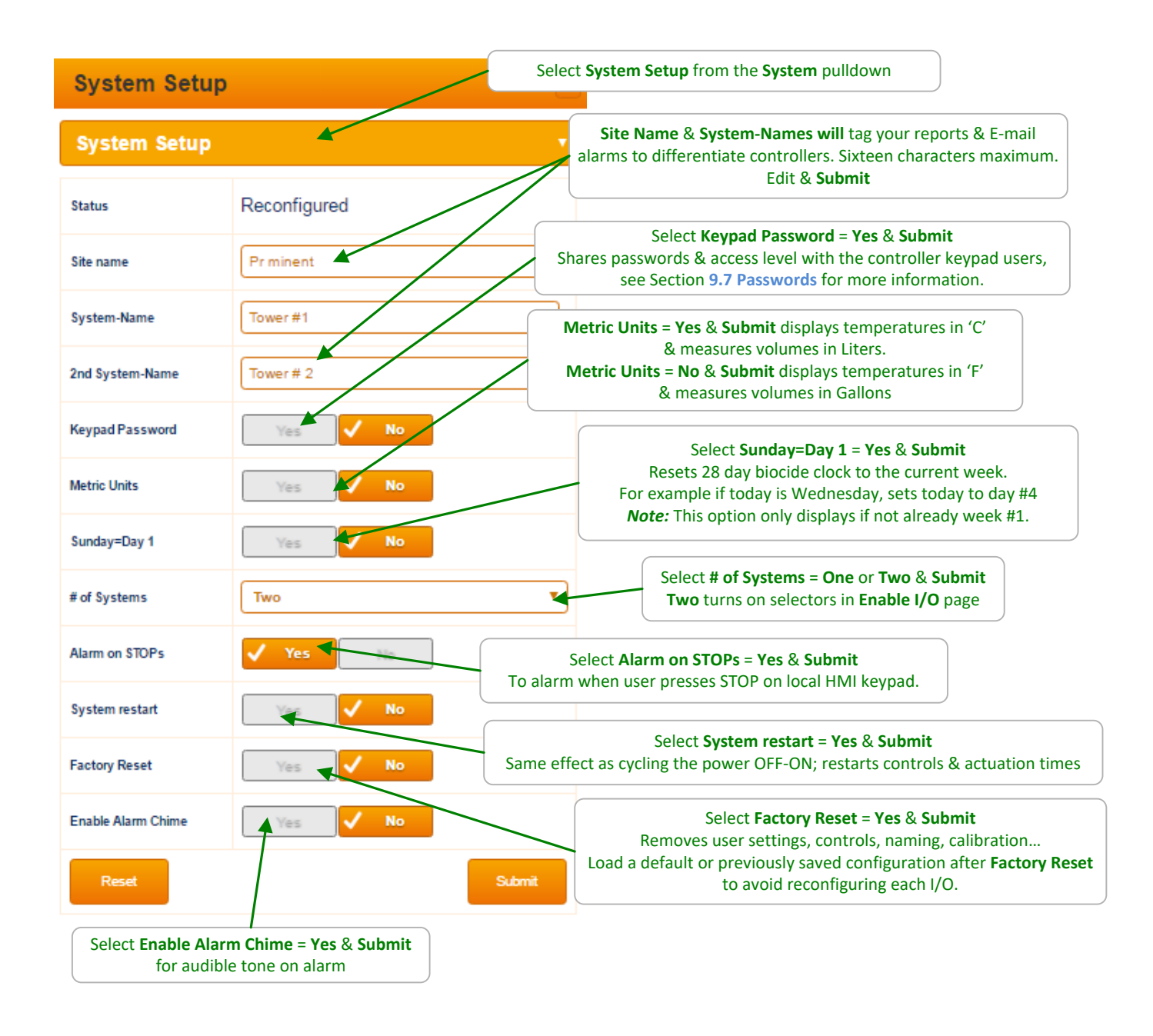

# 9.8 Passwords:

### 9.8.1 View-Set Access Level

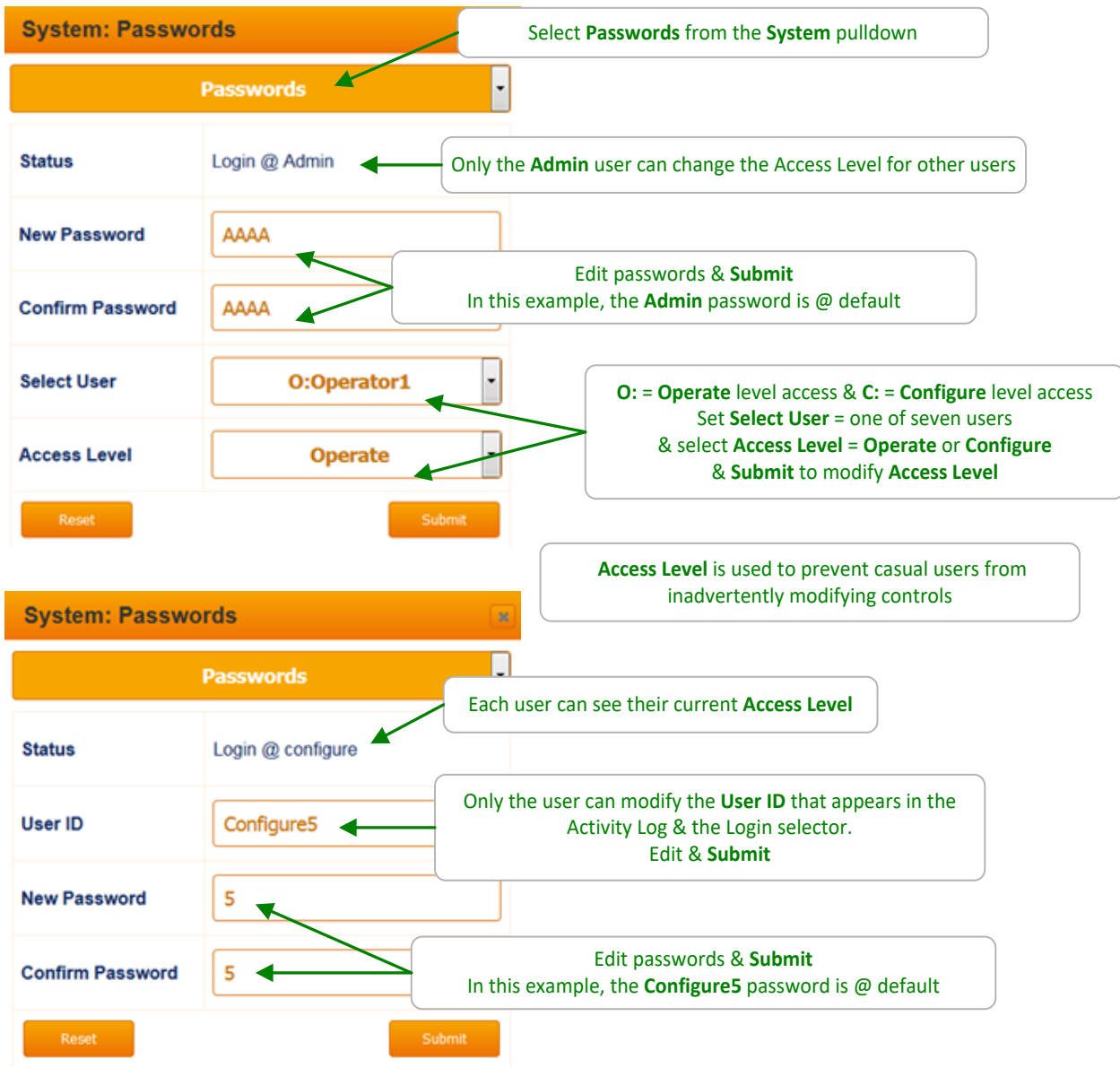

Default Passwords:
Operator1 = 1 Operator2 = 2 Operator3 = 3 Operator4 = 4.
Configure5 = 5 Configure6 = 6 Configure7 = 7 Administrator = AAAA
Login Page: Operators can view all controller pages. No access to most System pages. Configure users can edit the program. No access to most System pages.

#### **Modify Passwords:**

If the controller is accessible on the site LAN, you should modify all 8 passwords.

Two users cannot share the same password because only the password is used to identify keypad users. The controller displays **Password Fail** on a duplicate password.

- 7- The filename includes the last three digits of the controller serial number, the year and
- day of the year. In this example, 123, 17 and 101 respectively in this example.
- 8- Don't forget to close and re-secure the access door to assure the interior of the controller is not subjected to moisture or corrosive fumes from the environment.

USB drive active Offline, All STOP

Slimflex 5 Browser

4GB storage limit.

10 Using the USB Port

10.1 Capturing Data 1 of 2

- 2- Choose F1, LOG to set up the download.
- 3- Choose the amount of history, DAY [F1], WEEK [F2], or MONTH [F3]. When you choose the period, the download starts.
- 4- During the download, the keypad and browser connection are locked. The controller outputs are turned off!

Phillips head screw

Hinges (2)

- 5- The controller display will show the progress of the download
- 6- Once complete, the display will show the file name uploaded to the USB flash drive

(ending in "csv"), the size of the file in number of records or time stamps, and instructs

you to remove the drive to return the controller to normal operation.

The SlimFlex5 controller logs all enabled sensors, flow switches,

easily captured from the USB port located behind the

meter values, relay ON times, fed volumes and status. This data is

communication light cover. The USB flash drive must be FAT32, a

1- Insert a USB flash drive into the USB port shown. The OLED screen will acknowledge the drive.

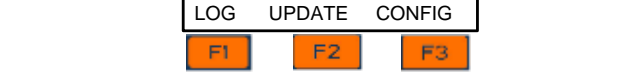

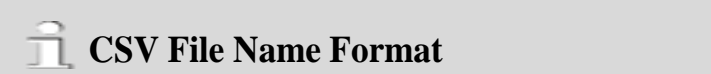

The name of a CSV Log saved on your USB drive is created based on the following format: AL123\_17\_101.csv: AL = CSV Log file, 17 is the year 2017, 101 is the day of the year.

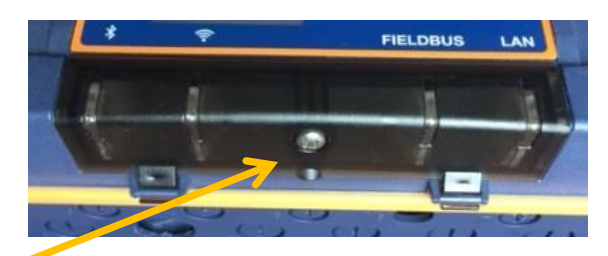

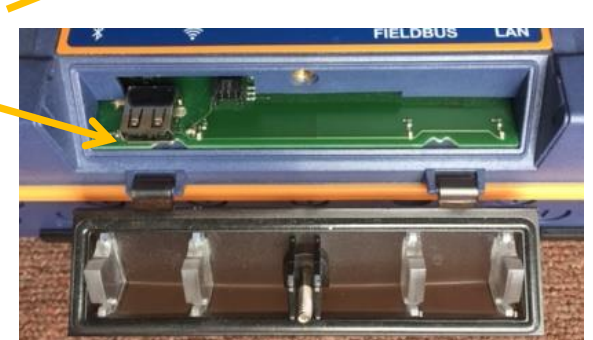

Figure 67 USB Access Door Closed [Top] and **Open** [Bottom]

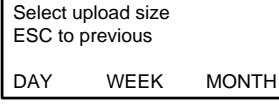

| Select upload size |  |
|--------------------|--|
| ESC to previous    |  |
| Log#38 of 2880     |  |
|                    |  |

AL123\_17\_101.csv 2880 Log records Remove USB drive

No special conversion program or Excel add-in is needed to import the CSV formatted data into Microsoft Excel<sup>®</sup> or similar spreadsheet programs. Refer to your spreadsheet or graphing software product to learn how to import CSV data. (CSV = Comma Seperated Value). See example on next page.

Datalog example opened in Excel:

|    | A            | В           | С          | D         | E         | F          | G          | Н         | - I   | J    |   |
|----|--------------|-------------|------------|-----------|-----------|------------|------------|-----------|-------|------|---|
| 1  | SF5          |             |            |           |           |            |            |           |       |      |   |
| 2  | Serial numbe | Site name   | Controller | name      |           |            |            |           |       |      |   |
| 3  | 20173425123  | Office demo | Stein      |           |           |            |            |           |       |      |   |
| 4  | Log records  |             |            |           |           |            |            |           |       |      |   |
| 5  | I/O          | Location    | Α          | С         | D         | 0          | S          | 1         | 2     | 3    | 1 |
| 6  | I/O          | Units       | uS         | рН        | mV        | Gal        | sec        | sec       | sec   | sec  |   |
| 7  | Date         | Time        | Conductiv  | pH Sensor | ORP Sense | Recirc Flo | Delta Alar | Inhibitor | Bleed | Acid |   |
| 8  | 10/9/2018    | 16:31:30    | 1440       | 7         | 330       | 0          | 30         | 0         | 0     | 30   |   |
| 9  | 10/9/2018    | 16:31:00    | 1440       | 7.01      | 333       | 0          | 30         | 0         | 0     | 30   |   |
| 10 | 10/9/2018    | 16:30:30    | 1441       | 7         | 333       | 0          | 30         | 0         | 0     | 30   |   |
| 11 | 10/9/2018    | 16:30:00    | 1439       | 7.01      | 338       | 0          | 30         | 0         | 30    | 30   |   |
| 12 | 10/9/2018    | 16:29:30    | 1440       | 7         | 337       | 0          | 30         | 0         | 30    | 30   |   |
| 13 | 10/9/2018    | 16:29:00    | 1439       | 7.01      | 337       | 0          | 30         | 0         | 30    | 30   |   |
| 14 | 10/9/2018    | 16:28:30    | 1440       | 7.01      | 335       | 0          | 30         | 0         | 30    | 0    | ) |
| 15 | 10/9/2018    | 16:28:00    | 1440       | 7         | 338       | 0          | 30         | 0         | 30    | 0    | ) |

Table 20 Partial example of captured data

#### Box A1 = Controller Type

Inputs are denoted by letters and relays by numbers. (Line 5)

Values shown are as taken, not averaged over the period.

Relays show ON-time in seconds when in on/off mode.

Only I/O that are currently enabled are included in report.

Above report was taken from a controller set for gathering data every 30 seconds. (note 'Time' in column B). Early versions of the SF5 firmware were locked at 5 minutes per sample. The latest version allows for 30 second, 1, 2, 5, 30 or 60 minute sample rate selection. See the System Setup menu.

# **10.2 Save or Load the Program Configuration**

#### Perform this step prior to a Firmware Upgrade. See section 13.3 Firmware Upgrade using USB.

A program configuration is a list of instructions that the user can edit. Set-points, calibrations, names of I/O are all saved in the program configuration. You can save the configuration via a USB drive for backup purposes or to clone another controller. (Save from one controller and Load the configuration onto another.) To see how to access the USB port, see section 13.1 Capturing Data.

# Configuration File Name Format

The name of a configuration saved on your USB drive is created based on the following format:  $AC123_18_292.cfg: AC = Configuration file, 18$  is the year 2018, 292 is the day of the year.

### 10.2.1 Saving to the USB

- 1- To save a copy of your current program onto a USB drive, insert a USB into the USB port located behind the Communication panel.
- 2- Press F3 Config
- 3- If you have not previously saved a program on this USB you can only F1 SAVE a copy to the USB.
- If you have a previously saved program, you have the choice of saving F1 or loading F3.

In either case, press **F1 SAVE** to copy the current configuration to the USB drive. When the save is complete, the display will notify you to remove the USB drive.

#### 10.2.2 Loading from the USB

- 1- To load a previously saved program from the USB to your controller, insert the USB drive with the saved configuration into the USB port as explained in step 1 above.
- 2- Press F3 Config
- 3- Press F3 Load.
- 4- The controller loads the program from your USB and notifies you to remove it.

#### Offline, All STOP LOG UPDATE CONFIG F1 F2 F3 Configure file No file found SAVE=capture config: SAVE BACK

USB drive active

| Configur | e file        |      |
|----------|---------------|------|
| AC123_   | 18_292.cfg    |      |
| SAVE=c   | apture config | g:   |
| SAVE     | NEXT          | LOAD |

AC123\_18\_292.cfg complete Remove USB drive

| Re-configu | ure file   |      |
|------------|------------|------|
| Writing 6  |            |      |
| SAVE=cap   | oture cont | fig: |
| SAVE       | NEXT       | LOAD |

AC123\_18\_292.cfg Complete restarts Remove USB drive

Sometimes referred to as "Cloning", a saved program file can be loaded onto a different SlimFlex5 controller. They will then have the same configuration.

#### 10.2.3 Saving to/from flash using the controller keypad

A copy of the configuration can be saved to the controller flash memory for immediate recall at a later time. Press Menu, scroll up to System and press OK. Scroll up to Configuration and press OK. Save or load a configuration.

### 10.3 Firmware Upgrade using USB

If necessary, your controller can have the firmware upgraded. Firmware is a set of instructions which tell the controller CPU how to operate. Firmware is not your 'program configuration' which determines which relay operates when and how. The program configuration can be saved and if needed, re-loaded, or copied to another controller. See section, **13.2** Save or Load the Program Configuration

1 File Please

To avoid accidents and confusion with this important process, please remove all files from the USB drive prior to adding the .hex file. The controller will only allow you to view one file. Be sure you copy the correct file to the USB. If you have more than one, you may load the wrong file.

Obtain the hex file from the ProMinent.com web site (see instructions in section 13.4 Remote HMI (Browser) Firmware

Insert the thumb drive with the new file into the USB port located behind the Communication panel. See section 13.1 Capturing Data above to find the USB port.

APS17091200.hex: APS = SlimFlex5 Firmware, 170912 is the date: YYMMDD, 00 is for USB.

**Firmware File Name Format** The name of a Firmware hex type file has the following format:

Press F2, UPDATE

Update

The display now shows the one file from the USB drive; APS17091200.hex and the current hex file in use; Running : 17.08.28.00. Note: These numbers are date codes, year, month and day. '00' Indicates that this is a USB type file.

Your dates will differ from this example!

firmware and install the new one.

If the file on line 2 is the new firmware file, press F1 NEWPGM to select the new hex file. Press F1 Load to install the new hex file.

Program file APS17091200.hex Running 17.08.28.00 I OAD NEXT BACK Copying.... Copying.... Program file OK. Ready to program APS16101300.hex Remove USB drive 0.02% Complete 100.00% Complete Erasing Loading APS16101300.hex Program memory Record# 0 Hardware startup Now.....

Once the new firmware is installed, the controller will restart.

After you remove the drive, the controller will erase the existing

The firmware is copied to the controller. When complete

SlimFlex5 will notify you to remove the USB drive.

Verify the new firmware is loaded: On the keypad, press Menu, up arrow to System, press OK, up arrow to Diagnostic, press OK, then up arrow to see the version.

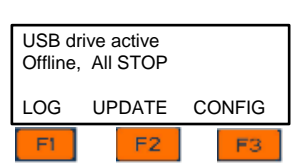

Program file APS17091200.hex Running 17.08.28.00 NEWPGM OLDPGM BACK

# 10.4 Remote HMI (Browser) Firmware Update

This firmware should be updated if a browser connection does not display correctly or if recommended by a ProMinent factory technician. This program is related to how your PC, tablet or Smartphone displays the controller information on your screen.

This firmware is used across multiple controller platforms. It is located in one place on our website....

1. Download and the latest version of the Remote HMI file from our web site. Click on the link:

http://prominent.us/products/Controllers\_Monitors/Cooling\_Tower\_Boiler\_Controllers/AEGIS\_II

#### Info/Downloads

2. Select the Info/downloads tab Updates). Press the Download button as shown below.

#### Remote HMI Updates (Web Browser HTML Updates)

| Version     | Update Summary                                                                              | Release Date         |          |
|-------------|---------------------------------------------------------------------------------------------|----------------------|----------|
| 06.00.00.00 | <ul> <li>Fix: Graph View showing the wrong date on x-axis in<br/>German language</li> </ul> | March 09, 2018       | Download |
| 05.00.00.00 | Fix: Disappearing Submit button on calibration pages                                        | February 23,<br>2018 | Download |
| Help Files  | Aegis Browser Manual and Aegis Installation and<br>OperatingManual PDF files                | February 23,<br>2018 | Download |

Figure 68 Remote HMI Updates

- 3. Find the Zip file in your Downloads directory. Unzip the files from this folder and save them in the folder of your choice.
- 4. Copy the "site" folder from step 3
- 5. Insert a USB thumb-drive into your computer
- 6. Paste the "site" folder to the root of the USB thumb-drive
- 7. *Eject* your USB drive before you remove it from your computer, then insert it into the controller's USB port. (See figure 66 in section 13.1 Capturing Data)
- The controller OLED display should show the message: "USB DRIVE ACTIVE". If the controller does not display this message, then remove the USB drive and try again. The USB drive should be configured as FAT32.
- 9. Press F2 (UPDATE)
- 9. Press F2 (SITE)
- 10. Wait until the controller tells you to remove the USB drive
- 11. Open a web browser then go to http://10.10.6.106 (or whatever the IP Address of your controller is)

For more information on using a browser, consult the SlimFlex5 Browser manual.

SF5\_Browser.doc

### **10.5E-mail Reports and Alarms**

The E-mail function is explained in the SlimFlex5 Browser manual. You cannot access this feature through the keypad. The following explanation is for informational purposes only.

The E-mail tool can send four types of information; Alarms, Status, Data log data and eService reports. Setup is via a PC or smart phone browser.

During controller power up or reset, E-mail initializes as disabled.

#### 10.5.1 E-mail Types:

#### 10.5.1.1 ALARM:

Sent once when an alarm first occurs.

Lists all active alarms. Includes enabled sensor, meter & contact values for alarm context User Enabled/Disabled.

#### 10.5.1.2 STATUS:

#### Sent @ noon, midnight or both every day (12:00/24:00).

Verifies that the controller is running & on the LAN.

Includes enabled sensor, meter & contact values.

Allows for commercial systems to experience some run time and some of the day is left to respond to operating issues.

#### 10.5.1.3 DATA LOG:

#### Sent @ midnight (23:59) or hourly.

Verifies that the controller is running & on the LAN. Includes enabled output run times or volumes and sensor, meter & contact values. User Enabled/Disabled.

Each of the above E-mail types send Comma Separated Values (CSV); one line per I/O or Alarm so that both the subject & body can be easily parsed into a logging app, a typical use for the DAILY type. Will make text-to-speech entertaining (bit encoded value-states are therefore intentionally excluded).

#### **10.5.1.4 H2Tronics eService Report:**

#### Third party software is needed for this option.

Contact Technical Support or H2Tronics for more information.

# 11 Appendices: a. IO Namespace: Letters & Numbers

The controller uses the letters 'A' to 'Z' to refer to sensors, meters, contact sets, phantoms & 4-20mA outputs and the numbers '1' to 5' to refer to controls.

Users can assign site specific names to all of the I/O. The I/O letters & numbers are a convenient, compact way to describe both the physical location of the I/O within the controller enclosure & the capabilities of each I/O.

Some letters are 'phantoms', meaning they don't have physical wiring location within the enclosure. 'Phantoms' are used to represent calculated & derived values that are logged, alarmed & may be used for control.

| I/O | Туре                     | Notes                                                     |
|-----|--------------------------|-----------------------------------------------------------|
| Α   | Serial sensors           | 3 wire Conductivity-Flowswitch-Temperature                |
| C-D | Dual sensor driver cards | pH-ORP: configurable as dual pH or dual ORP or pH-ORP     |
| E-F |                          | 4-20mA output                                             |
|     | 3 types in any           | Conductivity (boiler and cooling)                         |
|     | complination             |                                                           |
| G   | No used                  |                                                           |
| Н   | Not used                 |                                                           |
| K-N | Phantom sensors          | Calculated, (Manual) or derived from other sensors &      |
|     |                          | meters                                                    |
| O-T | Volume meter & contact   | Each of 6 inputs configurable as Turbine, Contact Head    |
|     | set inputs               | meter or Contact Set                                      |
| W-Z | Phantom volume meter &   | Calculated (Fail-to-Feed, Fail-to-Sample) or derived from |
|     | contact set inputs       | other sensors & meters                                    |
| 1-2 | Line powered control     | Form C, powers pumps, solenoids & motorized valves        |
|     | relays                   |                                                           |
| 3-5 | Dry or line powered      | Form C, may be used dry or powered.                       |
|     | control relays           |                                                           |
| 6-9 | Not used                 |                                                           |

# **b. Input Attributes & Phantoms**

Many of the sensors connected to the controller have attributes other than the default value.

For example, the serial conductivity sensor measures conductivity, temperature & includes a flowswitch. The conductivity is the default value of the sensor connect to input 'A' (attribute A0) & the Temperature (attribute A1) & the flowswitch (attribute A2).

Notice that the A1 attribute is of the same type as the A0 attribute, both are sensor values but the A2 attribute is a contact set attribute (ON/OFF).

Attributes can be assigned to phantom inputs where they are logged, alarmed & used for control. A phantom input cannot be assigned to another phantom. (prevents circular references).

Phantoms in the K-N space are sensors. Those in the W-Z space are volumes & contact sets.

| I/O | Туре                         | Attribute $x = I/O$               | Phantom    |
|-----|------------------------------|-----------------------------------|------------|
| A   | Serial Conductivity          | x0 Conductivity<br>x1 Temperature | K-N<br>K-N |
|     |                              | x2 Flowswitch                     | W-Z        |
|     | Serial Corrosion Rate        | Not used                          | K-N<br>K-N |
|     | Serial Differential Pressure | Not used                          | K-N        |
|     |                              |                                   | K-N        |
| C-D | pH-ORP driver card           | x0 ORP or pH                      | K-N        |
| E-F |                              | x1 Temperature if pH              | K-N        |
|     | Conductivity card            | x0 Conductivity                   | K-N        |
|     |                              | x1 Temperature if 'Conductivity'  | K-N        |
|     |                              | or Condensate                     | K-N        |
|     | pH- 4-20mA input card        | x0 Inhibitor input only           | K-N        |
|     |                              |                                   | K-N        |
|     | Serial Sensor card           | Not used                          |            |
| Н   | Temperature                  | Not used                          | K-N<br>K-N |
| 0-Т | Volume meters                | x0 Volume Today                   | W-Z        |
|     |                              | x1 Rate                           | K-N        |
|     |                              | x2 Volume this Year               | W-Z        |
|     |                              | x3 Volume total                   | W-Z        |

Use the x0 attribute if you wish to have one sensor display two values. For example, using a conductivity sensor to measure conductivity & salt concentration

# c. Enabling-Disabling I/O & Adding-Removing Driver Cards

Inputs A-Z cannot be disabled if in use.

The disable option in both the HTTP & local HMIs is replaced with a message telling you where the target sensor is used, so you can remove the dependency.

Note that the sensor can be used for control, compensation of other sensors & in the case of sensors with more than one attribute; as a source for phantom sensors.

When you disable a sensor, the compensation is removed so that if for example: You disable a thermally compensated conductivity sensor and the thermal sensor is subsequently removed or disabled, there is no conflict when the conductivity sensor is re-enabled, but it's no longer thermally compensated.

When a **C-D**, or **E-F** driver card is removed, all of the dependencies are removed on the next power ON. Outputs that use the removed driver sensor(s) for control have the control equation removed. Other sensors which use the removed driver sensors are modified.

When you install a new driver, the sensor inputs default. For example, adding a pH-ORP driver, configures for one pH & one ORP sensor on power ON.

### **Auto-Removing Phantoms:**

<u>Phantoms are auto-removed</u> if they are derived from inputs >= 'C' If the Phantom is in use as an interlock a latching alarm is set.

Phantoms derived from input <u>'A'is not auto-removed</u> unless the sensor type is changed. This is done to prevent wholesale auto-reconfiguration & safety related interlock removals on 'A' CTFs conductivity sensors.